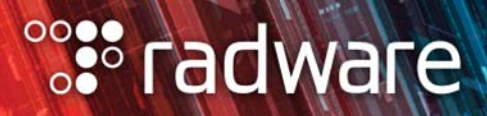

# ALTEON VA FOR AWS GETTING STARTED GUIDE

Document ID: RDWR-ALOS-AWS-GSG2306

June 2023

Alteon Alteon VA for AWS Getting Started Guide

### **Important Notices**

The following important notices are presented in English, French, and German.

#### **Important Notices**

This guide is delivered subject to the following conditions and restrictions:

The AppShape++ Script Files provided by Radware Ltd. are subject to the Special License Terms included in each of the electronic AppShape++ Script Files and are also subject to Radware's End User License Agreement, a copy of which (as may be amended from time to time) can be found at the end of this document or at <a href="http://www.radware.com/Resources/eula.html">http://www.radware.com/Resources/eula.html</a>.

Please note that if you create your own scripts using any AppShape++ Scripts provided by Radware, such self-created scripts are not controlled by Radware and therefore Radware will not be liable for any malfunctions resulting from such self-created scripts.

Copyright Radware Ltd. 2023. All rights reserved.

The copyright and all other intellectual property rights and trade secrets included in this guide are owned by Radware Ltd.

The guide is provided to Radware customers for the sole purpose of obtaining information with respect to the installation and use of the Radware products described in this document, and may not be used for any other purpose.

The information contained in this guide is proprietary to Radware and must be kept in strict confidence.

It is strictly forbidden to copy, duplicate, reproduce or disclose this guide or any part thereof without the prior written consent of Radware.

#### Notice importante

Ce guide est sujet aux conditions et restrictions suivantes:

Les applications AppShape++ Script Files fournies par Radware Ltd. sont soumises aux termes de la Licence Spéciale ("Special License Terms") incluse dans chaque fichier électronique "AppShape++ Script Files" mais aussi au Contrat de Licence d'Utilisateur Final de Radware qui peut être modifié de temps en temps et dont une copie est disponible à la fin du présent document ou à l'adresse suivante: http://www.radware.com/Resources/eula.html.

Nous attirons votre attention sur le fait que si vous créez vos propres fichiers de commande (fichiers "script") en utilisant l'application "AppShape++ Script Files" fournie par Radware, ces fichiers "script" ne sont pas contrôlés par Radware et Radware ne pourra en aucun cas être tenue responsable des dysfonctionnements résultant des fichiers "script" ainsi créés.

Copyright Radware Ltd. 2023. Tous droits réservés.

Le copyright ainsi que tout autre droit lié à la propriété intellectuelle et aux secrets industriels contenus dans ce guide sont la propriété de Radware Ltd.

Ce guide d'informations est fourni à nos clients dans le cadre de l'installation et de l'usage des produits de Radware décrits dans ce document et ne pourra être utilisé dans un but autre que celui pour lequel il a été conçu.

Les informations répertoriées dans ce document restent la propriété de Radware et doivent être conservées de manière confidentielle.

Il est strictement interdit de copier, reproduire ou divulguer des informations contenues dans ce manuel sans avoir obtenu le consentement préalable écrit de Radware.

#### Wichtige Anmerkung

Dieses Handbuch wird vorbehaltlich folgender Bedingungen und Einschränkungen ausgeliefert:

Die von Radware Ltd bereitgestellten AppShape++ Scriptdateien unterliegen den in jeder elektronischen AppShape++ Scriptdatei enthalten besonderen Lizenzbedingungen sowie Radware's Endbenutzer-Lizenzvertrag (von welchem eine Kopie in der jeweils geltenden Fassung am Ende dieses Dokuments oder unter <u>http://www.radware.com/Resources/eula.html</u> erhältlich ist). Bitte beachten Sie, dass wenn Sie Ihre eigenen Skripte mit Hilfe eines von Radware bereitgestellten AppShape++ Skripts erstellen, diese selbsterstellten Skripte nicht von Radware kontrolliert werden und Radware daher keine Haftung für Funktionsfehler übernimmt, welche von diesen selbsterstellten Skripten verursacht werden.

Copyright Radware Ltd. 2023. Alle Rechte vorbehalten.

Das Urheberrecht und alle anderen in diesem Handbuch enthaltenen Eigentumsrechte und Geschäftsgeheimnisse sind Eigentum von Radware Ltd.

Dieses Handbuch wird Kunden von Radware mit dem ausschließlichen Zweck ausgehändigt, Informationen zu Montage und Benutzung der in diesem Dokument beschriebene Produkte von Radware bereitzustellen. Es darf für keinen anderen Zweck verwendet werden.

Die in diesem Handbuch enthaltenen Informationen sind Eigentum von Radware und müssen streng vertraulich behandelt werden.

Es ist streng verboten, dieses Handbuch oder Teile daraus ohne vorherige schriftliche Zustimmung von Radware zu kopieren, vervielfältigen, reproduzieren oder offen zu legen.

# **Copyright Notices**

The following copyright notices are presented in English, French, and German.

#### **Copyright Notices**

The programs included in this product are subject to a restricted use license and can only be used in conjunction with this application.

This product contains code developed by the OpenSSL Project.

This product includes software developed by the OpenSSL Project. For use in the OpenSSL Toolkit. (http://www.openssl.org/).

Copyright (c) 1998-2005 The OpenSSL Project. All rights reserved.

This product contains the Rijndael cipher

The Rijndael implementation by Vincent Rijmen, Antoon Bosselaers and Paulo Barreto is in the public domain and distributed with the following license:

@version 3.0 (December 2000)

Optimized ANSI C code for the Rijndael cipher (now AES)

@author Vincent Rijmen <vincent.rijmen@esat.kuleuven.ac.be>

@author Antoon Bosselaers <antoon.bosselaers@esat.kuleuven.ac.be>

@author Paulo Barreto <paulo.barreto@terra.com.br>

The OnDemand Switch may use software components licensed under the GNU General Public License Agreement Version 2 (GPL v.2) including LinuxBios and Filo open source projects. The source code of the LinuxBios and Filo is available from Radware upon request. A copy of the license can be viewed at:

http://www.gnu.org/licenses/old-licenses/gpl-2.0.html

This code is hereby placed in the public domain.

This product contains code developed by the OpenBSD Project

Copyright (c) 1983, 1990, 1992, 1993, 1995

The Regents of the University of California. All rights reserved.

Redistribution and use in source and binary forms, with or without modification, are permitted provided that the following conditions are met:

- 1. Redistributions of source code must retain the above copyright notice, this list of conditions and the following disclaimer.
- 2. Redistributions in binary form must reproduce the above copyright notice, this list of conditions and the following disclaimer in the documentation and/or other materials provided with the distribution.
- 3. Neither the name of the University nor the names of its contributors may be used to endorse or promote products derived from this software without specific prior written permission.

This product includes software developed by Markus Friedl

This product includes software developed by Theo de Raadt

This product includes software developed by Niels Provos

This product includes software developed by Dug Song

This product includes software developed by Aaron Campbell

This product includes software developed by Damien Miller

This product includes software developed by Kevin Steves

This product includes software developed by Daniel Kouril

This product includes software developed by Wesley Griffin

This product includes software developed by Per Allansson

This product includes software developed by Nils Nordman

This product includes software developed by Simon Wilkinson

Redistribution and use in source and binary forms, with or without modification, are permitted provided that the following conditions are met:

- 1. Redistributions of source code must retain the above copyright notice, this list of conditions and the following disclaimer.
- 2. Redistributions in binary form must reproduce the above copyright notice, this list of conditions and the following disclaimer in the documentation and/or other materials provided with the distribution.

The following two paragraphs were removed Apr 2013, and new, similar, warranty and limitition sections were added below. ALL THE SOFTWARE MENTIONED ABOVE IS PROVIDED BY THE AUTHOR "AS IS" AND ANY EXPRESS OR IMPLIED WARRANTIES, INCLUDING, BUT NOT LIMITED TO, THE IMPLIED WARRANTIES OF MERCHANTABILITY AND FITNESS FOR A PARTICULAR PURPOSE ARE DISCLAIMED.

IN NO EVENT SHALL THE AUTHOR BE LIABLE FOR ANY DIRECT, INDIRECT, INCIDENTAL, SPECIAL, EXEMPLARY, OR CONSEQUENTIAL DAMAGES (INCLUDING, BUT NOT LIMITED TO, PROCUREMENT OF SUBSTITUTE GOODS OR SERVICES; LOSS OF USE, DATA, OR PROFITS; OR BUSINESS INTERRUPTION) HOWEVER CAUSED AND ON ANY THEORY OF LIABILITY, WHETHER IN CONTRACT, STRICT LIABILITY, OR TORT (INCLUDING NEGLIGENCE OR OTHERWISE) ARISING IN ANY WAY OUT OF THE USE OF THIS SOFTWARE, EVEN IF ADVISED OF THE POSSIBILITY OF SUCH DAMAGE.

The following paragraph contains new text for Alteon [condtion is **RadwareAlteon was removed Jan. 2012**], which is yet to be translated into French and German. 26 May 2011 from Hanna Mordicai and Lior R.

This product contains work derived from the RSA Data Security, Inc. MD5 Message-Digest Algorithm. RSA Data Security, Inc. makes no representations concerning either the merchantability of the MD5 Message - Digest Algorithm or the suitability of the MD5 Message - Digest Algorithm for any particular purpose. It is provided "as is" without express or implied warranty of any kind.

The following text is for AppWall [condtion is **AppWall**], which is yet to be translated into French and German. 26 January 2012 from Hanna Mordichai and Gadi M.

This product contains a Access Protocol API develped by The OpenLDAP Foundation titled "OpenLDAP Lightweight Directory Access Protocol API". Copyright 1999-2003 The OpenLDAP Foundation, Redwood City, California, USA. All Rights Reserved.

OpenLDAP is a registered trademark of the OpenLDAP Foundation.

The following license terms apply to the openLDAP Access Protocol API, including, without limitations, the below list of conditions and disclaimer:

The OpenLDAP Public License

Version 2.8, 17 August 2003

Redistribution and use of this software and associated documentation ("Software"), with or without modification, are permitted provided that the following conditions are met:

- 1. Redistributions in source form must retain copyright statements and notices,
- 2. Redistributions in binary form must reproduce applicable copyright statements and notices, this list of conditions, and the following disclaimer in the documentation and/or other materials provided with the distribution, and
- 3. Redistributions must contain a verbatim copy of this document.

The OpenLDAP Foundation may revise this license from time to time. Each revision is distinguished by a version number. You may use this Software under terms of this license revision or under the terms of any subsequent revision of the license.

THIS SOFTWARE IS PROVIDED BY THE OPENLDAP FOUNDATION AND ITS CONTRIBUTORS "AS IS" AND ANY EXPRESSED OR IMPLIED WARRANTIES, INCLUDING, BUT NOT LIMITED TO, THE IMPLIED WARRANTIES OF MERCHANTABILITY AND FITNESS FOR A PARTICULAR PURPOSE ARE DISCLAIMED. IN NO EVENT SHALL THE OPENLDAP FOUNDATION, ITS CONTRIBUTORS, OR THE AUTHOR(S) OR OWNER(S) OF THE SOFTWARE BE LIABLE FOR ANY DIRECT, INDIRECT, INCIDENTAL, SPECIAL, EXEMPLARY, OR CONSEQUENTIAL DAMAGES (INCLUDING, BUT NOT LIMITED TO, PROCUREMENT OF SUBSTITUTE GOODS OR SERVICES; LOSS OF USE, DATA, OR PROFITS; OR BUSINESS INTERRUPTION) HOWEVER CAUSED AND ON ANY THEORY OF LIABILITY, WHETHER IN CONTRACT, STRICT LIABILITY, OR TORT (INCLUDING NEGLIGENCE OR OTHERWISE) ARISING IN ANY WAY OUT OF THE USE OF THIS SOFTWARE, EVEN IF ADVISED OF THE POSSIBILITY OF SUCH DAMAGE.

The names of the authors and copyright holders must not be used in advertising or otherwise to promote the sale, use or other dealing in this Software without specific, written prior permission. Title to copyright in this Software shall at all times remain with copyright holders.

OpenLDAP is a registered trademark of the OpenLDAP Foundation. Copyright 1999-2003 The OpenLDAP Foundation, Redwood City, California, USA. All Rights Reserved. Permission to copy and distribute verbatim copies of this document is granted.

This product contains the ACE RADIUS library developed by Mr. Alex Agranov. Copyright (c) 2004-2009, Alex Agranov <a lexagr@users.sourceforge.net> All rights reserved.

The ACE RADIUS library is licensed under BSD License, which allows its use both in open-source and commercial projects.

The license terms are as follows:

Redistribution and use in source and binary forms, with or without modification, are permitted provided that the following conditions are met:

- Redistributions of source code must retain the above copyright notice, this list of conditions, and the following disclaimer.
- Redistributions in binary form must reproduce the above copyright notice, this list of conditions, and the following disclaimer in the documentation and/or other materials provided with the distribution.
- Neither the name of ace-radius nor the names of its contributors may be used to endorse or promote products derived from this software without specific prior written permission.

THIS SOFTWARE IS PROVIDED BY THE COPYRIGHT HOLDERS AND CONTRIBUTORS "AS IS" AND ANY EXPRESS OR IMPLIED WARRANTIES, INCLUDING, BUT NOT LIMITED TO, THE IMPLIED WARRANTIES OF MERCHANTABILITY AND FITNESS FOR A PARTICULAR PURPOSE ARE DISCLAIMED. IN NO EVENT SHALL THE COPYRIGHT OWNER OR CONTRIBUTORS BE LIABLE FOR ANY DIRECT, INDIRECT, INCIDENTAL, SPECIAL, EXEMPLARY, OR CONSEQUENTIAL DAMAGES (INCLUDING, BUT NOT LIMITED TO, PROCUREMENT OF SUBSTITUTE GOODS OR SERVICES; LOSS OF USE, DATA, OR PROFITS; OR BUSINESS INTERRUPTION) HOWEVER CAUSED AND ON ANY THEORY OF LIABILITY, WHETHER IN CONTRACT, STRICT LIABILITY, OR TORT (INCLUDING NEGLIGENCE OR OTHERWISE) ARISING IN ANY WAY OUT OF THE USE OF THIS SOFTWARE, EVEN IF ADVISED OF THE POSSIBILITY OF SUCH DAMAGE.

This software includes the SNMP++v3.2.25 library Copyright (c) 2001-2010 Jochen Katz, Frank Fock

The SNMP++v3.2.25 library is based on SNMP++2.6 from Hewlett Packard: Copyright (c) 1996 Hewlett-Packard Company

ATTENTION: USE OF THIS SOFTWARE IS SUBJECT TO THE FOLLOWING TERMS.

Permission to use, copy, modify, distribute and/or sell this software and/or its documentation is hereby granted without fee. User agrees to display the above copyright notice and this license notice in all copies of the software and any documentation of the software. User agrees to assume all liability for the use of the software; Hewlett-Packard and Jochen Katz make no representations about the suitability of this software for any purpose. It is provided "AS-IS" without warranty of any kind, either express or implied. User hereby grants a royalty-free license to any and all derivatives based upon this software code base.

Stuttgart, Germany, Thu Sep 2 00:07:47 CEST 2010

#### Notice traitant du copyright

Les programmes intégrés dans ce produit sont soumis à une licence d'utilisation limitée et ne peuvent être utilisés qu'en lien avec cette application.

Ce produit renferme des codes développés dans le cadre du projet OpenSSL.

Ce produit inclut un logiciel développé dans le cadre du projet OpenSSL. Pour un usage dans la boîte à outils OpenSSL (http://www.openssl.org/).

Copyright (c) 1998-2005 Le projet OpenSSL. Tous droits réservés. Ce produit inclut la catégorie de chiffre Rijndael.

L'implémentation de Rijindael par Vincent Rijmen, Antoon Bosselaers et Paulo Barreto est du domaine public et distribuée sous les termes de la licence suivante:

@version 3.0 (Décembre 2000)

Code ANSI C code pour Rijndael (actuellement AES)

@author Vincent Rijmen <vincent.rijmen@esat.kuleuven.ac.be>

@author Antoon Bosselaers <antoon.bosselaers@esat.kuleuven.ac.be>

@author Paulo Barreto <paulo.barreto@terra.com.br>.

Le commutateur OnDemand peut utiliser les composants logiciels sous licence, en vertu des termes de la licence GNU General Public License Agreement Version 2 (GPL v.2), y compris les projets à source ouverte LinuxBios et Filo. Le code source de LinuxBios et Filo est disponible sur demande auprès de Radware. Une copie de la licence est répertoriée sur:

http://www.gnu.org/licenses/old-licenses/gpl-2.0.html

Ce code est également placé dans le domaine public.

Ce produit renferme des codes développés dans le cadre du projet OpenSSL.

Copyright (c) 1983, 1990, 1992, 1993, 1995

Les membres du conseil de l'Université de Californie. Tous droits réservés.

La distribution et l'usage sous une forme source et binaire, avec ou sans modifications, est autorisée pour autant que les conditions suivantes soient remplies:

- 1. La distribution d'un code source doit inclure la notice de copyright mentionnée ci-dessus, cette liste de conditions et l'avis de non-responsabilité suivant.
- La distribution, sous une forme binaire, doit reproduire dans la documentation et/ou dans tout autre matériel fourni la notice de copyright mentionnée ci-dessus, cette liste de conditions et l'avis de non-responsabilité suivant.
- Le nom de l'université, ainsi que le nom des contributeurs ne seront en aucun cas utilisés pour approuver ou promouvoir un produit dérivé de ce programme sans l'obtention préalable d'une autorisation écrite.

Ce produit inclut un logiciel développé par Markus Friedl

Ce produit inclut un logiciel développé par Theo de Raadt Ce produit inclut un logiciel développé par Niels Provos

Ce produit inclut un logiciel développé par Dug Song

Ce produit inclut un logiciel développé par Aaron Campbell Ce produit inclut un logiciel développé par Damien Miller

Ce produit inclut un logiciel développé par Kevin Steves

Ce produit inclut un logiciel développé par Daniel Kouril

Ce produit inclut un logiciel développé par Wesley Griffin

Ce produit inclut un logiciel développé par Per Allansson

Ce produit inclut un logiciel développé par Nils Nordman

Ce produit inclut un logiciel développé par Simon Wilkinson.

La distribution et l'usage sous une forme source et binaire, avec ou sans modifications, est autorisée pour autant que les conditions suivantes soient remplies:

- 1. La distribution d'un code source doit inclure la notice de copyright mentionnée ci-dessus, cette liste de conditions et l'avis de non-responsabilité suivant.
- La distribution, sous une forme binaire, doit reproduire dans la documentation et/ou dans tout autre matériel fourni la notice de copyright mentionnée ci-dessus, cette liste de conditions et l'avis de non-responsabilité suivant.

LE LOGICIEL MENTIONNÉ CI-DESSUS EST FOURNI TEL QUEL PAR LE DÉVELOPPEUR ET TOUTE GARANTIE, EXPLICITE OU IMPLICITE, Y COMPRIS, MAIS SANS S'Y LIMITER, TOUTE GARANTIE IMPLICITE DE QUALITÉ MARCHANDE ET D'ADÉQUATION À UN USAGE PARTICULIER EST EXCLUE.

EN AUCUN CAS L'AUTEUR NE POURRA ÊTRE TENU RESPONSABLE DES DOMMAGES DIRECTS, INDIRECTS, ACCESSOIRES, SPÉCIAUX, EXEMPLAIRES OU CONSÉCUTIFS (Y COMPRIS, MAIS SANS S'Y LIMITER, L'ACQUISITION DE BIENS OU DE SERVICES DE REMPLACEMENT, LA PERTE D'USAGE, DE DONNÉES OU DE PROFITS OU L'INTERRUPTION DES AFFAIRES), QUELLE QU'EN SOIT LA CAUSE ET LA THÉORIE DE RESPONSABILITÉ, QU'IL S'AGISSE D'UN CONTRAT, DE RESPONSABILITÉ STRICTE OU D'UN ACTE DOMMAGEABLE (Y COMPRIS LA NÉGLIGENCE OU AUTRE), DÉCOULANT DE QUELLE QUE FAÇON QUE CE SOIT DE L'USAGE DE CE LOGICIEL, MÊME S'IL A ÉTÉ AVERTI DE LA POSSIBILITÉ D'UN TEL DOMMAGE.

#### Copyrightvermerke

Die in diesem Produkt enthalten Programme unterliegen einer eingeschränkten Nutzungslizenz und können nur in Verbindung mit dieser Anwendung benutzt werden.

Dieses Produkt enthält einen vom OpenSSL-Projekt entwickelten Code.

Dieses Produkt enthält vom OpenSSL-Projekt entwickelte Software. Zur Verwendung im OpenSSL Toolkit. (http://www.openssl.org/).

Copyright (c) 1998-2005 The OpenSSL Project. Alle Rechte vorbehalten. Dieses Produkt enthält die Rijndael cipher

Die Rijndael-Implementierung von Vincent Rijndael, Anton Bosselaers und Paulo Barreto ist öffentlich zugänglich und wird unter folgender Lizenz vertrieben:

@version 3.0 (December 2000)

Optimierter ANSI C Code für den Rijndael cipher (jetzt AES)

@author Vincent Rijmen <vincent.rijmen@esat.kuleuven.ac.be>

@author Antoon Bosselaers <antoon.bosselaers@esat.kuleuven.ac.be>

@author Paulo Barreto <paulo.barreto@terra.com.br>

Der OnDemand Switch verwendet möglicherweise Software, die im Rahmen der DNU Allgemeine Öffentliche Lizenzvereinbarung Version 2 (GPL v.2) lizensiert sind, einschließlich LinuxBios und Filo Open Source-Projekte. Der Quellcode von LinuxBios und Filo ist bei Radware auf Anfrage erhältlich. Eine Kopie dieser Lizenz kann eingesehen werden unter:

http://www.gnu.org/licenses/old-licenses/gpl-2.0.html

Dieser Code wird hiermit allgemein zugänglich gemacht.

Dieses Produkt enthält einen vom OpenBSD-Projekt entwickelten Code

Copyright (c) 1983, 1990, 1992, 1993, 1995

The Regents of the University of California. Alle Rechte vorbehalten.

Die Verbreitung und Verwendung in Quell- und binärem Format, mit oder ohne Veränderungen, sind unter folgenden Bedingungen erlaubt:

- 1. Die Verbreitung von Quellcodes muss den voranstehenden Copyrightvermerk, diese Liste von Bedingungen und den folgenden Haftungsausschluss beibehalten.
- 2. Die Verbreitung in binärem Format muss den voranstehenden Copyrightvermerk, diese Liste von Bedingungen und den folgenden Haftungsausschluss in der Dokumentation und/oder andere Materialien, die mit verteilt werden, reproduzieren.
- 3. Weder der Name der Universität noch die Namen der Beitragenden dürfen ohne ausdrückliche vorherige schriftliche Genehmigung verwendet werden, um von dieser Software abgeleitete Produkte zu empfehlen oder zu bewerben.

Dieses Produkt enthält von Markus Friedl entwickelte Software Dieses Produkt enthält von Theo de Raadt entwickelte Software Dieses Produkt enthält von Niels Provos entwickelte Software Dieses Produkt enthält von Dug Song entwickelte Software

Dieses Produkt enthält von Aaron Campbell entwickelte Software Dieses Produkt enthält von Damien Miller entwickelte Software Dieses Produkt enthält von Kevin Steves entwickelte Software Dieses Produkt enthält von Daniel Kouril entwickelte Software Dieses Produkt enthält von Wesley Griffin entwickelte Software Dieses Produkt enthält von Per Allansson entwickelte Software Dieses Produkt enthält von Nils Nordman entwickelte Software

Dieses Produkt enthält von Simon Wilkinson entwickelte Software

Die Verbreitung und Verwendung in Quell- und binärem Format, mit oder ohne Veränderungen, sind unter folgenden Bedingungen erlaubt:

- 1. Die Verbreitung von Quellcodes muss den voranstehenden Copyrightvermerk, diese Liste von Bedingungen und den folgenden Haftungsausschluss beibehalten.
- 2. Die Verbreitung in binärem Format muss den voranstehenden Copyrightvermerk, diese Liste von Bedingungen und den folgenden Haftungsausschluss in der Dokumentation und/oder andere Materialien, die mit verteilt werden, reproduzieren.

SÄMTLICHE VORGENANNTE SOFTWARE WIRD VOM AUTOR IM IST-ZUSTAND ("AS IS") BEREITGESTELLT. JEGLICHE AUSDRÜCKLICHEN ODER IMPLIZITEN GARANTIEN, EINSCHLIESSLICH, DOCH NICHT BESCHRÄNKT AUF DIE IMPLIZIERTEN GARANTIEN DER MARKTGÄNGIGKEIT UND DER ANWENDBARKEIT FÜR EINEN BESTIMMTEN ZWECK, SIND AUSGESCHLOSSEN. UNTER KEINEN UMSTÄNDEN HAFTET DER AUTOR FÜR DIREKTE ODER INDIREKTE SCHÄDEN, FÜR BEI VERTRAGSERFÜLLUNG ENTSTANDENE SCHÄDEN, FÜR BESONDERE SCHÄDEN, FÜR SCHADENSERSATZ MIT STRAFCHARAKTER, ODER FÜR FOLGESCHÄDEN EINSCHLIESSLICH, DOCH NICHT BESCHRÄNKT AUF, ERWERB VON ERSATZGÜTERN ODER ERSATZLEISTUNGEN; VERLUST AN NUTZUNG, DATEN ODER GEWINN; ODER GESCHÄFTSUNTERBRECHUNGEN) GLEICH, WIE SIE ENTSTANDEN SIND, UND FÜR JEGLICHE ART VON HAFTUNG, SEI ES VERTRÄGE, GEFÄHRDUNGSHAFTUNG, ODER DELIKTISCHE HAFTUNG (EINSCHLIESSLICH FAHRLÄSSIGKEIT ODER ANDERE), DIE IN JEGLICHER FORM FOLGE DER BENUTZUNG DIESER SOFTWARE IST, SELBST WENN AUF DIE MÖGLICHKEIT EINES SOLCHEN SCHADENS HINGEWIESEN WURDE.

# **Standard Warranty**

Section added Apr 2013

The following standard warranty is presented in English, French, and German.

#### Standard Warranty

Radware offers a limited warranty for all its products ("Products"). Radware hardware products are warranted against defects in material and workmanship for a period of one year from date of shipment. Radware software carries a standard warranty that provides bug fixes for up to 90 days after date of purchase. Should a Product unit fail anytime during the said period(s), Radware will, at its discretion, repair or replace the Product.

For hardware warranty service or repair, the product must be returned to a service facility designated by Radware. Customer shall pay the shipping charges to Radware and Radware shall pay the shipping charges in returning the product to the customer. Please see specific details outlined in the Standard Warranty section of the customer's purchase order.

Radware shall be released from all obligations under its Standard Warranty in the event that the Product and/or the defective component has been subjected to misuse, neglect, accident or improper installation, or if repairs or modifications were made by persons other than Radware authorized service personnel, unless such repairs by others were made with the written consent of Radware.

EXCEPT AS SET FORTH ABOVE, ALL RADWARE PRODUCTS (HARDWARE AND SOFTWARE) ARE PROVIDED BY "AS IS" AND ANY EXPRESS OR IMPLIED WARRANTIES, INCLUDING, BUT NOT LIMITED TO, THE IMPLIED WARRANTIES OF MERCHANTABILITY AND FITNESS FOR A PARTICULAR PURPOSE ARE DISCLAIMED.

#### Garantie standard

Radware octroie une garantie limitée pour l'ensemble de ses produits ("Produits "). Le matériel informatique (hardware) Radware est garanti contre tout défaut matériel et de fabrication pendant une durée d'un an à compter de la date d'expédition. Les logiciels (software) Radware sont fournis avec une garantie standard consistant en la fourniture de correctifs des dysfonctionnements du logiciels (bugs) pendant une durée maximum de 90 jours à compter de la date d'achat. Dans l'hypothèse où un Produit présenterait un défaut pendant ladite(lesdites) période(s), Radware procédera, à sa discrétion, à la réparation ou à l'échange du Produit.

S'agissant de la garantie d'échange ou de réparation du matériel informatique, le Produit doit être retourné chez un réparateur désigné par Radware. Le Client aura à sa charge les frais d'envoi du Produit à Radware et Radware supportera les frais de retour du Produit au client. Veuillez consulter les conditions spécifiques décrites dans la partie " Garantie Standard " du bon de commande client.

Radware est libérée de toutes obligations liées à la Garantie Standard dans l'hypothèse où le Produit et/ou le composant défectueux a fait l'objet d'un mauvais usage, d'une négligence, d'un accident ou d'une installation non conforme, ou si les réparations ou les modifications qu'il a subi ont été effectuées par d'autres personnes que le personnel de maintenance autorisé par Radware, sauf si Radware a donné son consentement écrit à ce que de telles réparations soient effectuées par ces personnes. SAUF DANS LES CAS PREVUS CI-DESSUS, L'ENSEMBLE DES PRODUITS RADWARE (MATERIELS ET LOGICIELS) SONT FOURNIS " TELS QUELS " ET TOUTES GARANTIES EXPRESSES OU IMPLICITES SONT EXCLUES, EN CE COMPRIS, MAIS SANS S'Y RESTREINDRE, LES GARANTIES IMPLICITES DE QUALITE MARCHANDE ET D'ADEQUATION A UNE UTILISATION PARTICULIERE.

#### Standard Garantie

Radware bietet eine begrenzte Garantie für alle seine Produkte ("Produkte") an. Hardware Produkte von Radware haben eine Garantie gegen Material- und Verarbeitungsfehler für einen Zeitraum von einem Jahr ab Lieferdatum. Radware Software verfügt über eine Standard Garantie zur Fehlerbereinigung für einen Zeitraum von bis zu 90 Tagen nach Erwerbsdatum. Sollte ein Produkt innerhalb des angegebenen Garantiezeitraumes einen Defekt aufweisen, wird Radware das Produkt nach eigenem Ermessen entweder reparieren oder ersetzen.

Für den Hardware Garantieservice oder die Reparatur ist das Produkt an eine von Radware bezeichnete Serviceeinrichtung zurückzugeben. Der Kunde hat die Versandkosten für den Transport des Produktes zu Radware zu tragen, Radware übernimmt die Kosten der Rückversendung des Produktes an den Kunden. Genauere Angaben entnehmen Sie bitte dem Abschnitt zur Standard Garantie im Bestellformular für Kunden.

Radware ist von sämtlichen Verpflichtungen unter seiner Standard Garantie befreit, sofern das Produkt oder der fehlerhafte Teil zweckentfremdet genutzt, in der Pflege vernachlässigt, einem Unfall ausgesetzt oder unsachgemäß installiert wurde oder sofern Reparaturen oder Modifikationen von anderen Personen als durch Radware autorisierten Kundendienstmitarbeitern vorgenommen wurden, es sei denn, diese Reparatur durch besagte andere Personen wurden mit schriftlicher Genehmigung seitens Radware durchgeführt.

MIT AUSNAHME DES OBEN DARGESTELLTEN, SIND ALLE RADWARE PRODUKTE (HARDWARE UND SOFTWARE) GELIEFERT "WIE GESEHEN" UND JEGLICHE AUSDRÜCKLICHEN ODER STILLSCHWEIGENDEN GARANTIEN, EINSCHLIESSLICH ABER NICHT BEGRENZT AUF STILLSCHWEIGENDE GEWÄHRLEISTUNG DER MARKTFÄHIGKEIT UND EIGNUNG FÜR EINEN BESTIMMTEN ZWECK AUSGESCHLOSSEN.

### **Limitations on Warranty and Liability**

Section added Apr 2013

The following limitations on warranty and liability are presented in English, French, and German.

#### Limitations on Warranty and Liability

IN NO EVENT SHALL RADWARE LTD. OR ANY OF ITS AFFILIATED ENTITIES BE LIABLE FOR ANY DAMAGES INCURRED BY THE USE OF THE PRODUCTS (INCLUDING BOTH HARDWARE AND SOFTWARE) DESCRIBED IN THIS USER GUIDE, OR BY ANY DEFECT OR INACCURACY IN THIS USER GUIDE ITSELF. THIS INCLUDES BUT IS NOT LIMITED TO ANY DIRECT, INDIRECT, INCIDENTAL, SPECIAL, EXEMPLARY, OR CONSEQUENTIAL DAMAGES (INCLUDING, BUT NOT LIMITED TO, PROCUREMENT OF SUBSTITUTE GOODS OR SERVICES; LOSS OF USE, DATA, OR PROFITS; OR BUSINESS INTERRUPTION). THE ABOVE LIMITATIONS WILL APPLY EVEN IF RADWARE HAS BEEN ADVISED OF THE POSSIBILITY OF SUCH DAMAGES. SOME JURISDICTIONS DO NOT ALLOW THE EXCLUSION OR LIMITATION OF IMPLIED WARRANTIES OR LIABILITY FOR INCIDENTAL OR CONSEQUENTIAL DAMAGES, SO THE ABOVE LIMITATION OR EXCLUSION MAY NOT APPLY TO YOU.

#### Limitations de la Garantie et Responsabilité

RADWARE LTD. OU SES ENTITIES AFFILIES NE POURRONT EN AUCUN CAS ETRE TENUES RESPONSABLES DES DOMMAGES SUBIS DU FAIT DE L'UTILISATION DES PRODUITS (EN CE COMPRIS LES MATERIELS ET LES LOGICIELS) DECRITS DANS CE MANUEL D'UTILISATION, OU DU FAIT DE DEFAUT OU D'IMPRECISIONS DANS CE MANUEL D'UTILISATION, EN CE COMPRIS, SANS TOUTEFOIS QUE CETTE ENUMERATION SOIT CONSIDEREE COMME LIMITATIVE, TOUS DOMMAGES DIRECTS, INDIRECTS, ACCIDENTELS, SPECIAUX, EXEMPLAIRES, OU ACCESSOIRES (INCLUANT, MAIS SANS S'Y RESTREINDRE, LA FOURNITURE DE PRODUITS OU DE SERVICES DE REMPLACEMENT; LA PERTE D'UTILISATION, DE DONNEES OU DE PROFITS; OU L'INTERRUPTION DES AFFAIRES). LES LIMITATIONS CI-DESSUS S'APPLIQUERONT QUAND BIEN MEME RADWARE A ETE INFORMEE DE LA POSSIBLE EXISTENCE DE CES DOMMAGES. CERTAINES JURIDICTIONS N'ADMETTANT PAS LES EXCLUSIONS OU LIMITATIONS DE GARANTIES IMPLICITES OU DE RESPONSABILITE EN CAS DE DOMMAGES ACCESSOIRES OU INDIRECTS, LESDITES LIMITATIONS OU EXCLUSIONS POURRAIENT NE PAS ETRE APPLICABLE DANS VOTRE CAS.

#### Haftungs- und Gewährleistungsausschluss

IN KEINEM FALL IST RADWARE LTD. ODER EIN IHR VERBUNDENES UNTERNEHMEN HAFTBAR FÜR SCHÄDEN, WELCHE BEIM GEBRAUCH DES PRODUKTES (HARDWARE UND SOFTWARE) WIE IM BENUTZERHANDBUCH BESCHRIEBEN, ODER AUFGRUND EINES FEHLERS ODER EINER UNGENAUIGKEIT IN DIESEM BENUTZERHANDBUCH SELBST ENTSTANDEN SIND. DAZU GEHÖREN UNTER ANDEREM (OHNE DARAUF BEGRENZT ZU SEIN) JEGLICHE DIREKTEN; IDIREKTEN; NEBEN; SPEZIELLEN, BELEGTEN ODER FOLGESCHÄDEN (EINSCHLIESSLICH ABER NICHT BEGRENZT AUF BESCHAFFUNG ODER ERSATZ VON WAREN ODER DIENSTEN, NUTZUNGSAUSFALL, DATEN- ODER GEWINNVERLUST ODER BETRIEBSUNTERBRECHUNGEN). DIE OBEN GENANNTEN BEGRENZUNGEN GREIFEN AUCH, SOFERN RADWARE AUF DIE MÖGLICHKEIT EINES SOLCHEN SCHADENS HINGEWIESEN WORDEN SEIN SOLLTE. EINIGE RECHTSORDNUNGEN LASSEN EINEN AUSSCHLUSS ODER EINE BEGRENZUNG STILLSCHWEIGENDER GARANTIEN ODER HAFTUNGEN BEZÜGLICH NEBEN- ODER FOLGESCHÄDEN NICHT ZU, SO DASS DIE OBEN DARGESTELLTE BEGRENZUNG ODER DER AUSSCHLUSS SIE UNTER UMSTÄNDEN NICHT BETREFFEN WIRD.

# **Safety Instructions**

The following safety instructions are presented in English, French, and German.

#### Safety Instructions

#### CAUTION

A readily accessible disconnect device shall be incorporated in the building installation wiring.

Due to the risks of electrical shock, and energy, mechanical, and fire hazards, any procedures that involve opening panels or changing components must be performed by qualified service personnel only.

To reduce the risk of fire and electrical shock, disconnect the device from the power line before removing cover or panels.

The following figure shows the caution label that is attached to Radware platforms with dual power supplies.

| CAUTION            | ATTENTION                |
|--------------------|--------------------------|
| This unit has more | Cette unité a plus d'une |
| than one power     | source d'alimentation    |
| supply. Disconnect | électrique.              |
| all power          | Débranchez toutes les    |
| supplies before    | sources d'alimentations  |
| maintenance to     | électriques avant toute  |
| avoid electric     | maintenance pour éviter  |
| shock.             | les chocs électriques.   |

DUAL-POWER-SUPPLY-SYSTEM SAFETY WARNING IN CHINESE

The following figure is the warning for Radware platforms with dual power supplies.

Figure 2: Dual-Power-Supply-System Safety Warning in Chinese

#### 本设备有两个电源供电,未避免电击危险,操作时需要加倍小心。 只有当这两个电源完全断开时才可以安全操作

#### Translation of Dual-Power-Supply-System Safety Warning in Chinese:

This unit has more than one power supply. Disconnect all power supplies before maintenance to avoid electric shock.

#### SERVICING

Do not perform any servicing other than that contained in the operating instructions unless you are qualified to do so. There are no serviceable parts inside the unit.

#### HIGH VOLTAGE

Any adjustment, maintenance, and repair of the opened instrument under voltage must be avoided as much as possible and, when inevitable, must be carried out only by a skilled person who is aware of the hazard involved.

Capacitors inside the instrument may still be charged even if the instrument has been disconnected from its source of supply.

#### GROUNDING

Before connecting this device to the power line, the protective earth terminal screws of this device must be connected to the protective earth in the building installation.

#### LASER

This equipment is a Class 1 Laser Product in accordance with IEC60825 - 1: 1993 + A1:1997 + A2:2001 Standard.

#### FUSES

Make sure that only fuses with the required rated current and of the specified type are used for replacement. The use of repaired fuses and the short-circuiting of fuse holders must be avoided. Whenever it is likely that the protection offered by fuses has been impaired, the instrument must be made inoperative and be secured against any unintended operation.

#### LINE VOLTAGE

Before connecting this instrument to the power line, make sure the voltage of the power source matches the requirements of the instrument. Refer to the Specifications for information about the correct power rating for the device.

48V DC-powered platforms have an input tolerance of 36-72V DC.

SPECIFICATION CHANGES

Specifications are subject to change without notice.

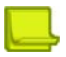

**Note:** This equipment has been tested and found to comply with the limits for a Class A digital device pursuant to Part 15B of the FCC Rules and EN55022 Class A, EN 55024; EN 61000-3-2; EN 61000-3-3; IEC 61000 4-2 to 4-6, IEC 61000 4-8 and IEC 61000-4-11For CE MARK Compliance. These limits are designed to provide reasonable protection against harmful interference when the equipment is operated in a commercial environment. This equipment generates, uses and can radiate radio frequency energy and, if not installed and used in accordance with the instruction manual, may cause harmful interference to radio communications. Operation of this equipment in a residential area is likely to cause harmful interference in which case the user is required to correct the interference at his own expense.

VCCI ELECTROMAGNETIC-INTERFERENCE STATEMENTS

Figure 3: Statement for Class A VCCI-certified Equipment

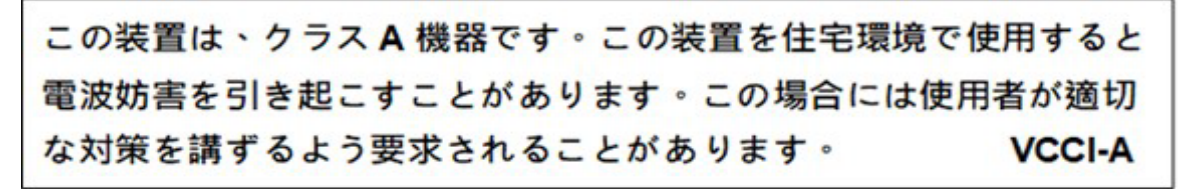

Translation of Statement for Class A VCCI-certified Equipment:

This is a Class A product based on the standard of the Voluntary Control Council for Interference by Information Technology Equipment (VCCI). If this equipment is used in a domestic environment, radio disturbance may occur, in which case, the user may be required to take corrective action.

Figure 4: Statement for Class B VCCI-certified Equipment

この装置は、クラスB情報技術装置です。この装置は、家庭環境で使用 することを目的としていますが、この装置がラジオやテレビジョン受信機に 近接して使用されると、受信障害を引き起こすことがあります。 取扱説明書に従って正しい取り扱いをして下さい。 VCCI-B

Translation of Statement for Class B VCCI-certified Equipment:

This is a Class B product based on the standard of the Voluntary Control Council for Interference by Information Technology Equipment (VCCI). If this is used near a radio or television receiver in a domestic environment, it may cause radio interference.

Install and use the equipment according to the instruction manual.

KCC KOREA

Figure 5: KCC—Korea Communications Commission Certificate of Broadcasting and Communication Equipment

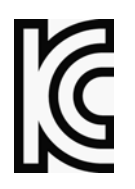

Figure 6: Statement For Class A KCC-certified Equipment in Korean

이 기기는 업무용(A급) 전자파적합기기로서 판 매자 또는 사용자는 이 점을 주의하시기 바라 며, 가정외의 지역에서 사용하는 것을 목적으로 합니다.

Added "Statement For Class A KCC-certified Equipment in Korean" per instruction from Yaniv Ben Dor 26 Jan. 2012, in SG\_Changed KCC Guide.pdf. Note that copying the Korean text from the PDF into this FM doc was fine and distilled using print-to-file and distillation, but the built-in *File>Print As PDF* did not work. Here is the text in Korean from the PDF:

이 기기는 업무용 (A급) 전자파적합기기로서 판

?? ?? ???? ? ?? ????? ??

며, 가정외의 지역에서 사용하는 것을 목적으로

합니다.

Translation of Statement For Class A KCC-certified Equipment in Korean:

This equipment is Industrial (Class A) electromagnetic wave suitability equipment and seller or user should take notice of it, and this equipment is to be used in the places except for home.

SPECIAL NOTICE FOR NORTH AMERICAN USERS

For North American power connection, select a power supply cord that is UL Listed and CSA Certified 3 - conductor, [18 AWG], terminated in a molded on plug cap rated 125 V, [10 A changedMar12], with a minimum length of 1.5m [six feet] but no longer than 4.5m...For European connection, select a power supply cord that is internationally harmonized and marked "<HAR>", 3 - conductor, 0,75 mm2 minimum mm2 wire, rated 300 V, with a PVC insulated jacket. The cord must have a molded on plug cap rated 250 V, 3 A.

RESTRICT AREA ACCESS

The DC powered equipment should only be installed in a Restricted Access Area.

#### INSTALLATION CODES

This device must be installed according to country national electrical codes. For North America, equipment must be installed in accordance with the US National Electrical Code, Articles 110 - 16, 110 - 17, and 110 - 18 and the Canadian Electrical Code, Section 12.

INTERCONNECTION OF UNITS

Cables for connecting to the unit RS232 and Ethernet Interfaces must be UL certified type DP-1 or DP-2. (Note- when residing in non LPS circuit)

#### OVERCURRENT PROTECTION

A readily accessible listed branch-circuit over current protective device rated 15 A must be incorporated in the building wiring for each power input.

#### REPLACEABLE BATTERIES

If equipment is provided with a replaceable battery, and is replaced by an incorrect battery type, then an explosion may occur. This is the case for some Lithium batteries and the following is applicable:

- If the battery is placed in an **Operator Access Area**, there is a marking close to the battery or a statement in both the operating and service instructions.
- If the battery is placed elsewhere in the equipment, there is a marking close to the battery or a statement in the service instructions.

This marking or statement includes the following text warning:

#### CAUTION

#### RISK OF EXPLOSION IF BATTERY IS REPLACED BY AN INCORRECT BATTERY TYPE. DISPOSE OF USED BATTERIES ACCORDING TO THE INSTRUCTIONS.

Caution - To Reduce the Risk of Electrical Shock and Fire

- 1. This equipment is designed to permit connection between the earthed conductor of the DC supply circuit and the earthing conductor equipment. See Installation Instructions.
- 2. All servicing must be undertaken only by qualified service personnel. There are not user serviceable parts inside the unit.
- 3. DO NOT plug in, turn on or attempt to operate an obviously damaged unit.
- 4. Ensure that the chassis ventilation openings in the unit are NOT BLOCKED.
- 5. Replace a blown fuse ONLY with the same type and rating as is marked on the safety label adjacent to the power inlet, housing the fuse.
- 6. Do not operate the device in a location where the maximum ambient temperature exceeds 40°C/104°F.
- Be sure to unplug the power supply cord from the wall socket BEFORE attempting to remove and/or check the main power fuse.
   CLASS 1 LASER PRODUCT AND REFERENCE TO THE MOST RECENT LASER STANDARDS IEC 60 825-1:1993 + A1:1997 + A2:2001 AND EN 60825-1:1994+A1:1996+ A2:2001

AC units for Denmark, Finland, Norway, Sweden (marked on product):

- Denmark "Unit is class I unit to be used with an AC cord set suitable with Denmark deviations. The cord includes an earthing conductor. The Unit is to be plugged into a wall socket outlet which is connected to a protective earth. Socket outlets which are not connected to earth are not to be used!"
- Finland (Marking label and in manual) "Laite on liitettävä suojamaadoituskoskettimilla varustettuun pistorasiaan"
- Norway (Marking label and in manual) "Apparatet må tilkoples jordet stikkontakt"
- Unit is intended for connection to IT power systems for Norway only.
- Sweden (Marking label and in manual) "Apparaten skall anslutas till jordat uttag."

To connect the power connection:

- 1. Connect the power cable to the main socket, located on the rear panel of the device.
- 2. Connect the power cable to the grounded AC outlet.

#### CAUTION

Risk of electric shock and energy hazard. Disconnecting one power supply disconnects only one power supply module. To isolate the unit completely, disconnect all power supplies.

#### Instructions de sécurité

#### AVERTISSEMENT

Un dispositif de déconnexion facilement accessible sera incorporé au câblage du bâtiment.

En raison des risques de chocs électriques et des dangers énergétiques, mécaniques et d'incendie, chaque procédure impliquant l'ouverture des panneaux ou le remplacement de composants sera exécutée par du personnel qualifié.

Pour réduire les risques d'incendie et de chocs électriques, déconnectez le dispositif du bloc d'alimentation avant de retirer le couvercle ou les panneaux.

La figure suivante montre l'étiquette d'avertissement apposée sur les plateformes Radware dotées de plus d'une source d'alimentation électrique.

#### Figure 7: Étiquette d'avertissement de danger de chocs électriques

| CAUTION            | ATTENTION                |
|--------------------|--------------------------|
| This unit has more | Cette unité a plus d'une |
| than one power     | source d'alimentation    |
| supply. Disconnect | électrique.              |
| all power          | Débranchez toutes les    |
| supplies before    | sources d'alimentations  |
| maintenance to     | électriques avant toute  |
| avoid electric     | maintenance pour éviter  |
| shock.             | les chocs électriques.   |

AVERTISSEMENT DE SÉCURITÉ POUR LES SYSTÈMES DOTÉS DE DEUX SOURCES D'ALIMENTATION ÉLECTRIQUE (EN CHINOIS)

La figure suivante représente l'étiquette d'avertissement pour les plateformes Radware dotées de deux sources d'alimentation électrique.

#### Figure 8: Avertissement de sécurité pour les systèmes dotes de deux sources d'alimentation électrique (en chinois)

#### 本设备有两个电源供电,未避免电击危险,操作时需要加倍小心。 只有当这两个电源完全断开时才可以安全操作

Traduction de la <u>Avertissement de sécurité pour les systèmes dotes de deux sources d'alimentation</u> <u>électrique (en chinois)</u>:

Cette unité est dotée de plus d'une source d'alimentation électrique. Déconnectez toutes les sources d'alimentation électrique avant d'entretenir l'appareil ceci pour éviter tout choc électrique.

#### ENTRETIEN

N'effectuez aucun entretien autre que ceux répertoriés dans le manuel d'instructions, à moins d'être qualifié en la matière. Aucune pièce à l'intérieur de l'unité ne peut être remplacée ou réparée.

#### HAUTE TENSION

Tout réglage, opération d'entretien et réparation de l'instrument ouvert sous tension doit être évité. Si cela s'avère indispensable, confiez cette opération à une personne qualifiée et consciente des dangers impliqués.

Les condensateurs au sein de l'unité risquent d'être chargés même si l'unité a été déconnectée de la source d'alimentation électrique.

#### MISE A LA TERRE

Avant de connecter ce dispositif à la ligne électrique, les vis de protection de la borne de terre de cette unité doivent être reliées au système de mise à la terre du bâtiment.

#### LASER

Cet équipement est un produit laser de classe 1, conforme à la norme IEC60825 - 1: 1993 + A1: 1997 + A2: 2001.

#### FUSIBLES

Assurez-vous que, seuls les fusibles à courant nominal requis et de type spécifié sont utilisés en remplacement. L'usage de fusibles réparés et le court-circuitage des porte-fusibles doivent être évités. Lorsqu'il est pratiquement certain que la protection offerte par les fusibles a été détériorée, l'instrument doit être désactivé et sécurisé contre toute opération involontaire.

#### TENSION DE LIGNE

Avant de connecter cet instrument à la ligne électrique, vérifiez que la tension de la source d'alimentation correspond aux exigences de l'instrument. Consultez les spécifications propres à l'alimentation nominale correcte du dispositif.

Les plateformes alimentées en 48 CC ont une tolérance d'entrée comprise entre 36 et 72 V CC. MODIFICATIONS DES SPÉCIFICATIONS

Les spécifications sont sujettes à changement sans notice préalable.

**Remarque:** Cet équipement a été testé et déclaré conforme aux limites définies pour un appareil numérique de classe A, conformément au paragraphe 15B de la réglementation FCC et EN55022 Classe A, EN 55024, EN 61000-3-2; EN 61000-3-3; IEC 61000 4-2 to 4-6, IEC 61000 4-8, et IEC 61000-4-11, pour la marque de conformité de la CE. Ces limites sont fixées pour fournir une protection raisonnable contre les interférences nuisibles, lorsque l'équipement est utilisé dans un environnement commercial. Cet équipement génère, utilise et peut émettre des fréquences radio et, s'il n'est pas installé et utilisé conformément au manuel d'instructions, peut entraîner des interférences nuisibles aux communications radio. Le fonctionnement de cet équipement dans une zone résidentielle est susceptible de provoquer des interférences nuisibles, auquel cas l'utilisateur devra corriger le problème à ses propres frais.

DÉCLARATIONS SUR LES INTERFÉRENCES ÉLECTROMAGNÉTIQUES VCCI

Figure 9: Déclaration pour l'équipement de classe A certifié VCCI

この装置は、クラスA機器です。この装置を住宅環境で使用すると 電波妨害を引き起こすことがあります。この場合には使用者が適切 な対策を講ずるよう要求されることがあります。 VCCI-A

Traduction de la Déclaration pour l'équipement de classe A certifié VCCI:

Il s'agit d'un produit de classe A, basé sur la norme du Voluntary Control Council for Interference by Information Technology Equipment (VCCI). Si cet équipement est utilisé dans un environnement domestique, des perturbations radioélectriques sont susceptibles d'apparaître. Si tel est le cas, l'utilisateur sera tenu de prendre des mesures correctives.

Figure 10: Déclaration pour l'équipement de classe B certifié VCCI

この装置は、クラスB情報技術装置です。この装置は、家庭環境で使用 することを目的としていますが、この装置がラジオやテレビジョン受信機に 近接して使用されると、受信障害を引き起こすことがあります。 取扱説明書に従って正しい取り扱いをして下さい。 VCCI-B Traduction de la Déclaration pour l'équipement de classe B certifié VCCI:

Il s'agit d'un produit de classe B, basé sur la norme du Voluntary Control Council for Interference by Information Technology Equipment (VCCI). S'il est utilisé à proximité d'un poste de radio ou d'une télévision dans un environnement domestique, il peut entraîner des interférences radio.

Installez et utilisez l'équipement selon le manuel d'instructions.

KCC Corée

Figure 11: KCC—Certificat de la commission des communications de Corée pour les equipements de radiodiffusion et communication.

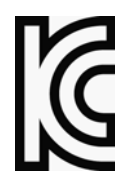

Figure 12: Déclaration pour l'équipement de classe A certifié KCC en langue coréenne

이 기기는 업무용(A급) 전자파적합기기로서 판 매자 또는 사용자는 이 점을 주의하시기 바라 며, 가정외의 지역에서 사용하는 것을 목적으로 합니다.

Translation de la Déclaration pour l'équipement de classe A certifié KCC en langue coréenne:

Cet équipement est un matériel (classe A) en adéquation aux ondes électromagnétiques et le vendeur ou l'utilisateur doit prendre cela en compte. Ce matériel est donc fait pour être utilisé ailleurs qu' á la maison.

NOTICE SPÉCIALE POUR LES UTILISATEURS NORD-AMÉRICAINS

Pour un raccordement électrique en Amérique du Nord, sélectionnez un cordon d'alimentation homologué UL et certifié CSA 3 - conducteur, [18 AWG], muni d'une prise moulée à son extrémité, de 125 V, [10 A changedMar12], d'une longueur minimale de 1,5 m [six pieds] et maximale de 4,5m...Pour la connexion européenne, choisissez un cordon d'alimentation mondialement homologué et marqué "<HAR>", 3 - conducteur, câble de 0,75 mm2 minimum, de 300 V, avec une gaine en PVC isolée. La prise à l'extrémité du cordon, sera dotée d'un sceau moulé indiquant: 250 V, 3 A.

#### ZONE A ACCÈS RESTREINT

L'équipement alimenté en CC ne pourra être installé que dans une zone à accès restreint. CODES D'INSTALLATION

Ce dispositif doit être installé en conformité avec les codes électriques nationaux. En Amérique du Nord, l'équipement sera installé en conformité avec le code électrique national américain, articles 110-16, 110 -17, et 110 -18 et le code électrique canadien, Section 12. INTERCONNEXION DES UNÎTES.

Les câbles de connexion à l'unité RS232 et aux interfaces Ethernet seront certifiés UL, type DP-1 ou DP-2. (Remarque- s'ils ne résident pas dans un circuit LPS) PROTECTION CONTRE LES SURCHARGES.

Un circuit de dérivation, facilement accessible, sur le dispositif de protection du courant de 15 A doit être intégré au câblage du bâtiment pour chaque puissance consommée.

#### BATTERIES REMPLAÇABLES

Si l'équipement est fourni avec une batterie, et qu'elle est remplacée par un type de batterie incorrect, elle est susceptible d'exploser. C'est le cas pour certaines batteries au lithium, les éléments suivants sont donc applicables:

- Si la batterie est placée dans une zone d'accès opérateur, une marque est indiquée sur la batterie ou une remarque est insérée, aussi bien dans les instructions d'exploitation que d'entretien.
- Si la batterie est placée ailleurs dans l'équipement, une marque est indiquée sur la batterie ou une remarque est insérée dans les instructions d'entretien.

Cette marque ou remarque inclut l'avertissement textuel suivant:

#### AVERTISSEMENT

RISQUE D'EXPLOSION SI LA BATTERIE EST REMPLACÉE PAR UN MODÈLE INCORRECT. METTRE AU REBUT LES BATTERIES CONFORMÉMENT AUX INSTRUCTIONS.

Attention - Pour réduire les risques de chocs électriques et d'incendie

- 1. Cet équipement est conçu pour permettre la connexion entre le conducteur de mise à la terre du circuit électrique CC et l'équipement de mise à la terre. Voir les instructions d'installation.
- 2. Tout entretien sera entrepris par du personnel qualifié. Aucune pièce à l'intérieur de l'unité ne peut être remplacée ou réparée.
- 3. NE branchez pas, n'allumez pas ou n'essayez pas d'utiliser une unité manifestement endommagée.
- 4. Vérifiez que l'orifice de ventilation du châssis dans l'unité n'est PAS OBSTRUE.
- 5. Remplacez le fusible endommagé par un modèle similaire de même puissance, tel qu'indiqué sur l'étiquette de sécurité adjacente à l'arrivée électrique hébergeant le fusible.
- 6. Ne faites pas fonctionner l'appareil dans un endroit, où la température ambiante dépasse la valeur maximale autorisée. 40°C/104°F.
- 7. Débranchez le cordon électrique de la prise murale AVANT d'essayer de retirer et/ou de vérifier le fusible d'alimentation principal.

PRODUIT LASER DE CLASSE 1 ET RÉFÉRENCE AUX NORMES LASER LES PLUS RÉCENTES: IEC 60

825-1: 1993 + A1: 1997 + A2: 2001 ET EN 60825-1: 1994+A1: 1996+ A2: 2001

Unités à CA pour le Danemark, la Finlande, la Norvège, la Suède (indiqué sur le produit):

- Danemark Unité de classe 1 qui doit être utilisée avec un cordon CA compatible avec les déviations du Danemark. Le cordon inclut un conducteur de mise à la terre. L'unité sera branchée à une prise murale, mise à la terre. Les prises non-mises à la terre ne seront pas utilisées!
- Finlande (Étiquette et inscription dans le manuel) Laite on liitettävä suojamaadoituskoskettimilla varustettuun pistorasiaan
- Norvège (Étiquette et inscription dans le manuel) Apparatet må tilkoples jordet stikkontakt
- L'unité peut être connectée à un système électrique IT (en Norvège uniquement).
- Suède (Étiquette et inscription dans le manuel) Apparaten skall anslutas till jordat uttag.

Pour brancher à l'alimentation électrique:

- 1. Branchez le câble d'alimentation à la prise principale, située sur le panneau arrière de l'unité.
- 2. Connectez le câble d'alimentation à la prise CA mise à la terre.

#### AVERTISSEMENT

Risque de choc électrique et danger énergétique. La déconnexion d'une source d'alimentation électrique ne débranche qu'un seul module électrique. Pour isoler complètement l'unité, débranchez toutes les sources d'alimentation électrique.

#### ATTENTION

Risque de choc et de danger électriques. Le débranchement d'une seule alimentation stabilisée ne débranche qu'un module "Alimentation Stabilisée". Pour Isoler complètement le module en cause, il faut débrancher toutes les alimentations stabilisées.

Attention: Pour Réduire Les Risques d'Électrocution et d'Incendie

- 1. Toutes les opérations d'entretien seront effectuées UNIQUEMENT par du personnel d'entretien qualifié. Aucun composant ne peut être entretenu ou remplacée par l'utilisateur.
- 2. NE PAS connecter, mettre sous tension ou essayer d'utiliser une unité visiblement défectueuse.
- 3. Assurez-vous que les ouvertures de ventilation du châssis NE SONT PAS OBSTRUÉES.
- 4. Remplacez un fusible qui a sauté SEULEMENT par un fusible du même type et de même capacité, comme indiqué sur l'étiquette de sécurité proche de l'entrée de l'alimentation qui contient le fusible.
- 5. NE PAS UTILISER l'équipement dans des locaux dont la température maximale dépasse 40 degrés Centigrades.
- 6. Assurez vous que le cordon d'alimentation a été déconnecté AVANT d'essayer de l'enlever et/ou vérifier le fusible de l'alimentation générale.

#### Sicherheitsanweisungen

#### VORSICHT

Die Elektroinstallation des Gebäudes muss ein unverzüglich zugängliches Stromunterbrechungsgerät integrieren.

Aufgrund des Stromschlagrisikos und der Energie-, mechanische und Feuergefahr dürfen Vorgänge, in deren Verlauf Abdeckungen entfernt oder Elemente ausgetauscht werden, ausschließlich von qualifiziertem Servicepersonal durchgeführt werden.

Zur Reduzierung der Feuer- und Stromschlaggefahr muss das Gerät vor der Entfernung der Abdeckung oder der Paneele von der Stromversorgung getrennt werden.

Folgende Abbildung zeigt das VORSICHT-Etikett, das auf die Radware-Plattformen mit Doppelspeisung angebracht ist.

#### Figure 13: Warnetikett Stromschlaggefahr

| CAUTION            | ATTENTION                |
|--------------------|--------------------------|
| This unit has more | Cette unité a plus d'une |
| than one power     | source d'alimentation    |
| supply. Disconnect | électrique.              |
| all power          | Débranchez toutes les    |
| supplies before    | sources d'alimentations  |
| maintenance to     | électriques avant toute  |
| avoid electric     | maintenance pour éviter  |
| shock.             | les chocs électriques.   |

SICHERHEITSHINWEIS IN CHINESISCHER SPRACHE FÜR SYSTEME MIT DOPPELSPEISUNG Die folgende Abbildung ist die Warnung für Radware-Plattformen mit Doppelspeisung.

#### Figure 14: Sicherheitshinweis in chinesischer Sprache für Systeme mit Doppelspeisung

#### 本设备有两个电源供电,未避免电击危险,操作时需要加倍小心。 只有当这两个电源完全断开时才可以安全操作

Übersetzung von Sicherheitshinweis in chinesischer Sprache für Systeme mit Doppelspeisung:

Die Einheit verfügt über mehr als eine Stromversorgungsquelle. Ziehen Sie zur Verhinderung von Stromschlag vor Wartungsarbeiten sämtliche Stromversorgungsleitungen ab.

#### WARTUNG

Führen Sie keinerlei Wartungsarbeiten aus, die nicht in der Betriebsanleitung angeführt sind, es sei denn, Sie sind dafür qualifiziert. Es gibt innerhalb des Gerätes keine wartungsfähigen Teile.

#### HOCHSPANNUNG

Jegliche Einstellungs-, Instandhaltungs- und Reparaturarbeiten am geöffneten Gerät unter Spannung müssen so weit wie möglich vermieden werden. Sind sie nicht vermeidbar, dürfen sie ausschließlich von qualifizierten Personen ausgeführt werden, die sich der Gefahr bewusst sind.

Innerhalb des Gerätes befindliche Kondensatoren können auch dann noch Ladung enthalten, wenn das Gerät von der Stromversorgung abgeschnitten wurde.

#### ERDUNG

Bevor das Gerät an die Stromversorgung angeschlossen wird, müssen die Schrauben der Erdungsleitung des Gerätes an die Erdung der Gebäudeverkabelung angeschlossen werden.

#### LASER

Dieses Gerät ist ein Laser-Produkt der Klasse 1 in Übereinstimmung mit IEC60825 - 1: 1993 + A1:1997 + A2:2001 Standard.

#### SICHERUNGEN

Vergewissern Sie sich, dass nur Sicherungen mit der erforderlichen Stromstärke und der angeführten Art verwendet werden. Die Verwendung reparierter Sicherungen sowie die Kurzschließung von Sicherungsfassungen muss vermieden werden. In Fällen, in denen wahrscheinlich ist, dass der von den Sicherungen gebotene Schutz beeinträchtigt ist, muss das Gerät abgeschaltet und gegen unbeabsichtigten Betrieb gesichert werden.

#### LEITUNGSSPANNUNG

Vor Anschluss dieses Gerätes an die Stromversorgung ist zu gewährleisten, dass die Spannung der Stromquelle den Anforderungen des Gerätes entspricht. Beachten Sie die technischen Angaben bezüglich der korrekten elektrischen Werte des Gerätes.

Plattformen mit 48 V DC verfügen über eine Eingangstoleranz von 36-72 V DC. ÄNDERUNGEN DER TECHNISCHEN ANGABEN

Änderungen der technischen Spezifikationen bleiben vorbehalten.

**Hinweis:** Dieses Gerät wurde geprüft und entspricht den Beschränkungen von digitalen Geräten der Klasse 1 gemäß Teil 15B FCC-Vorschriften und EN55022 Klasse A, EN55024; EN 61000-3-2; EN; IEC 61000 4-2 to 4-6, IEC 61000 4-8 und IEC 61000-4- 11 für Konformität mit der CE-Bezeichnung. Diese Beschränkungen dienen dem angemessenen Schutz vor schädlichen Interferenzen bei Betrieb des Gerätes in kommerziellem Umfeld. Dieses Gerät erzeugt, verwendet und strahlt elektromagnetische Hochfrequenzstrahlung aus. Wird es nicht entsprechend den Anweisungen im Handbuch montiert und benutzt, könnte es mit dem Funkverkehr interferieren und ihn beeinträchtigen. Der Betrieb dieses Gerätes in Wohnbereichen wird höchstwahrscheinlich zu schädlichen Interferenzen führen. In einem solchen Fall wäre der Benutzer verpflichtet, diese Interferenzen auf eigene Kosten zu korrigieren.

ERKLÄRUNG DER VCCI ZU ELEKTROMAGNETISCHER INTERFERENZ

Figure 15: Erklärung zu VCCI-zertifizierten Geräten der Klasse A

### この装置は、クラスA機器です。この装置を住宅環境で使用すると 電波妨害を引き起こすことがあります。この場合には使用者が適切 な対策を講ずるよう要求されることがあります。 VCCI-A

Übersetzung von Erklärung zu VCCI-zertifizierten Geräten der Klasse A:

Dies ist ein Produkt der Klasse A gemäß den Normen des Voluntary Control Council for Interference by Information Technology Equipment (VCCI). Wird dieses Gerät in einem Wohnbereich benutzt, können elektromagnetische Störungen auftreten. In einem solchen Fall wäre der Benutzer verpflichtet, korrigierend einzugreifen.

Figure 16: Erklärung zu VCCI-zertifizierten Geräten der Klasse B

この装置は、クラスB情報技術装置です。この装置は、家庭環境で使用 することを目的としていますが、この装置がラジオやテレビジョン受信機に 近接して使用されると、受信障害を引き起こすことがあります。 取扱説明書に従って正しい取り扱いをして下さい。 VCCI-B

Übersetzung von Erklärung zu VCCI-zertifizierten Geräten der Klasse B:

Dies ist ein Produkt der Klasse B gemäß den Normen des Voluntary Control Council for Interference by Information Technology Equipment (VCCI). Wird dieses Gerät in einem Wohnbereich benutzt, können elektromagnetische Störungen auftreten.

Montieren und benutzen Sie das Gerät laut Anweisungen im Benutzerhandbuch.

KCC KOREA

Figure 17: KCC—Korea Communications Commission Zertifikat für Rundfunk-und Nachrichtentechnik

# C

Figure 18: Erklärung zu KCC-zertifizierten Geräten der Klasse A

이 기기는 업무용(A급) 전자파적합기기로서 판 매자 또는 사용자는 이 점을 주의하시기 바라 며, 가정외의 지역에서 사용하는 것을 목적으로 합니다.

#### Übersetzung von Erklärung zu KCC-zertifizierten Geräten der Klasse A:

Verkäufer oder Nutzer sollten davon Kenntnis nehmen, daß dieses Gerät der Klasse A für industriell elektromagnetische Wellen geeignete Geräten angehört und dass diese Geräte nicht für den heimischen Gebrauch bestimmt sind.

#### BESONDERER HINWEIS FÜR BENUTZER IN NORDAMERIKA

Wählen Sie für den Netzstromanschluss in Nordamerika ein Stromkabel, das in der UL aufgeführt und CSA-zertifiziert ist 3 Leiter, [18 AWG], endend in einem gegossenen Stecker, für 125 V, [10 A changedMar12], mit einer Mindestlänge von 1,5 m [sechs Fuß], doch nicht länger als 4,5 m. Für europäische Anschlüsse verwenden Sie ein international harmonisiertes, mit "<HAR>" markiertes Stromkabel, mit 3 Leitern von mindestens 0,75 mm2, für 300 V, mit PVC-Umkleidung. Das Kabel muss in einem gegossenen Stecker für 250 V, 3 A enden.

#### BEREICH MIT EINGESCHRÄNKTEM ZUGANG

Das mit Gleichstrom betriebene Gerät darf nur in einem Bereich mit eingeschränktem Zugang montiert werden.

#### INSTALLATIONSCODES

Dieses Gerät muss gemäß der landesspezifischen elektrischen Codes montiert werden. In Nordamerika müssen Geräte entsprechend dem US National Electrical Code, Artikel 110 - 16, 110 -17 und 110 - 18, sowie dem Canadian Electrical Code, Abschnitt 12, montiert werden. VERKOPPLUNG VON GERÄTEN Kabel für die Verbindung des Gerätes mit RS232- und Ethernetmüssen UL-zertifiziert und vom Typ DP-1 oder DP-2 sein. (Anmerkung: bei Aufenthalt in einem nicht-LPS-Stromkreis)

#### ÜBERSTROMSCHUTZ

Ein gut zugänglicher aufgeführter Überstromschutz mit Abzweigstromkreis und 15 A Stärke muss für jede Stromeingabe in der Gebäudeverkabelung integriert sein.

#### AUSTAUSCHBARE BATTERIEN

Wird ein Gerät mit einer austauschbaren Batterie geliefert und für diese Batterie durch einen falschen Batterietyp ersetzt, könnte dies zu einer Explosion führen. Dies trifft zu für manche Arten von Lithiumsbatterien zu, und das folgende gilt es zu beachten:

- Wird die Batterie in einem Bereich für Bediener eingesetzt, findet sich in der Nähe der Batterie eine Markierung oder Erklärung sowohl im Betriebshandbuch als auch in der Wartungsanleitung.
- Ist die Batterie an einer anderen Stelle im Gerät eingesetzt, findet sich in der Nähe der Batterie eine Markierung oder einer Erklärung in der Wartungsanleitung.

Diese Markierung oder Erklärung enthält den folgenden Warntext: VORSICHT

EXPLOSIONSGEFAHR, FALLS BATTERIE DURCH EINEN FALSCHEN BATTERIETYP ERSETZT WIRD. GEBRAUCHTE BATTERIEN DEN ANWEISUNGEN ENTSPRECHEND ENTSORGEN.

- Denmark "Unit is class I mit Wechselstromkabel benutzen, dass f
  ür die Abweichungen in D
  änemark eingestellt ist. Das Kabel ist mit einem Erdungsdraht versehen. Das Kabel wird in eine geerdete Wandsteckdose angeschlossen. Keine Steckdosen ohne Erdungsleitung verwenden!"
- Finland (Markierungsetikett und im Handbuch) Laite on liitettävä suojamaadoituskoskettimilla varustettuun pistorasiaan
- Norway (Markierungsetikett und im Handbuch) Apparatet må tilkoples jordet stikkontakt Ausschließlich für Anschluss an IT-Netzstromsysteme in Norwegen vorgesehen
- Sweden (Markierungsetikett und im Handbuch) Apparaten skall anslutas till jordat uttag.

#### Anschluss des Stromkabels:

- 1. Schließen Sie das Stromkabel an den Hauptanschluss auf der Rückseite des Gerätes an.
- 2. Schließen Sie das Stromkabel an den geerdeten Wechselstromanschluss an.

#### VORSICHT

Stromschlag- und Energiegefahr Die Trennung einer Stromquelle trennt nur ein Stromversorgungsmodul von der Stromversorgung. Um das Gerät komplett zu isolieren, muss es von der gesamten Stromversorgung getrennt werden. Vorsicht - Zur Reduzierung der Stromschlag- und Feuergefahr

- Dieses Gerät ist dazu ausgelegt, die Verbindung zwischen der geerdeten Leitung des Gleichstromkreises und dem Erdungsleiter des Gerätes zu ermöglichen. Siehe Montageanleitung.
- 2. Wartungsarbeiten jeglicher Art dürfen nur von qualifiziertem Servicepersonal ausgeführt werden. Es gibt innerhalb des Gerätes keine vom Benutzer zu wartenden Teile.
- 3. Versuchen Sie nicht, ein offensichtlich beschädigtes Gerät an den Stromkreis anzuschließen, einzuschalten oder zu betreiben.
- 4. Vergewissern Sie sich, dass sie Lüftungsöffnungen im Gehäuse des Gerätes NICHT BLOCKIERT SIND.
- 5. Ersetzen Sie eine durchgebrannte Sicherung ausschließlich mit dem selben Typ und von der selben Stärke, die auf dem Sicherheitsetikett angeführt sind, das sich neben dem Stromkabelanschluss, am Sicherungsgehäuse.
- 6. Betreiben Sie das Gerät nicht an einem Standort, an dem die Höchsttemperatur der Umgebung 40°C überschreitet.
- 7. Vergewissern Sie sich, das Stromkabel aus dem Wandstecker zu ziehen, BEVOR Sie die Hauptsicherung entfernen und/oder prüfen.

# **Altitude and Climate Warning**

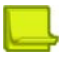

Note: This warning only applies to The People's Republic of China.

对于在非热带气候条件下运行的设备而言, Tma: 为制造商规范允许的最大环境温度, 或者为 25°C, 采用两者中的 较大者。

关于在海拔不超过 2000m 或者在非热带气候地区使用的设备, 附加警告要求如下:

关于在海拔不超过 2000m 的地区使用的设备,必须在随时可见的位置处粘贴包含如下内容或者类似用语的警告标记、或者附件 DD 中的符号。

只可在海拔不超过 2000m 的位置使用。"

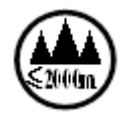

关于在非热带气候地区使用的设备,必须在随时可见的位置处粘贴包含如下内容的警告标记: "只可在非热带气候地区使用。"

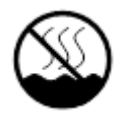

附件 DD: 有关新安全警告标记的说明。 DD.1 海拔警告标记

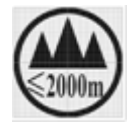

标记含义:设备的评估仅基于 2000m 以下的海拔高度,因此设备只适用于该运行条件。如果在海拔超过 2000m 的 位置使用设备,可能会存在某些安全隐患。 DD.2 气候警告标记

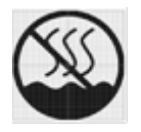

标记含义: 设备的评估仅基于温带气候条件,因此设备只适用于该运行条件。如果在热带气候地区使用设备,可能 会存在某些安全隐患。

# **Document Conventions**

The following describes the conventions and symbols that this guide uses:

| Item                              | Description                                                               | Description (French)                                                              | Beschreibung (German)                                                                   |
|-----------------------------------|---------------------------------------------------------------------------|-----------------------------------------------------------------------------------|-----------------------------------------------------------------------------------------|
| <b></b>                           | An example scenario                                                       | Un scénario d'exemple                                                             | Ein Beispielszenarium                                                                   |
| Example                           |                                                                           |                                                                                   |                                                                                         |
|                                   | Possible damage to equipment, software, or                                | Endommagement<br>possible de l'équipement,                                        | Mögliche Schäden an<br>Gerät, Software oder                                             |
| Caution:                          | data                                                                      | des données ou du<br>logiciel                                                     | Daten                                                                                   |
|                                   | Additional information                                                    | Informations<br>complémentaires                                                   | Zusätzliche<br>Informationen                                                            |
| Note:                             |                                                                           |                                                                                   |                                                                                         |
|                                   | A statement and instructions                                              | Références et<br>instructions                                                     | Eine Erklärung und<br>Anweisungen                                                       |
| То                                |                                                                           |                                                                                   |                                                                                         |
| 8                                 | A suggestion or<br>workaround                                             | Une suggestion ou solution                                                        | Ein Vorschlag oder eine<br>Umgehung                                                     |
| Tip:                              |                                                                           |                                                                                   |                                                                                         |
|                                   | Possible physical harm to the operator                                    | Blessure possible de<br>l'opérateur                                               | Verletzungsgefahr des<br>Bedieners                                                      |
| Warning:                          |                                                                           |                                                                                   |                                                                                         |
| <mark>الماني</mark><br>IPv6 Ready | Can use IPv6 (128-bit<br>addresses) as well as<br>IPv4 (32-bit addresses) | Peut utiliser IPv6<br>(adresses 128-bit,) ainsi<br>que IPv4 (adresses 32-<br>bit) | Kann sowohl IPv6 (128-<br>Bit Adressen) als auch<br>IPv4 (32-Bit Adressen)<br>verwenden |

# TABLE OF CONTENTS

R. L

|    | Important Notices                                                         | 3         |
|----|---------------------------------------------------------------------------|-----------|
|    | Copyright Notices                                                         | 4         |
|    | Standard Warranty                                                         | 10        |
|    | Limitations on Warranty and Liability                                     | . 11      |
|    | Safety Instructions                                                       | 12        |
|    | Altitude and Climate Warning                                              | 25        |
|    | Document Conventions                                                      | 26        |
| СН | IAPTER 1 – PREFACE                                                        | . 29      |
|    | Who Should Use This Book                                                  | <b>29</b> |
|    | Related Documentation                                                     | 29        |
|    | Prerequisites                                                             | 29        |
|    | The Alteon VA Platform on Amazon Web Services VPC                         | 30        |
|    | Alteon VA Running in a Single IP Address Mode                             | 30        |
| СН | IAPTER 2 – GETTING STARTED                                                | . 33      |
|    | Minimum Requirements                                                      | 33        |
|    | High Performing System Requirements                                       | 34        |
|    | Single/Multiple Address Mode                                              | 34        |
|    | Launching the Instance                                                    | 35        |
|    | Initial Access to the Alteon VA Instance                                  | 45        |
|    | Defining Instance With Multiple ENIs                                      | 47        |
|    | Defining Additional ENIs                                                  | 47        |
|    | Defining and Associating Elastic IP Address to the Management Interface   | 54        |
|    | Defining and Associating Elastic IP Address to the Data Interface         | 57<br>60  |
|    | Defining and Associating Multiple External IP Addresses for Multiple VIPs | . 64      |
|    | Obtaining and Installing a License                                        | 65        |
|    | Configure Alteon VA on AWS                                                | 66        |
|    | Configuring the Interface IP                                              | 67        |
|    | Configuring the Gateway                                                   | 68        |
|    | Setting the Proxy IP                                                      | 69        |
|    | Defining the Real Server Group                                            | 70<br>71  |
|    | Define the Virtual Server                                                 | 72        |
|    | Enabling HA Mode in the AWS Cloud                                         | 74        |

| CHAPTER 3 – SERVER SCALING SUPPORT             | 79             |
|------------------------------------------------|----------------|
| Background                                     | 79             |
| Solution Architecture                          | 79             |
| AWS ASG                                        | 80             |
| AWS Cloud Watch                                | 80             |
| Route 53                                       | 80             |
| Radware's "aws_lambda_autoscale_ddns" Function | 80             |
| Alteon FQDN Feature                            | 80             |
| Configuration                                  | 80             |
| Real Server Auto Scaling Group                 | 81             |
| Lambda Function                                | 81             |
| Alteon VA Configuration                        | 86             |
| Lambda Function                                | 81<br>81<br>86 |
| RADWARE LTD. END USER LICENSE AGREEMENT        | 89             |

# **CHAPTER 1 – PREFACE**

This guide describes the getting-started process of the Alteon Application Switch Virtual Appliance (VA) platform for Amazon Web Services (AWS) Virtual Private Cloud (VPC).

Amazon Elastic Compute Cloud (EC2) is a Web-services cloud that provides self-service and dynamic computing capacity. Amazon EC2 eliminates the need to invest up front in hardware and enables organizations to develop and deploy applications faster. Organizations use the AWS cloud to launch virtual machine instances as needed, configure security and networking, and manage storage. Amazon VPC allows organizations to provision a logically isolated section of the AWS cloud that allocates AWS resources in a custom virtual network.

For detailed information regarding AWS EC2, refer to the document *Amazon Elastic Compute Cloud: User Guide* available from the Amazon Web Services website.

# Who Should Use This Book

This guide is intended for network administrators administrating and maintaining applications in Amazon VPC. It assumes familiarity with Amazon VPC and Amazon EC2 services, as well as general inter-networking technologies and concepts.

# **Related Documentation**

Alteon Application Switches have the following related documentation, which is required to regularly manage the Amazon Alteon VA, beyond the specifics pertaining to Alteon's integration into the Amazon VPC:

- Alteon Application Switch Installation Guide
- Alteon Application Switch Operating System Command Reference
- Alteon Application Switch Operating System Application Guide
- Alteon Application Switch Troubleshooting Guide
- Alteon Application Switch Release Notes

# **Prerequisites**

- Knowledge of Amazon EC2 Web service in general and Amazon VPC services in particular.
- Knowledge of Alteon Application Switch operating system.
- An existing Amazon AWS account.

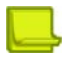

**Note:** Parameters that are not explicitly addressed in this guide should be configured according to your organization's Amazon VPC infrastructure standards and procedures.

# The Alteon VA Platform on Amazon Web Services VPC

Alteon VA for Amazon Web Services (AWS) VPC allows running your enterprise applications while tapping into AWS computing resources and providing a common application delivery platform in your private data center as well as your AWS VPC. Leveraging the common Alteon operating system across the Amazon cloud and the enterprise datacenter, enables faster application development cycles (develop on the cloud and migrate to the private data center) and improved economies for disaster recovery and seasonal application capacity scalability requirements. The figure below shows a reference Alteon VA deployment on an AWS VPC in a multiple IP address (multiple network interfaces) environment.

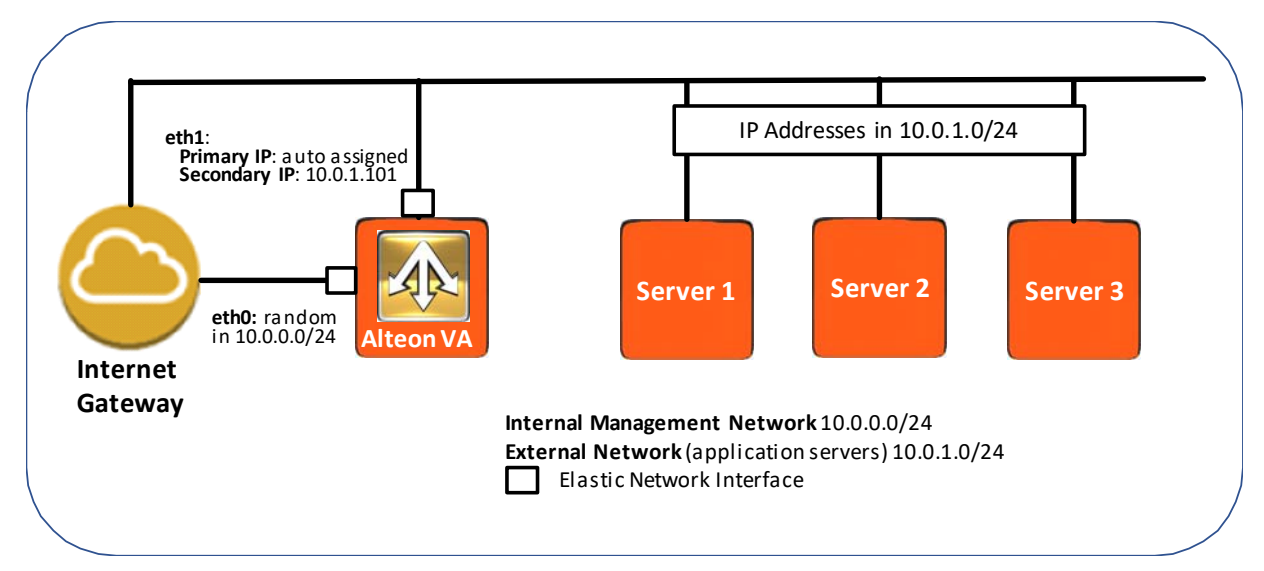

This network illustration shows that the Alteon VA running inside your VPC operates using two Network Interface Cards (NIC). One NIC is dedicated as a management interface to access the Alteon VA for routing operations. The other NIC is used for data traffic to and from application servers, front-ended by the Alteon VA. Alteon VA supports up-to 17 data interfaces.

# Alteon VA Running in a Single IP Address Mode

Starting with Alteon version 32.4, the option to run Alteon VA in a single IP mode is available on Alteon VA running on AWS. Single IP mode is automatically selected when an Alteon VA has a single NIC (ENI) attached to it (eth0).

Configuring an Alteon VA running in single IP mode is very straightforward, as VIPs, PIPs, and interface configuration are done automatically behind the scenes.

When running in a single IP mode, both the management and the data (traffic) run through the same interface. Therefore, and in order to be able to load-balance HTTPS traffic (port 443), access to the WebUI should be done through port 8443.

For example, if the eth0 IP address is 10.0.0.1, then in order to access the Alteon WebUI, enter the following in the browser address bar: https:// 10.0.0.1:8443

The network illustration below shows that the Alteon VA running inside your VPC operates using a single Elastic Network Interface (ENI).

Note: Both ports 443 and 8443 are enabled in the Alteon VA default security group.

Note: The Alteon GEL license is currently not supported on Alteon VA when running a single IP address mode.

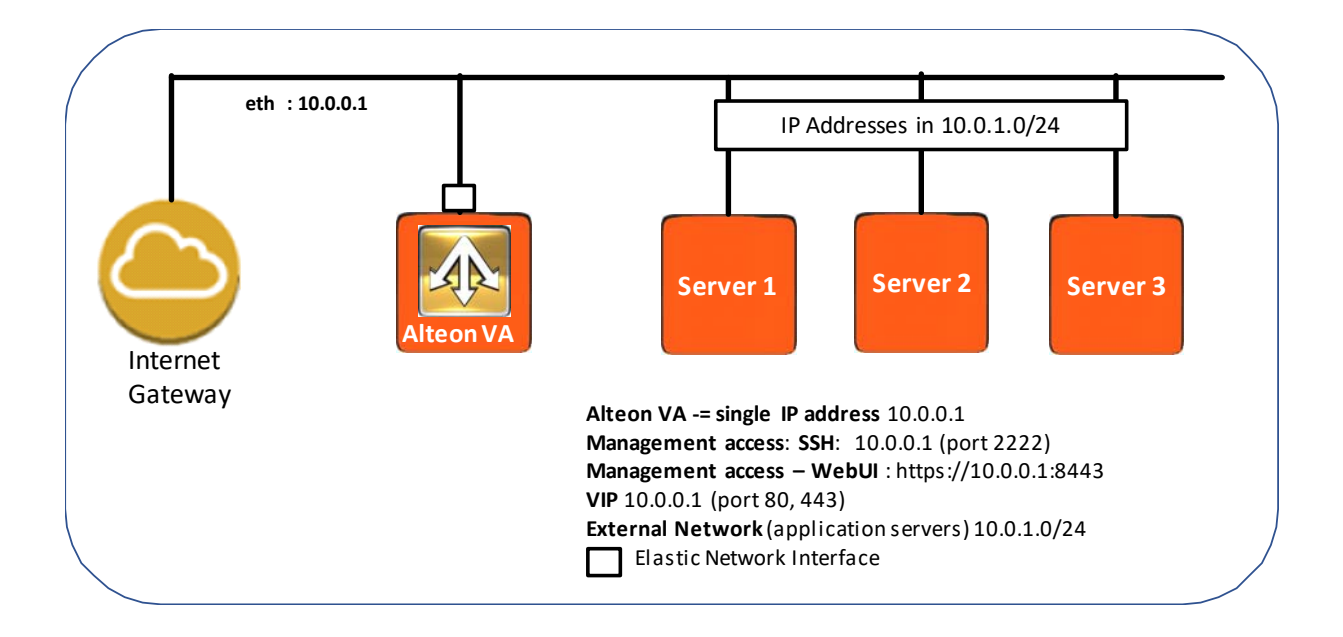

Alteon Alteon VA for AWS Getting Started Guide Preface

# **CHAPTER 2 – GETTING STARTED**

This chapter describes the getting started process for the Alteon Application Switch VA platform on Amazon Web Services. It is comprised of the following steps:

- Minimum Requirements, page 33
- High Performing System Requirements, page 34
- Single/Multiple Address Mode, page 34
- Launching the Instance, page 35
- Initial Access to the Alteon VA Instance, page 45
- Defining Instance With Multiple ENIs, page 47
- Obtaining and Installing a License, page 65
- <u>Configure Alteon VA on AWS, page 66</u>
- Enabling HA Mode in the AWS Cloud, page 74

### **Minimum Requirements**

The following table details the minimum hardware requirements for the various Alteon configurations:

| Configuration               | vCPU | GB RAM | GB Disk<br>Space | Notes                                                                                                    |
|-----------------------------|------|--------|------------------|----------------------------------------------------------------------------------------------------|
| Small Footprint<br>(L4 SLB) | 1    | 2      | 10               | With this minimum footprint, Alteon VA can<br>be deployed in AWS on small footprint<br>instances, such as A1V2.                                                                                              |
|                             |      |        |                  | This footprint can be used for workloads requiring only basic Level 4 load balancing.                                                                                                    |
|                             |      |        |                  | This supports reduced configuration capacity (1024 real servers, 4096 run-time health checks, 75 filters, and 128k L4 session entries).                                                                      |
| Default                     | 1    | 2.5    | 14               | This is the default footprint of the Alteon VA image.                                                                                                    |
|                             |      |        |                  | It is recommended to increase the number of vCPUs to 2, especially in DPDK mode.                                                                                                    |
| Recommended                 | 2    | 4      | 14               | This is the recommended minimal footprint<br>for a full-featured Alteon ADC without<br>integrated WAF. One vCPU is allocated for the<br>management processor (MP) and one for the<br>traffic processor (SP). |
|                             |      |        |                  | With this footprint Alteon can be used for<br>advanced Layer 7 processing as well as for<br>capabilities that require DPDK, such as<br>jumbo frames, and IPv6 BGP.                                           |

| Configuration                              | vCPU | GB RAM   | GB Disk<br>Space | Notes                                                                                                    |
|--------------------------------------------|------|----------|------------------|----------------------------------------------------------------------------------------------------|
| Alteon with<br>integrated WAF<br>(AppWall) | 3    | 8        | 14               | This is the recommended minimal footprint<br>for a full featured Alteon ADC with integrated<br>WAF. 1 vCPU and 4GB RAM can be allocated<br>to AppWall, the rest to Alteon (1 MP + 1 SP). |
| Multiple SP<br>Alteon                      | -    | 2 per SP | 14               | When configuring more than 1 vCPU, one is allocated for the MP and the rest for the SPs.                                                                                                 |

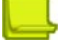

Maria

#### Notes

- 1. Additional factors that impact minimum RAM and disk:
  - If the allocated RAM is lower than 4 GB RAM the maximum number of virtual interfaces supported is 3. The first interface is used for management access and the rest are used for data.
  - If the allocated RAM is 4GB or higher, the maximum number of virtual interfaces supported is 8 for AWS environment.
  - To enable EAAF/IP reputation feature, you should add 1 GB to the RAM size and 4 GB to the disk size.
- 2. In order to minimize the latency while writing to the hard disk, it is recommended to use the Alteon VA local disk VM, and not a remote drive.
- 3. DPDK is automatically enabled for RAM size of 3GB or higher. It can be disabled manually, however, there are several capabilities, such as multiple SP support, jumbo frames, that are only available when DPDK is enabled.

# High Performing System Requirements

You can achieve higher performance with Alteon VA by using NICs that support SRIOV and allocating multiple traffic processors (SPs).

Multiple SP capability is supported on AWS - when running on instances with accelerated network.

#### For further details refer to <u>https://docs.aws.amazon.com/AWSEC2/latest/UserGuide/</u> enhanced-networking.html

The maximum number of SPs that can be used depends on the number of DPDK queues available. In case of SRIOV this number is 2.

To overcome this limitation, you can define Traffic Distribution vCPUs (TDs). These TDs distribute the traffic to the SPs according to the number of cores allocated for Alteon processing, extending the CPU power for SSL offloading and Layer 7 processing.

When provisioning an Alteon VA with two vCPUs or more on a server with accelerated network, TD is enabled by default.

# Single/Multiple Address Mode

Alteon VA when running on AWS cloud can be configured either in a single IP address mode or in a multiple IP addresses mode (the common mode of work of an ordinary Alteon device). If you are using Alteon VA to manage a single service (single VIP) it is recommend to run in a single IP address mode.

When working in a single IP address mode, the system automatically configures itself to direct the management traffic to the management process. Virtual services and PIPs will also be automatically assigned the virtual machine IP address, with no further need to configure it. However, it is also possible to configure additional VIPs for more services.

Alteon VA can also operate in a Single IP mode with separate management network (NIC), when an additional NIC is added to the VA. In this case the public IP on the data network is used for Interface address, VIP address and PIP address.

When running in the AWS cloud, the Alteon VA is configured by default to run in basic single IP address mode.

In order for an Alteon VA to run in multiple IP mode, in addition to adding more NICs to the VA, you also need to configure Alteon to work in multiple IP address mode. For details see <u>Defining</u><u>Additional ENIs</u>.

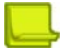

**Note:** When the Alteon VA is not configured to work in a Single IP address mode but just a single network interface is attached to the VM running the Alteon VA, on every login to the system you will receive a notification message in the Web UI and will be prompted on the CLI to switch to Single IP address mode.

# Launching the Instance

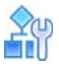

To launch the instance from the marketplace

1. Search for Radware Alteon VA in the AWS marketplace.

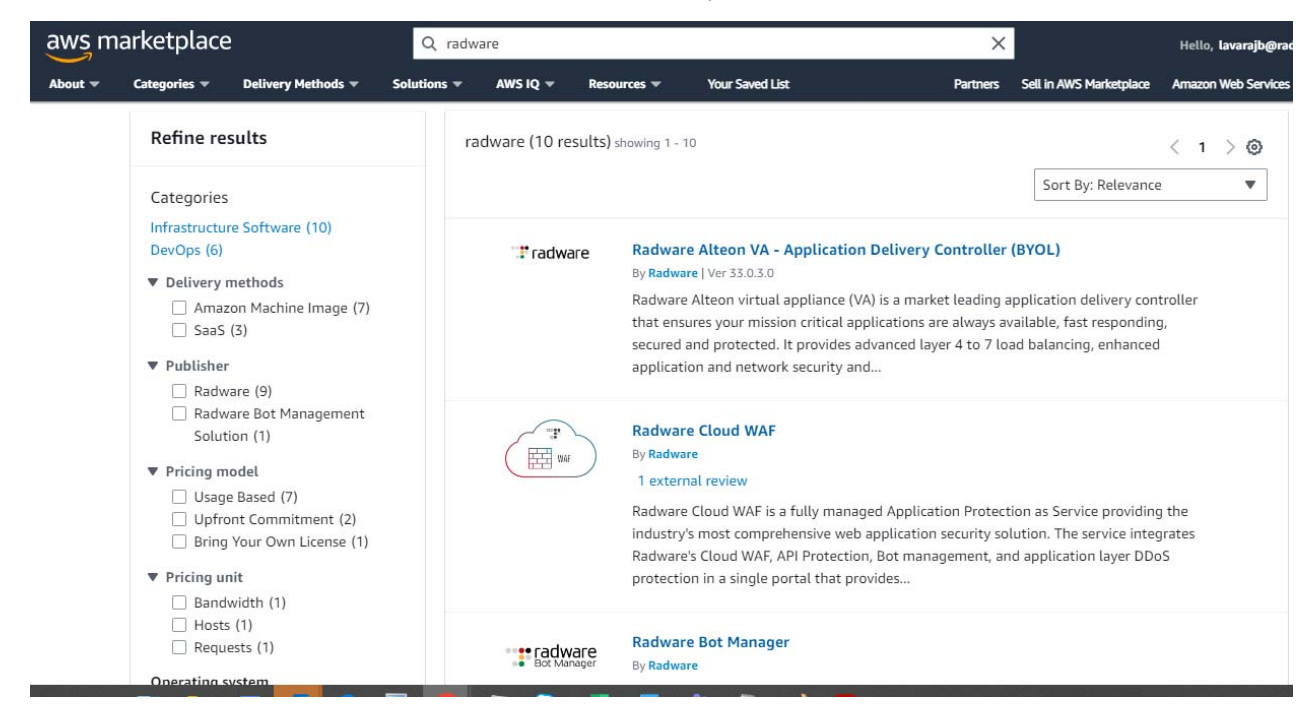

- 2. Click on the appropriate product type (either the BYOL or a paid Amazon Machine Image (AMI) and you will land on the product page.
- 3. In the product page, click Continue to subscribe.

| aws m   | arketplace       |                                  | Q ra                                                                                                    | dware                                              |                                                                           |                                              |                                                            | ×      |                                                                                                    | Hello, <b>l</b>                |
|---------|------------------|----------------------------------|----------------------------------------------------------------------------------------------------|----------------------------------------------------|---------------------------------------------------------------------------|----------------------------------------------|------------------------------------------------------------|--------|----------------------------------------------------------------------------------------------------|--------------------------------|
| About 🕶 | Categories 💌 D   | elivery Methods 💌                | Solutions 👻                                                                                               | AWS IQ 🔻                                           | Resources 💌                                                               | Your Saved List                              | Partn                                                      | ners S | Sell in AWS Marketplace                                                                                                    | Amazon W                       |
|         | ° <b>:</b> ‡ rad | Iware (I<br>By<br>AL<br>be<br>Li | Radware A<br>BYOL)<br>:: Radware C<br>teon VA suppor<br>ayond basic avai<br>Show more<br>nux/Unix<br>BYOL | Latest Versio<br>ts the complex<br>lability and qu | A – Applica<br>on: 33.0.3.0<br>a functionality red<br>ality of experience | uirements of Enterp<br>e features. These inc | y Controller<br>rise applications which go<br>lude:Layer 7 | Ta     | Continue to Subsc<br>Save to List<br>Typical Total Price<br>\$0.10/hr<br>otal pricing per instance for<br>steed on c4 large in US Eas<br>rginla). View Details | ribe<br>e<br>services<br>t (N. |
|         | Ove              | rview                            | 1                                                                                                    | Pricing                                            |                                                                           | Usage                                        | Support                                                    |        | Rev                                                                                                    | riews                          |

#### Product Overview

Radware Alteon virtual appliance (VA) is a market leading application delivery controller that ensures your mission critical applications are always available, fast responding, secured and protected. It provides advanced layer 4 to 7 load balancing, enhanced application and network security and unmatched application performance acceleration. Its flexible on demand service architecture coupled with its flexible licenses pricing allows customers to pay for the exact package and usage they need eliminating any downtime or upfront investment. Its identical functionality to the Alteon D-Line physical appliances, allows seamless migration of ADC services from your local devices to the AWS and back. When coupled with Radware automation tools (i.e. vDirect, Vision) as well with

#### Highlights

- Built-in, intuitive, application performance monitoring for any web application providing visibility on how long requests are processed in the datacenter, in transit or in the web browser.
- Built-in, global server, load balancing solution allowing to optimally distribute application traffic between sites and availability zones based on granular policies and

#### 4. Click on **Accept Terms** to proceed.

| aws n   | narketplac   | e                                                                                                    |                                                                                                    | Q Search                                                                                                    |                                                                                                    |                                                                                                    |               |          |                                   |
|---------|--------------|----------------------------------------------------------------------------------------------------|----------------------------------------------------------------------------------------------------|----------------------------------------------------------------------------------------------------|----------------------------------------------------------------------------------------------------|----------------------------------------------------------------------------------------------------|---------------|----------|-----------------------------------|
| About 🔻 | Categories 🔻 | Delivery Methods 👻                                                                                                    | Solutions 🔻                                                                                                    | AWS IQ 🔻                                                                                                    | Resources 🔻                                                                                                    | Your Saved List                                                                                                    |               | Partners | Sell in AWS Marketplace An        |
|         |              |                                                                                                    | Radwa                                                                                                    | re Alteo                                                                                                    | n VA - App                                                                                                    | olication Deliver                                                                                                    | ry            | Conti    | inue to Configuration             |
|         |              | adware                                                                                                    | Contro                                                                                                    | oller (BY(                                                                                                    | DL)                                                                                                    |                                                                                                    |               | You mu:  | st first review and accept terms. |
|         |              | < Product Detail Su                                                                                                    | bscribe                                                                                                    |                                                                                                    |                                                                                                    |                                                                                                    |               |          |                                   |
|         |              | Subscribe                                                                                                    | to this                                                                                                    | softwa                                                                                                    | are                                                                                                    |                                                                                                    |               |          |                                   |
|         |              | To create a subscri                                                                                                    | ption, review                                                                                                    | the pricing ir                                                                                                    | nformation and                                                                                                    | accept the terms for th                                                                                                    | iis software. |          |                                   |
|         |              | Terms and Con                                                                                                    | ditions                                                                                                    |                                                                                                    |                                                                                                    |                                                                                                    |               |          |                                   |
|         |              | Radware Offer                                                                                                    |                                                                                                    |                                                                                                    |                                                                                                    |                                                                                                    |               |          |                                   |
|         |              | By subscribing to th<br>License Agreement<br>behalf, share inforr<br>respective seller, re<br><u>Privacy Notice</u> C. A<br>seller through your<br>Customer Agreeme<br>If you are receiving<br>transaction) or <u>herr</u> | his software, yo<br>( <u>EULA)</u> 오. You<br>nation about th<br>seller or underl<br>WS will issue ir<br>AWS account. '<br>AWS account. '<br>entC or other a<br>a private offer<br>e C (for SPPO t | u agree to the<br>also agree and<br>is transaction<br>ying provider,<br>ivoices and col<br>Your use of AW<br>greement with<br>from a channe<br>ransaction) for | pricing terms and<br>d acknowledge th<br>(including your p<br>as applicable, in a<br>lect payments fro<br>/S services is subj<br>AWS governing y<br>I partner, you ma<br>more informatio | d the seller's <u>End User</u><br>at AWS may, on your<br>ayment terms) with the<br>accordance with the <u>AWS</u><br>om you on behalf of the<br>ect to the <u>AWS</u><br>our use of such services.<br>y click <u>here</u> [3] (for CPPO<br>in on the channel | Accept Terms  |          |                                   |

It may take some time to enable the subscription to proceed with the configuration of Alteon VA
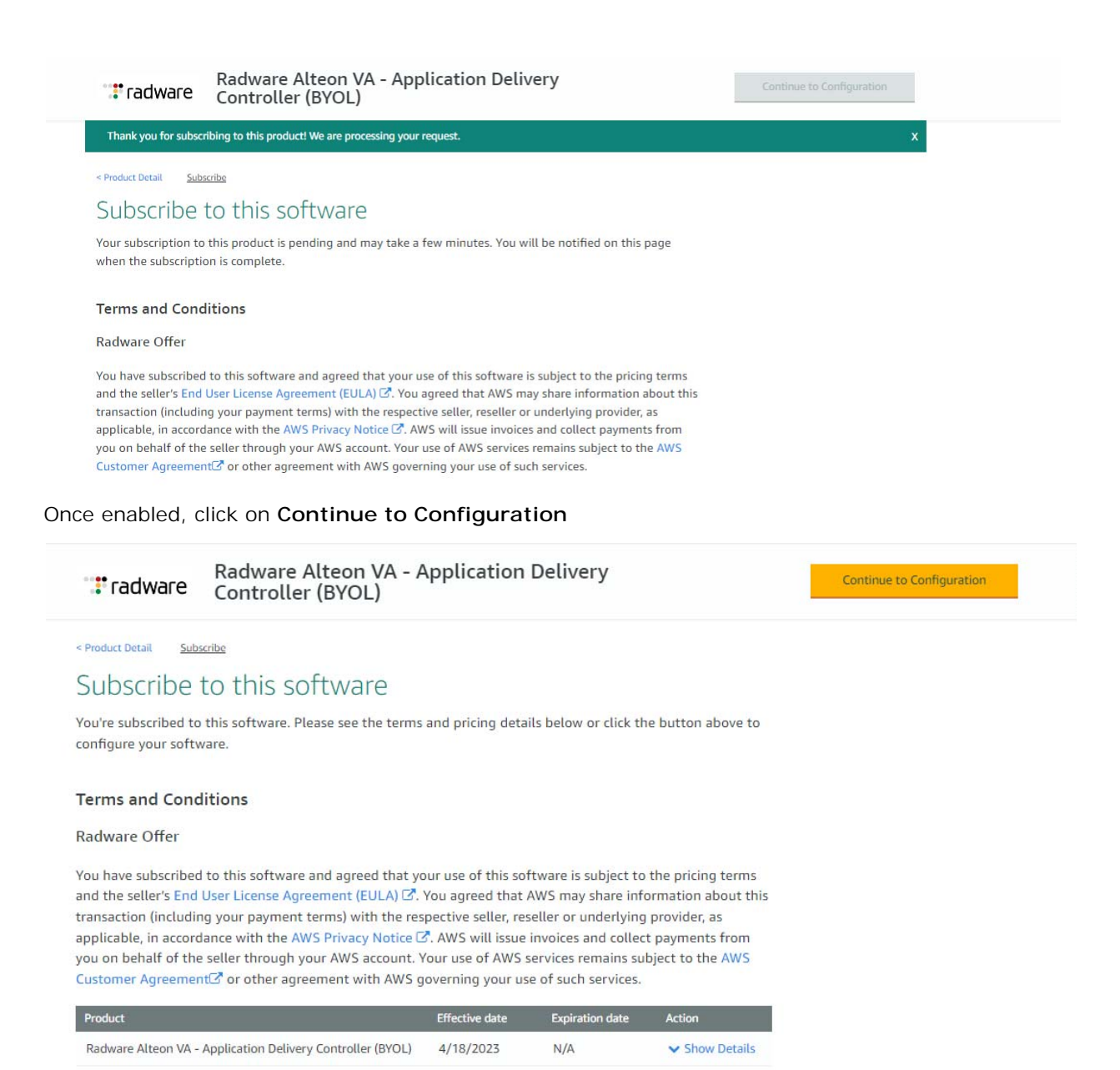

Select appropriate Fulfillment option, Software Version and Region. Then click on **Continue to Launch**.

Radware Alteon VA - Application Delivery Continue to Launch 🐮 radware Controller (BYOL) < Product Detail Subscribe Configure Configure this software Pricing information Choose a fulfillment option and software version to launch this software. This is an estimate of typical software and infrastructure costs based on your configuration. Your actual charges for each statement period may differ from this estimate. Fulfillment option 64-bit (x86) Amazon Machine Image (AMI) × Software Pricing Radware Alteon VA - Application \$0/hr Software version Controller (BYOL) 33.0.3.0 (Jan 09, 2022) ~ Region ning US East (N. Virginia) ~ Infrastructure Pricing Use of Local Zones or WaveLength infrastructure deployment may alter your final pricing. EC2: 1 \* c4.large Monthly Estimate: \$72.00/month Ami Id: ami-0bd275b85b99cd315 Product Code: bk8zsl62zq94gk739kspd36nr Release notes (updated January 9, 2022)

Select the Choose Action drop down as Launch through EC2. Then click on Launch.

# radware Alteon VA - Application Delivery Controller (BYOL)

< Product Detail Subscribe Configure Launch

## Launch this software

Review the launch configuration details and follow the instructions to launch this software.

| Configuration details |                                                                                                    |
|-----------------------|----------------------------------------------------------------------------------------------------|
| Fulfillment option    | 64-bit (x86) Amazon Machine Image (AMI)<br>Radware Alteon VA - Application Delivery Controller (BYOL)   |
| Software version      | running on c4.large 33.0.3.0                                                                            |
| Region                | US East (N. Virginia)                                                                                   |
| Usage instructions    |                                                                                                    |
| Choose Action         |                                                                                                    |
| Launch through EC2    | <ul> <li>Choose this action to launch your configuration through the<br/>Amazon EC2 console.</li> </ul> |
|                       | Launch                                                                                                  |

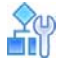

#### To launch the instance

#### 1. Fill in appropriate Name and tags.

| 2 > Instances > Launch an instance                                                                                                    | ▼ Summary                                                                          |  |  |  |
|----------------------------------------------------------------------------------------------------|------------------------------------------------------------------------------------|--|--|--|
| aunch an instance Info                                                                                                    | Number of instances Info                                                           |  |  |  |
| nazon EC2 allows you to create virtual machines, or instances, that run on the AWS Cloud. Quickly get started by<br>lowing the simple steps below.                                                                                    | 1                                                                                  |  |  |  |
|                                                                                                    | Software Image (AMI)                                                               |  |  |  |
| Name and tags Info                                                                                                    | AlteonOS-U16-33.0.3.0-161-NDEBread more<br>ami-0bd275b85b99cd315                   |  |  |  |
| Name                                                                                                    | Virtual server type (instance type)                                                |  |  |  |
| AlteonVM Add additional tags                                                                                                    | c4.large                                                                           |  |  |  |
|                                                                                                    | Firewall (security group)                                                          |  |  |  |
|                                                                                                    | New security group                                                                 |  |  |  |
| <ul> <li>Application and OS Images (Amazon Machine Image) Info</li> </ul>                                                                                                    | Storage (volumes)                                                                  |  |  |  |
| An AMI is a template that contains the software configuration (operating system, application server, and applications) required to<br>launch your instance. Search or Browse for AMIs if you don't see what you are looking for below | 1 volume(s) - 12 GiB                                                               |  |  |  |
|                                                                                                    | ③ Free tier: In your first year includes 750 X                                     |  |  |  |
| Q Search our full catalog including 1000s of application and OS images                                                                                                    | hours of t2.micro (or t3.micro in the<br>Regions in which t2.micro is unavailable) |  |  |  |
|                                                                                                    | instance usage on free tier AMIs per                                               |  |  |  |
| AMI from catalog Quick Start                                                                                                    | month, 30 GiB of EBS storage, 2 million<br>IOs, 1 GB of snapshots, and 100 GB of   |  |  |  |
|                                                                                                    | bandwidth to the internet.                                                         |  |  |  |
| Amazon Machine Image (AMI)                                                                                                    |                                                                                    |  |  |  |
| AlteonOS-U16-33.0.3.0-161-NDEBUG- Verified provider Browse more AMIs                                                                                                    | Cancel Launch instance                                                             |  |  |  |
| c34det08-3510-40ta-8299-588812d13577 ami-0bd275b85b99cd315 AWS, Marketplace and the Community                                                                                                    | Review commands                                                                    |  |  |  |
|                                                                                                    |                                                                                    |  |  |  |
| Catalog Published Architecture Virtualization Root device ENA Enabled                                                                                                    |                                                                                    |  |  |  |

2. In the *Instance Type* tab, choose an instance size that is compliant with the minimum requirements and your needs.

For example, assuming we want an Alteon VA instance with AppWall (Secure package) with 100 Mbps throughput, from throughput perspective a t2.small or m3.medium instance is sufficient. On the other hand, in order to support the AppWall we need at least 3 vCPUs and 8 GB RAM, which is beyond the resources of t2.small

In order to achieve extended SSL or L7 performance, it is recommended you run the Alteon VA in a multiple SP environment.

You can configure the Alteon VA to run with multiple SPs on AWS instances supporting SRIOV (part of the AWS enhanced networking), such as M4 instances.

| Amazon Machir                                                                  | ne Image (AMI)   |                     |                |             | 0                                                            |
|--------------------------------------------------------------------------------|------------------|---------------------|----------------|-------------|--------------------------------------------------------------|
| AlteonOS-U16-<br>c34defd8-351b                                                 | 33.0.3.0-161-NDE | 3UG-<br>2d13577     | Verified       | provider    | Browse more AMIs                                             |
| ami-0bd275b8                                                                   | 5b99cd315        | 2015577             |                |             | Including AMIs from<br>AWS, Marketplace and<br>the Community |
| Catalog                                                                        | Published        | Architecture        | Virtualization | Root device | ENA Enabled                                                  |
| AWS                                                                            | 2022-01-         | x86_64              | hvm            | type        | Yes                                                          |
| Marketplace                                                                    | 09T16:06:35.0    |                     |                | ebs         |                                                              |
|                                                                                |                  |                     |                |             |                                                              |
|                                                                                |                  |                     |                |             |                                                              |
| ' Instance typ                                                                 | De Info          |                     |                |             |                                                              |
| <sup>7</sup> Instance type                                                     | pe Info          |                     |                |             | All generations                                              |
| <ul> <li>Instance type</li> <li>c4.large</li> <li>Family: c4 2 vCPU</li> </ul> | De Info          | Current generation: | true           | •           | All generations     compare instance types                   |

 Choose your existing key pair or create a new key pair to use when accessing your instance. In order to create a new key pair, refer to the AWS reference materials using the following URL: <u>http://docs.aws.amazon.com/AWSEC2/latest/UserGuide/generating-a-keypair.html</u>

| Key pair (login) Info                                         |                                      |                   |         |                           |
|---------------------------------------------------------------|--------------------------------------|-------------------|---------|---------------------------|
| You can use a key pair to securely connect to y the instance. | our instance. Ensure that you have a | access to the sel | ected k | ey pair before you launch |
| Key pair name - <i>required</i>                               |                                      |                   |         |                           |
| aws_login                                                     |                                      | •                 | С       | Create new key pair       |

4. The Network settings are pre-configured with defaults. Edit the settings for required modification for VPC, subnets, security groups, etc.

Edit

#### Network settings Info

Network Info

vpc-0aee786d5c50e4c1e

#### Subnet Info

No preference (Default subnet in any availability zone)

Auto-assign public IP Info

Enable

#### Firewall (security groups) Info

A security group is a set of firewall rules that control the traffic for your instance. Add rules to allow specific traffic to reach your instance.

- a. Click Edit to edit the Network Settings.
- b. Choose your EC2-VPC where your application server resides.

#### Network settings Info

| VPC             | - required Info                                          |        |       |       |                |      |
|-----------------|----------------------------------------------------------|--------|-------|-------|----------------|------|
| <b>vp</b><br>17 | c-Oaee786d5c5Oe4c1e<br>2.31.0.0/16                       | (def   | ault) | •     | G              |      |
| C.              | Create subnets if you want to attach more NICs to the    | VM la  | ter.  |       |                |      |
| No p            | reference                                                | •      | C     | Cre   | ate new subnet | Z    |
| d.              | Enable auto assign public IP to the primary network inte | erface | of th | ne in | stance for a   | cces |

d. Enable auto assign public IP to the primary network interface of the instance for accessing it from external networks.

Auto-assign public IP Info

| Enable | • |
|--------|---|
|        |   |

e. Select an existing **security group**, or build a new security group for the Alteon VA instance such that only allowed traffic reaches your Alteon VA instance. Make sure the security group allows access to the instance over port 2222, which is used by the management port for SSH access, and port 443 (HTTPS) which is used to access the Web interface of the Alteon, as well as the ports that will be needed for accessing the applications to be used.

#### Firewall (security groups) Info

A security group is a set of firewall rules that control the traffic for your instance. Add rules to allow specific traffic to reach your instance.

| Creat | te security | group |
|-------|-------------|-------|
|-------|-------------|-------|

Select existing security group

Security group name - required

Radware Alteon VA - Application Delivery Controller (BYOL)-33.0.3.0-AutogenByAWSM

This security group will be added to all network interfaces. The name can't be edited after the security group is created. Max length is 255 characters. Valid characters: a-z, A-Z, 0-9, spaces, and .\_-:/()#,@]+=&;{}!\$\*

#### Description - required Info

This security group was generated by AWS Marketplace and is based on recommended

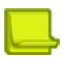

#### Notes

- When operating in Single IP address mode, make sure to enable port 8443 (HTTPS) which is used to access the Alteon Web interfaces.
- If you use the Alteon VA default security group, ports 22 and 443 are enabled by default.
- If you are configuring the Alteon VA to work in High Availability (HA) mode you should enable the high availability advertisement ports for UDP, port 2090 as inbound and port 2091 as outbound.
- If you are using the Local License Server (LLS) within your VPC, you should set the security group rules for the ports that it communicates with the Alteon.

If you use the system defaults, port 7070 is used for the communication with the LLS and it is enabled by default in the Alteon VA security group.

- When operating in single IP mode and GSLB is configured, port 4480 is used for the DSSP instead of port 80. If your Alteon VA is operating in such an environment, you should enable port 4480 in the Alteon VA security group.
- 5. Configure Storage:
  - a. Verify the storage meets the disk requirements of your deployment.

| Configu           | ire storage               | e Info         |                |                                                  | Advance |
|-------------------|---------------------------|----------------|----------------|--------------------------------------------------|---------|
| 12                | GiB                       | gp2            | •              | Root volume (Not encrypted)                      |         |
|                   |                           |                |                |                                                  |         |
| (i) Free t        | ier eligible cu           | stomers can ge | et up to 30 GE | of EBS General Purpose (SSD) or Magnetic storage | ×       |
| Free t<br>Add new | ier eligible cu<br>volume | stomers can ge | et up to 30 GE | of EBS General Purpose (SSD) or Magnetic storage | ×       |

6. In the *summary* tab, set the **Number of instances** as **1**.

| Î           |
|-------------|
| - 1         |
|             |
|             |
|             |
|             |
| ludes 750 X |
| in the      |
|             |

- 7. Then click Launch Instance.
- 8. The instance details (instance ID) will be available once successfully launched the instance.

| EC2 >   | Instances > Launch an instance                                             |
|---------|----------------------------------------------------------------------------|
| $\odot$ | Success<br>Successfully initiated launch of instance (i-00b98ad68a616d5b8) |
|         | Launch log                                                                 |

9. Click on the instance ID which is given in parathesis for the success message. It will open the instance tab in EC2.

| aws Services                                 | <b>Q</b> Search |                     |                                |                    |                      |          | [Alt+S]        |      | <u>ک</u> ا    | \$ @      |
|----------------------------------------------|-----------------|---------------------|--------------------------------|--------------------|----------------------|----------|----------------|------|---------------|-----------|
| New EC2 Experience<br>Tell us what you think | e X             | Inst                | ances (1/1)<br>Find instance b | Info<br>by attribu | ite or tag (case-ser | nsitive) | C              | Conn | lect Ins      | tance sta |
| EC2 Dashboard<br>EC2 Global View             |                 | Inst                | tance ID = i-00t               | 98ad68             | a616d5b8 X           | Clear    | filters        |      |               | 1         |
| Events                                       |                 | <ul><li>✓</li></ul> | Name                           | ▽                  | Instance ID          | J        | Instance state | ▽    | Instance type | e ⊽       |
| Tags                                         |                 |                     | AlteonVM                       |                    | i-00b98ad68a6        | 16d5b8   | ⊘ Running      | ΘQ   | c4.large      |           |
| Limits                                       | 4               |                     |                                |                    |                      |          |                |      |               |           |
| ▼ Instances                                  |                 |                     |                                |                    |                      |          |                |      |               |           |
| Instances                                    |                 |                     |                                |                    |                      |          |                |      |               |           |
| Instance Types                               |                 |                     |                                |                    |                      |          |                |      |               |           |
| Launch Templates                             |                 |                     |                                |                    |                      |          |                |      |               |           |
| Spot Requests                                |                 |                     |                                |                    |                      |          |                |      |               |           |
| Savings Plans                                |                 |                     |                                |                    |                      |          |                |      |               |           |

 Click on the instance-id of the new VM to see the details of the instance. Note down the instance-id, Public/Private IPv4 DNS name and Public/Private IPv4 address to access the Alteon VA instance.

| Instance summary for i-00b98ad68<br>Updated less than a minute ago | a616d5b8 (AlteonVM) Info          | Connect Instance state ▼ Actions ▼                      |
|--------------------------------------------------------------------|-----------------------------------|---------------------------------------------------------|
| Instance ID                                                        | Public IPv4 address               | Private IPv4 addresses                                  |
| 🗗 i-00b98ad68a616d5b8 (AlteonVM)                                   | 🗗 54.172.179.110   open address 🗹 | <b>D</b> 172.31.18.127                                  |
| Pv6 address                                                        | Instance state                    | Public IPv4 DNS                                         |
| -                                                                  | Ø Running                         | ec2-54-172-179-110.compute-                             |
|                                                                    |                                   | 1.amazonaws.com   open address 🔀                        |
| Hostname type                                                      | Private IP DNS name (IPv4 only)   |                                                         |
| IP name: ip-172-31-18-127.ec2.internal                             | ip-172-31-18-127.ec2.internal     |                                                         |
| Answer private resource DNS name                                   | Instance type                     | Elastic IP addresses                                    |
| IPv4 (A)                                                           | c4.large                          | -                                                       |
| Auto-assigned IP address                                           | VPC ID                            | AWS Compute Optimizer finding                           |
| 54.172.179.110 [Public IP]                                         | vpc-0aee786d5c50e4c1e             | Opt-in to AWS Compute Optimizer for recomm<br>ndations. |
|                                                                    |                                   | Learn more                                              |

## Initial Access to the Alteon VA Instance

You are now ready to configure your Alteon VA to load-balance between servers. There are two methods to manage the Alteon VA - through its Web interface or through its CLI.

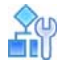

#### To connect to the Alteon VA via the Web interface

In your Web browser address bar enter https://<management IP address> where the management IP address is the Public IP address in case of no VPN. You can also use the DNS name of the public IP address. If using VPN, the management IP address is the private IP address (or DNS name for private IP address). Since the Alteon is running in a single IP address mode(running with single NIC), add the 8443 port number to access the WebUI, enter: https://<management IP address>:8443

The default username is admin.

The default admin password is the instance ID of the virtual machine running the Alteon VA.

| https://ec2-54-172-179-110.compute-1 | .amazonaws.com:8443 |
|--------------------------------------|---------------------|
|--------------------------------------|---------------------|

|          | <b></b> |  |  |
|----------|---------|--|--|
| Username |         |  |  |
| Password |         |  |  |
|          |         |  |  |

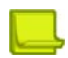

**Note:** For security, you are forced to change the initial password when you first log in through the CLI (ssh). To change the password when accessing through the Web Interface, go to **Configuration** > **System** > **Users** > **Local Users**.

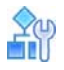

#### To connect to the Alteon VA via the CLI

- > Using an SSH client application, connect to the Alteon VA Cloud instance using the following parameters:
  - Use the IP address of the management interface as the Target IP (Public IP in case of no VPN, or Internal in case of VPN-based access).
  - TCP port enabling access to the Alteon CLI is 2222
  - The default username is admin.
  - The default admin password is the instance ID of the virtual machine running the Alteon VA.

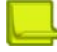

**Note:** Refer to the *Alteon Application Switch Operating System Application Guide* and the *Alteon Application Switch Operating System Command Reference* for details regarding operating the Alteon platform.

# **Defining Instance With Multiple ENIs**

An instance with multiple ENIs is required when you want Alteon VA to operate in one of the following modes:

- 1. Single IP mode with separate management port
- 2. Multiple IP mode
- In order to define more than one ENI:
- The instance type selected must be able to support more than one ENI.
- Make sure the VPC where your Alteon VA is launched has the required set of network subnets defined for attaching to the new elastic network interfaces.

When multiple ENIs are defined for an instance, the primary ENI is used for management traffic and the additional interfaces for data traffic.

The following steps are required for instance with multiple ENIs, after initial instance launch:

- Add the additional ENIs to the instance see Defining Additional ENIs, page 47.
- Defining and Associating Elastic IP Address to the Management Interface
   see <u>Defining and Associating Elastic IP Address to the Management Interface, page 54</u>.
- Add to the client-side data ENI IP secondary IP addresses, as internal IP address for the VIPs
   see <u>Adding Secondary IP Addresses to ENIs</u>, page 57.
- Define external IP addresses for the VIPs to allow external access
   see Defining and Associating Multiple External IP Addresses for Multiple VIPs, page 64.

The secondary IP address on data interface will later serve as Virtual Server IP (VIP)s in your Alteon configuration.

## **Defining Additional ENIs**

The following procedure is required if you want to configure more than one ENI (Elastic Network Interface)s in your Alteon VA AWS cloud.

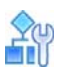

#### To define an additional ENI

1. From the Network interfaces, click Create Network interface.

| aws Services        | <b>Q</b> Search |                                   | [Alt+S]                    | 🗘 🕐 N. Virginia 🔻 I     | avarajb@radware.com @ 5464-3049-6112 |
|---------------------|-----------------|-----------------------------------|----------------------------|-------------------------|--------------------------------------|
| AMI Catalog         | *               | Network interfaces (1) Info       |                            | C Actions <b>v</b>      | Create network interface             |
| Elastic Block Store |                 | Q Search                          |                            |                         | < 1 > 🕲                              |
| Volumes             |                 | □ Name  ▼ Network interface ID  ▼ | Subnet ID 🗸                | VPC ID                  | ▼   Availability Zone ▼   S          |
| Snapshots           |                 | eni-05ac342176a6d6437             | subnet-0c2a05cc27b032b5a 🗹 | vpc-0aee786d5c50e4c1e 🗹 | us-east-1c F                         |
| Lifecycle Manager   | -               |                                   |                            |                         |                                      |
| Network & Security  |                 |                                   |                            |                         |                                      |
| Security Groups     |                 |                                   |                            |                         |                                      |
| Elastic IPs         |                 |                                   | =                          |                         |                                      |
| Placement Groups    |                 | Select a network interface        |                            |                         | @ ×                                  |
| Key Pairs           |                 |                                   |                            |                         |                                      |
| Network Interfaces  |                 |                                   |                            |                         |                                      |
| Load Balancing      |                 |                                   |                            |                         |                                      |
| Load Balancers      |                 |                                   |                            |                         |                                      |

2. Define the Network Interface parameters and click Create Network interface.

| EC2 > Network | interfaces ) | > Create | network | interface |
|---------------|--------------|----------|---------|-----------|
|---------------|--------------|----------|---------|-----------|

## Create network interface

An elastic network interface is a logical networking component in a VPC that represents a virtual network card.

| Details Info                                                 |   |
|--------------------------------------------------------------|---|
| Description - optional                                       |   |
| A descriptive name for the network interface.                |   |
| data1                                                        |   |
| Subnet                                                       |   |
| The subnet in which to create the network interface.         |   |
| Q subnet-0dbcead1b884ccbb3 X                                 | C |
|                                                              |   |
| The private IPv4 address to assign to the network interface. |   |
| Auto-assign                                                  |   |
| Custom                                                       |   |
| Elastic Fabric Adapter                                       |   |
| Enable                                                       |   |
|                                                              |   |
| <ul> <li>Advanced settings</li> </ul>                        |   |
| You can optionally set the IP prefix delegation              |   |

| IPv4 prefix delegation                                                                                        |                                     |                                      |                        |
|----------------------------------------------------------------------------------------------------|-------------------------------------|--------------------------------------|------------------------|
| The IPv4 prefixes to assign to the network inte                                                               | erface.                             |                                      |                        |
| <ul> <li>Do not assign</li> </ul>                                                                             |                                     |                                      |                        |
| <ul> <li>Auto-assign</li> </ul>                                                                               |                                     |                                      |                        |
| Custom                                                                                                    |                                     |                                      |                        |
| Security groups (1/2) Info                                                                                    |                                     |                                      |                        |
| Q, Find security groups                                                                                       |                                     |                                      | < 1 > ©                |
| Group ID                                                                                                    | ♥ Group name                        | ▼   Description                      |                        |
| ✓ sg-Off551c4bdee0c4d5                                                                                        | Radware Alteon VA -                 | Applicati This security              | group was gener        |
| sg-0079a28f5c93280ca                                                                                          | default                             | default VPC :                        | security group         |
| Tags - optional<br>A tag is a label that you assign to an AWS reso<br>your resources or track your AWS costs. | wrce. Each tag consists of a key an | d an optional value. You can use tag | , to search and filter |
| No tags associated with the resource.                                                                         |                                     |                                      |                        |
| Add new tag<br>You can add S0 more tags                                                                       |                                     |                                      |                        |
|                                                                                                    |                                     | Cancel                               | notwork interfac       |

- 3. Please note down the network interface ID (eni ID) of this newly created network interface. This id is needed later while attaching the network interface to the instance.
- 4. Attach the network interface to your instance.
  - From EC2 instances, select the instance for attaching the ENI

| aws   | Services                 | <b>Q</b> Search |          |                 |            |                     |           | [Alt+S]      | ) \$   | ⑦ N. Virgi    | nia 🔻 | lavarajb@ |
|-------|--------------------------|-----------------|----------|-----------------|------------|---------------------|-----------|--------------|--------|---------------|-------|-----------|
|       | New EC2 Experience       | ce x            | Inst     | ances (1/1      | ) Info     |                     | C         | Connect      | Instan | ce state 🔻    | Actio | ns 🔻      |
|       | ice of initial you think | _               | Q        | Find instance   | by attribu | ute or tag (case-se | ensitive) |              |        |               |       |           |
| EC    | 2 Dashboard              |                 | Inst     | ance ID = i-00  | b98ad68    | a616d5b8 🗙          | Clea      | r filters    |        |               |       |           |
| EC    | 2 Global View            |                 |          | 7 1 250 1 111 1 |            |                     |           |              |        |               |       | 100000    |
| Eve   | ents                     |                 | <b>~</b> | Name            |            | Instance ID         |           | Instance sta | te 🔻   | Instance type |       | Status ch |
| Tag   | gs                       |                 | <        | AlteonVM        |            | i-00b98ad68a        | 516d5b8   |              | €Q     | c4.large      |       | ⊘ 2/2 ch  |
| Lin   | nits                     | 4               |          |                 |            |                     |           |              |        |               |       |           |
| ▼ Ins | tances                   |                 |          |                 |            |                     |           |              |        |               |       |           |
| Ins   | stances                  |                 |          |                 |            |                     |           |              |        |               |       |           |
| Ins   | tance Types              |                 |          |                 |            |                     |           |              |        |               |       |           |
| Lau   | unch Templates           |                 |          |                 |            |                     |           |              |        |               |       |           |
| Sp    | ot Requests              |                 |          |                 |            |                     |           |              |        |               |       |           |
| Sav   | vings Plans              |                 |          |                 |            |                     |           |              |        |               |       |           |
| Res   | served Instances         |                 | • ••     | • • • •         | ~ 1        |                     |           |              |        |               |       |           |

• Click Actions->Networking->Attach network interface.

| Instances (1/1) Info                           | C             | Connect      | Instan       | ice state 🔻   | Actions 🔺       | Launch in   | stance |
|------------------------------------------------|---------------|--------------|--------------|---------------|-----------------|-------------|--------|
| <b>Q</b> Find instance by attribute or tag (ca | se-sensitive) |              |              |               | Connect         |             |        |
| Instance ID = i-00b98ad68a616d5b8              | X Clear       | filters      |              |               | View details    |             |        |
|                                                |               |              |              |               | Manage instan   | ce state    |        |
| ✓ Name ▼ Instance I                            | D             | Instance sta | ate 🔻        | Instance type | Instance settir | ngs         |        |
| AlteonVM i-00b98ad                             | 168a616d5b8   | Attach netw  | ork interfa  | ace           | Networking      |             | •      |
| •                                              |               | Detach netw  | ork interfa  | ace           | Security        |             |        |
|                                                |               | Connect RDS  | S database   | 2             | Image and ten   | nplates     | •      |
|                                                |               | Change sour  | rce/destina  | ation check   | Monitor and t   | roubleshoot | •      |
|                                                |               | Disassociate | Elastic IP a | address       |                 |             |        |
|                                                |               | Manage IP a  | ddresses     |               |                 |             |        |
|                                                |               | Manage ENA   | A Express    |               |                 |             |        |
|                                                |               |              |              |               |                 |             |        |

• Select the Network interface to attach and click Attach.

| You can create and configure network interfaces in your account and then attach them to instances in your VPC.                                            |                   |
|----------------------------------------------------------------------------------------------------|-------------------|
| Instance ID                                                                                                    |                   |
| D I-00b98ad68a616d5b8 (AlteonVM)                                                                                                    |                   |
| Network interface                                                                                                    |                   |
| Select a network interface to attach to the instance.                                                                                                    |                   |
| eni-06fe1d0e78b5951bc (data1)                                                                                                    |                   |
| ▼ ENA Express - optional                                                                                                    |                   |
| ENA Express<br>Enable ENA Express to increase the maximum bandwidth used per stream and minimize tail latency of network tr<br>instances.                 | affic between EC2 |
| Enable                                                                                                    |                   |
| ENA Express UDP                                                                                                    |                   |
| Use ENA Express for UDP traffic.                                                                                                    |                   |
| Enable                                                                                                    |                   |
| A If you attach another network interface to your instance, your current public IP address is restart your instance. Learn more about public IP addresses | eleased when you  |
|                                                                                                    |                   |

• If the VA is running in Single IP Address mode with the public IP auto-assigned during deployment, the below warning appears in AWS portal while attaching additional NIC.

"If you attach another network interface to your instance, your current public IP address is released when you restart your instance"

This means that the public IP attached to the primary NIC is released during hard reboot. So, in order to access the VA again, you must create and attach Elastic IP address to the primary NIC. For details on how to attach Elastic IP address, please refer to Defining and Associating Elastic IP Address to the Management Interface, mentioned below.

- · Verify that the NIC is attached to the instance correctly.
- a. Click on the instance ID to see the instance details.

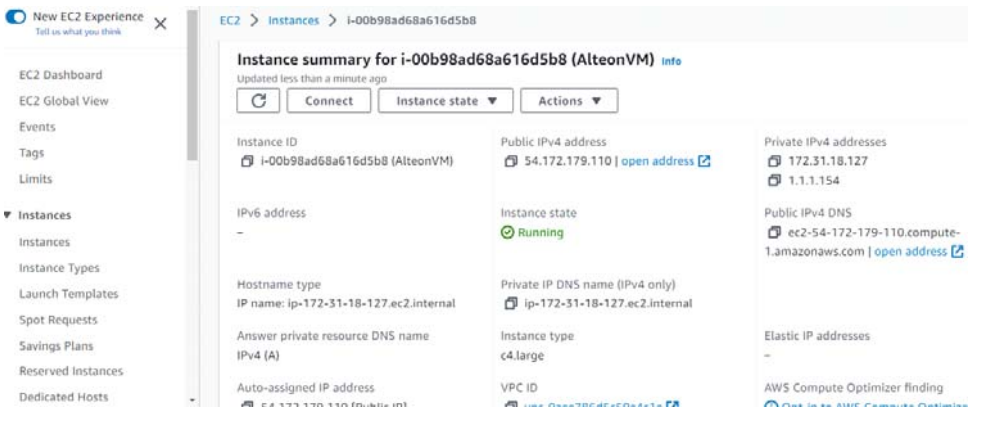

b. In the instance details page, click on the *Networking* tab to list the networking details.

| You can now check network connectivit | y with Reachability Analyzer.    | Run Reachability Analyze         |
|---------------------------------------|----------------------------------|----------------------------------|
| Networking details Info               |                                  |                                  |
| Public IPv4 address                   | Private IPv4 addresses           | VPC ID                           |
| 🗗 54.172.179.110   open address 🔀     | <b>D</b> 172.31.18.127           | vpc-0aee786d5c50e4c1e            |
|                                       | <b>D</b> 1.1.1.154               |                                  |
| Public IPv4 DNS                       | Private IP DNS name (IPv4 only)  |                                  |
| D ec2-54-172-179-110.compute-         | ip-172-31-18-127.ec2.internal    |                                  |
| .amazonaws.com   open address 🗹       |                                  |                                  |
| ubnet ID                              | IPV6 addresses                   | Secondary private IPv4 addresses |
| 🗇 subnet-0c2a05cc27b032b5a 🛂          | -                                |                                  |
| wailability zone                      | Carrier IP addresses (ephemeral) | Outpost ID                       |
| 🗇 us-east-1c                          | -                                | -                                |
| lse RBN as guest OS hostname          | Answer RBN DNS hostname IPv4     |                                  |
| Disabled                              | D Enabled                        |                                  |

c. Expand the **Network Interfaces to** list the NICs attached to the instance and verify that the newly added NIC is listed.

Network Interfaces (2) Info

| Q Filter network interf         | faces       |               |               |             |
|---------------------------------|-------------|---------------|---------------|-------------|
| Interface ID                    | Description | IPv4 Prefixes | IPv6 Prefixes | Public IPv4 |
| <b>টি</b><br>eni-05ac342176a6d6 | -           | -             | -             | 54.172.179. |
| <b>ট</b><br>eni-06fe1d0e78b595  | data1       | -             | -             | -           |
| •                               |             |               |               |             |

- ▼ Elastic IP addresses (0) Info
- 5. Create and attach the required number of NICs as mentioned above.
- 6. Reboot the Instance to boot the Alteon VA with multiple NICs.
  - Select Instance -> Instance state -> Reboot Instance.

| New EC2 Experience X   | Instances (1/1) Info                                  | Connect        | Instance state     |
|------------------------|-------------------------------------------------------|----------------|--------------------|
| Tett us what you think | Q. Find instance by attribute or tag (case-sensitive) |                | Stop instance      |
| EC2 Dashboard          | Instance ID = i-00b98ad68a616d5b8 X Clear filters     |                | Start instance     |
| EC2 Global View        |                                                       |                | Reboot instance    |
| Events                 | Name      ✓ Instance ID Instance sta                  | ate ⊽   Instan | Hibernate instance |
| lags                   | AlteonVM i-00b98ad68a616d5b8 OR Running               | ⊕⊖ c4.larg     | Terminate instance |
| imits                  |                                                       |                |                    |
| istance Types          |                                                       |                |                    |
| pot Requests           |                                                       |                |                    |
| • Click R              | eboot in the pop-up window.                           |                |                    |
| • Click R              | eboot in the pop-up window.                           |                |                    |
| • Click Re<br>Click Re | eboot in the pop-up window.                           |                | check<br>×         |

To confirm that you want to reboot the instance, choose the Reboot button below.

Cancel Reboot

...

7. If the VA is running in Single IP Address mode, you must disable single IP address mode to reboot the VA with multiple NICs in Multiple IP address mode.

Disable single IP from Alteon VA WebUI at Configuration -> System -> VA Settings and select the option "VA with multi IP addresses (disable single IP).

| Alteon ec2-54-172-179-110                                           | .cc 🕥             |               |                        | 0              |          |
|---------------------------------------------------------------------|-------------------|---------------|------------------------|----------------|----------|
| ( 🔄 💠 💶 🛞 (                                                         | Apply             | Save          | Revert                 | Sync           |          |
|                                                                     | VA Set            | tings*        |                        |                |          |
| e: VA (Standalone)<br>mt IP: ec2-54-172-179-110.com<br>Status: None | npu 🗹 Enable DPDK |               |                        |                |          |
| sion: 33.0.3.0<br>C: 0A:45:ED:0A:C3:89                              | Circle 10 Medee   | ○ VA with a s | ingle IP address data  | port           |          |
| ifiguration Monitoring                                              | Single IP Mode:   | VA with a n   | lti IP addresses (disa | ble single IP) | one,     |
| Overview                                                            |                   | vCPUs         |                        | RAM(GB)        | Disk(GB) |
| System                                                              | Total             | 2             |                        | 4.0            | 11,6     |
| DNS Client                                                          | Alteon            | 2             |                        | 4              | 11       |
| Licenses                                                            |                   |               |                        |                |          |
| VA Settings                                                         |                   |               |                        |                |          |
| Version Management                                                  |                   |               |                        |                |          |
| version Management                                                  | Fastview          |               |                        |                |          |

Note that the Alteon VA will go for automatic reboot when submitting the changes to disable single IP. A popup warning message also displayed for indicating the automatic reboot.

← → C A Not secure https://ec2-54-172-179-110.compute-1.amazonaws.com:8443/webui/default.html

| 🗜 radware                                                                                                    |                 |              |                                |                                                                                                    |  |  |
|----------------------------------------------------------------------------------------------------|-----------------|--------------|--------------------------------|----------------------------------------------------------------------------------------------------|--|--|
| Alteon ec2-54-172-179-110.cc                                                                                           | Apply           | Save         | Severt                         | CQ<br>Sync                                                                                                    |  |  |
| pe: VA (Standalone)<br>gmt IP: ec2-54-172-179-110.compu<br>A Status: None<br>ursion: 33.0.3.0<br>AC: 0A:45:ED:0A:C3:89 | Enable DPDK     |              | Questi                         | ion                                                                                                    |  |  |
| nfiguration Monitoring                                                                                                 | Single IP Mode: | ⊙ VA<br>⊙ VA | ? In orde<br>automa<br>while d | order to make change in singleip configuration, platform will<br>itomatically reboot. And All existing connections may be affected<br>hile changing the Single Ip Mode. |  |  |
| Overview                                                                                                    |                 | vCPUs        |                                |                                                                                                    |  |  |
| System                                                                                                    | Total           | 2            |                                |                                                                                                    |  |  |
| DNS Client                                                                                                    | Alteon          | 2            |                                |                                                                                                    |  |  |
| Licenses                                                                                                    | О ТО            |              | ок                             | Cancel                                                                                                    |  |  |
| VA Settings<br>Version Management                                                                                      | Fastview        |              |                                |                                                                                                    |  |  |
| Network                                                                                                    |                 |              |                                |                                                                                                    |  |  |

8. Alteon VA will reboot and come up with Multiple IP address mode.

## Defining and Associating Elastic IP Address to the Management Interface

This section describes how to assign an Internet- accessible IP address to the management network interface of your Alteon VA running in the AWS cloud. If your management network is accessible over a VPN connection, this step is unnecessary.

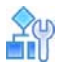

#### To define and associate Elastic IP address to the management interface

 Before associating the Elastic IP address, you must note down the interface ID of the management interface (primary interface) to which the EIP is associated. The interface ID can be obtained from the **Networking** tab in instance details (click on the instance ID to get instance details). Also note down the private IP address of the management interface, which is needed for associating the EIP in the following steps.

| <b>λ</b> Filter network interfaces |             |               |               |                     |                      |
|------------------------------------|-------------|---------------|---------------|---------------------|----------------------|
| terface ID                         | Description | IPv4 Prefixes | IPv6 Prefixes | Public IPv4 address | Private IPv4 address |
| eni-05ac342176a6d6437              | -           | -             | -             | -                   | 172.31.18.127        |
| eni-05563744df3452ad2              | data2       | -             | -             | -                   | 2.2.2.78             |
| eni-06fe1d0e78b5951bc              | data1       | -             | -             | -                   | 1.1.154              |

2. On the left side of the dashboard, select Network & Security > Elastic IPs.

| AMI Catalog         | <b>Elastic IF</b>             | Paddresses (1/1)     |        |                   |               | C Act              | ions 🔻 🛛 Alloc      | ate Elastic IP a | ddress |      |
|---------------------|-------------------------------|----------------------|--------|-------------------|---------------|--------------------|---------------------|------------------|--------|------|
| Elastic Block Store | Q Filter                      | Elastic IP addresses |        |                   |               |                    |                     | < 1              | > @    | 2    |
| Volumes             |                               |                      |        |                   |               |                    |                     |                  |        |      |
| Snapshots           | Na                            | me                   | ⊽ Alle | ocated IPv4 add ⊽ | Туре          | $\bigtriangledown$ | Allocation ID       | $\nabla$         | Revers | e Di |
| Lifecycle Manager   | <b>–</b>                      |                      | 18.2   | 235.122.68        | Public IP     |                    | eipalloc-06f4e543a8 | Bcee877b         | -      |      |
| Network & Security  | 4                             |                      |        |                   |               |                    |                     |                  |        | Þ    |
| Security Groups     |                               |                      |        |                   |               |                    |                     |                  |        |      |
| Elastic IPs         |                               |                      |        |                   |               |                    |                     |                  |        |      |
| Placement Groups    |                               |                      |        |                   |               |                    |                     |                  |        |      |
| Key Pairs           |                               |                      |        |                   |               |                    |                     |                  |        | ii i |
| Network Interfaces  | 18.235.122                    | .68                  |        |                   |               |                    |                     |                  |        | Ē    |
| Load Balancing      | Summar                        | y Tags               |        |                   |               |                    |                     |                  |        |      |
| Load Balancers      |                               |                      |        |                   |               |                    |                     |                  |        |      |
| Target Groups       | Summ                          | ary                  |        |                   |               |                    |                     |                  |        |      |
| Auto Scaling        |                               |                      |        |                   |               |                    |                     |                  |        |      |
| 1 C E               | <ul> <li>Allocated</li> </ul> | d IPv4 address       | Type   |                   | Allocation ID |                    | Reverse DNS rec     | ord              |        | *    |

You can either select one of the free Elastic IP (EIP) addresses you have or allocate a new EIP.

3. To allocate a new EIP, click Allocate Elastic IP Address.

| Elastic IP address settin                                                                                                    | JS Info                                                                                                    |        |
|----------------------------------------------------------------------------------------------------|----------------------------------------------------------------------------------------------------|--------|
| Network Border Group Info                                                                                                    |                                                                                                    |        |
| Q us-east-1                                                                                                    | ×                                                                                                    |        |
| Public IPv4 address pool                                                                                                    |                                                                                                    |        |
| Amazon's pool of IPv4 addr                                                                                                    | sses                                                                                                    |        |
| Public IPv4 address that you pools found) Learn more                                                                                                    | bring to your AWS account (option disabled because no                                                                                                    |        |
| Customer owned pool of IP<br>owned pools found) Learn r                                                                                                    | 4 addresses (option disabled because no customer<br>ore                                                                                                    |        |
|                                                                                                    |                                                                                                    |        |
| AWS Global Accelerator can provide<br>an help improve the availability and<br>Create accelerator                                                                                                    | lobal static IP addresses that are announced worldwide using anycast from AWS edge location latency for your user traffic by using the Amazon global network. Learn more        | ns. Tl |
| AWS Global Accelerator can provide<br>can help improve the availability and<br>Create accelerator [2]<br>Ags - optional<br>tag is a label that you assign to an A<br>ur resources or track your AWS costs                                                          | lobal static IP addresses that are announced worldwide using anycast from AWS edge location latency for your user traffic by using the Amazon global network. Learn more 🗹      | lter   |
| AWS Global Accelerator can provide<br>can help improve the availability and<br>Create accelerator [2]<br>ags - optional<br>tag is a label that you assign to an A<br>bur resources or track your AWS costs<br>to tags associated with the resources                | lobal static IP addresses that are announced worldwide using anycast from AWS edge location<br>latency for your user traffic by using the Amazon global network. Learn more [2] | lter   |
| AWS Global Accelerator can provide<br>can help improve the availability and<br>Create accelerator [2]<br>ags - optional<br>tag is a label that you assign to an A<br>our resources or track your AWS costs<br>to tags associated with the resources<br>Add new tag | lobal static IP addresses that are announced worldwide using anycast from AWS edge location<br>latency for your user traffic by using the Amazon global network. Learn more     | lter   |

- 4. Fill in the Network Boarder Group details and click Allocate.
- 5. Click on the newly created EIP address (or a free EIP) to view the details and click **Associate Address**.

| 4.234.126.178          |                                    |                                                                                                    | Actions 🔻          | Associate Elastic IP addres |
|------------------------|------------------------------------|----------------------------------------------------------------------------------------------------|--------------------|-----------------------------|
| Summary                |                                    |                                                                                                    |                    |                             |
| Allocated IPv4 address | Туре                               | Allocation ID                                                                                                    | Reverse DNS record |                             |
| <b>3</b> 4.234.126.178 | D Public IP                        | eipalloc-0ba8297882f60a120                                                                                                    | -                  |                             |
| Association ID         | Scope                              | Associated instance ID                                                                                                    | Private IP address |                             |
|                        | O VPC                              | <ul> <li>I with the second second state in the second second se<br/>second second second second second second second second second second second second second second second second second second second second second second second second second second second second second second second second second sec</li></ul> | -                  |                             |
| Network interface ID   | Network interface owner account ID | Public DNS                                                                                                    | NAT Gateway ID     |                             |
| - I I                  |                                    |                                                                                                    | -                  |                             |
| Address pool           | Network Border Group               |                                                                                                    |                    |                             |
| Amazon                 | 🗗 us-east-1                        |                                                                                                    |                    |                             |

6. Choose the resource type as Network Interface. In the Network Interface option, select the management interface (ENI) that you previously noted down, and select the Private IP Address of management interface on your instance. If you will need this address for another instance in the future, check Allow this Elastic IP Address to be reassociated.

Then click on Associate.

## Associate Elastic IP address

Choose the instance or network interface to associate to this Elastic IP address (34.234.126.178)

| Resource type                                                                                                    |                                                                                                    |
|----------------------------------------------------------------------------------------------------|----------------------------------------------------------------------------------------------------|
| Choose the type of resource with which to associate the Elastic IP                                                                    | address.                                                                                                    |
| Natwork interface                                                                                                    |                                                                                                    |
| Network interface                                                                                                    |                                                                                                    |
| ▲ If you associate an Elastic IP address with an insta<br>previously associated Elastic IP address will be dis<br>account. Learn more | ance that already has an Elastic IP address associated, the sassociated, but the address will still be allocated to your |
| If no private IP address is specified, the Elastic IP address.                                                                        | address will be associated with the primary private IP                                                                   |
| Network interface                                                                                                    |                                                                                                    |
| Q eni-05ac342176a6d6437                                                                                                    | ×C                                                                                                    |
| Private IP address<br>The private IP address with which to associate the Elastic IP addre                                             | ·55.                                                                                                    |
| Q 172.31.18.127                                                                                                    | ×                                                                                                    |
| Reassociation<br>Specify whether the Elastic IP address can be reassociated with a                                                    | different resource if it already associated with a resource.                                                             |
| Allow this Elastic IP address to be reassociated                                                                                      |                                                                                                    |

7. After successful association of EIP, the instance id , ENI id , public DNS and private IP can be verified in the summary page displayed for EIP.

| Elastic IP address associated successfully.<br>Elastic IP address 34.234.126.178 has been associa | ated with network interface eni-05ac342176a6d6437 |                                            |                        |
|---------------------------------------------------------------------------------------------------|---------------------------------------------------|--------------------------------------------|------------------------|
| C2 > Elastic IP addresses > 34.234.126.178                                                        |                                                   |                                            |                        |
| 34.234.126.178                                                                                    |                                                   |                                            | Actions <b>v</b>       |
| Summary                                                                                           |                                                   |                                            |                        |
| Allocated IPv4 address                                                                            | Туре                                              | Allocation ID                              | Reverse DNS record     |
| <b>3</b> 4.234.126.178                                                                            | D Public IP                                       | 🗗 eipalloc-0ba8297882f60a120               | -                      |
| Association ID                                                                                    | Scope                                             | Associated instance ID                     | Private IP address     |
| eipassoc-046e583d638428262                                                                        | D VPC                                             | i-00b98ad68a616d5b8                        | <b>D</b> 172.31.18.127 |
| Network interface ID                                                                              | Network interface owner account ID                | Public DNS                                 | NAT Gateway ID         |
| eni-05ac342176a6d6437                                                                             | <b>D</b> 546430496112                             | ec2-34-234-126-178.compute-1.amazonaws.com | -                      |
| Address pool                                                                                      | Network Border Group                              |                                            |                        |
| Amazon                                                                                            | n us-east-1                                       |                                            |                        |

8. In order to verify connectivity, ping the management IP address(newly attached EIP) from any command prompt or try to connect using SSH to the instance with new EIP attached to the management interface.

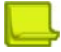

**Note:** The Amazon EC2 instance type on which the Alteon VA software is running impacts the total number of IP addresses that can be configured on the Alteon VA instance. For more information on the capacity and limitations of Amazon EC2 instance types, refer to: http://docs.aws.amazon.com/ AWSEC2/latest/UserGuide/instance-types.html#AvailableIpPerENI

## Adding Secondary IP Addresses to ENIs

Note: In order to configure application VIP/s on Alteon in multiple IP mode, you are required to add secondary IP addresses on the instance data network interface (eth1).

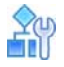

#### To add secondary IP addresses to ENI

1. In AWS EC2 console, go to the Network interfaces page under Network & Security menu.

| Instance Types        | Network interfaces (5 | ) Info                |                            |                         |          |
|-----------------------|-----------------------|-----------------------|----------------------------|-------------------------|----------|
| Launch Templates      | O Search              | ,                     |                            |                         |          |
| Spot Requests         | Q Search              |                       |                            |                         |          |
| Savings Plans         | Name ▼                | Network interface ID  | Subnet ID 🗸                | VPC ID                  | $\nabla$ |
| Reserved Instances    | -                     | eni-05ac342176a6d6437 | subnet-0c2a05cc27b032b5a 🗹 | vpc-0aee786d5c50e4c1e 🗹 |          |
| Dedicated Hosts       | -                     | eni-01f5cd79adcb99e50 | subnet-0c2a05cc27b032b5a 🗹 | vpc-0aee786d5c50e4c1e 🗹 |          |
| Scheduled Instances   | -                     | eni-06fe1d0e78b5951bc | subnet-0dbcead1b884ccbb3 🗹 | vpc-0aee786d5c50e4c1e 🗹 |          |
| Capacity Reservations | -                     | eni-032030b7bd7cb347f | subnet-0dbcead1b884ccbb3 🗹 | vpc-0aee786d5c50e4c1e 🗹 |          |
| ▼ Images              |                       | eni-05563744df3452ad2 | subnet-012b50d1350fa91a4 🗹 | vpc-0aee786d5c50e4c1e 🗹 |          |
| AMIs                  | 4                     |                       |                            |                         |          |
| AMI Catalog           |                       |                       |                            |                         |          |
| ▼ Elastic Block Store |                       |                       |                            |                         |          |
| Volumes               |                       |                       |                            |                         |          |
| Snapshots             |                       |                       |                            | =                       |          |
| Lifecycle Manager     | Select a network inte | rface                 |                            |                         |          |
| Network & Security    |                       |                       |                            |                         |          |
| Security Groups       |                       |                       |                            |                         |          |
| Elastic IPs           |                       |                       |                            |                         |          |
| Placement Groups      |                       |                       |                            |                         |          |
| Key Pairs             |                       |                       |                            |                         |          |
| Network Interfaces    |                       |                       |                            |                         |          |

- 2. Select the data network interface using the network interface ID (eniID) which you already noted down while adding data NIC to the instance.
- 3. Click Actions -> Manage IP Addresses.

| Net | vork interfa | ces (1 | /5) Info                 |                          |   |                         |   |                   |   |                    | C        | Actions   Create network    |
|-----|--------------|--------|--------------------------|--------------------------|---|-------------------------|---|-------------------|---|--------------------|----------|-----------------------------|
| Q   | Search       |        |                          |                          |   |                         |   |                   |   |                    |          | Attach                      |
|     | Name         | ⊽      | Network interface ID 🛛 🗸 | Subnet ID                | ⊽ | VPC ID                  | ⊽ | Availability Zone | ⊽ | Security group n ▼ | Security | Detach                      |
|     | -            |        | eni-05ac342176a6d6437    | subnet-0c2a05cc27b032b5a | 1 | vpc-0aee786d5c50e4c1e 🛂 |   | us-east-1c        |   | Radware Alteon VA  | sg-Off55 | Delete                      |
|     | -            |        | eni-01f5cd79adcb99e50    | subnet-0c2a05cc27b032b5a | 1 | vpc-0aee786d5c50e4c1e 🛂 |   | us-east-1c        |   | Radware Alteon VA  | sg-Off55 | Manage IP addresses         |
|     | -            |        | eni-06fe1d0e78b5951bc    | subnet-0dbcead1b884ccbb3 | 1 | vpc-0aee786d5c50e4c1e 🔀 |   | us-east-1c        |   | Radware Alteon VA  | sg-Off55 | Associate address           |
|     | -            |        | eni-032030b7bd7cb347f    | subnet-0dbcead1b884ccbb3 | ; | vpc-0aee786d5c50e4c1e 🛂 |   | us-east-1c        |   | Radware Alteon VA  | sg-Off55 | Disassociate address        |
|     | -            |        | eni-05563744df3452ad2    | subnet-012b50d1350fa91a4 | 5 | vpc-0aee786d5c50e4c1e 🛂 |   | us-east-1c        |   | Radware Alteon VA  | sg-Off55 | Change termination behavior |
| <.  |              |        |                          |                          |   |                         |   |                   |   |                    |          | change security groups      |
|     |              |        |                          |                          |   |                         |   |                   |   |                    |          | Change source/dest. check   |
|     |              |        |                          |                          |   |                         |   |                   |   |                    |          | Manage tags                 |
|     |              |        |                          |                          |   |                         |   |                   |   |                    |          | Manage prefixes             |

4. Click on the network ID to expand it with IP addresses configuration. Click on Assign new IP address.

| <ul> <li>To assign additional<br/>and associate them</li> </ul> | public IPv4 addresses to this network interface, you must allocate Elastic IP addresses with this network interfaces. |
|-----------------------------------------------------------------|----------------------------------------------------------------------------------------------------|
| eth1: eni-06fe1d0e78b                                           | 5951bc - data1 - 1.1.1.0/24                                                                                           |
| IPv4 addresses                                                  |                                                                                                    |
| Private IP address                                              | Public IP address                                                                                                    |
| 1.1.1.154                                                       | Unassign                                                                                                    |
| Assign new IP addr                                              | 255                                                                                                    |
| low secondary private IP                                        | /4 addresses to be reassigned                                                                                         |
| ows you to reassign a private                                   | IPv4 address that is assigned to this network interface to another instance or network interface.                     |

5. You can leave the secondary IP address as auto-assign to get the address from a DHCP server or configure one statically.

## Manage IP addresses Info

Assign or unassign IPv4 and IPv6 addresses to or from a network interface.

| <ul> <li>To assign additional<br/>and associate them</li> </ul> | public IPv4 addresses to this<br>with this network interfaces. | network interface, you must allocate Elastic IP addresse | s |
|-----------------------------------------------------------------|----------------------------------------------------------------|----------------------------------------------------------|---|
| eth1: eni-06fe1d0e78b                                           | 5951bc - data1 - 1.1.1.0/24                                    |                                                          |   |
| Pv4 addresses                                                   |                                                                |                                                          |   |
| Private IP address                                              | Public IP address                                              |                                                          |   |
| 1.1.1.154                                                       |                                                                | Unassign                                                 |   |
| Auto-assign                                                     |                                                                | Undo                                                     |   |
| Assign new IP addr                                              | ess                                                            |                                                          |   |
| w secondary private IP                                          | v4 addresses to be reassigned                                  |                                                          |   |

- 6. Click **Allow** to allow secondary private IPv4 addresses to be reassigned and click **Save** to add secondary IP address.
- 7. You can add a number of secondary private addresses to the network interface.

## Defining and Associating Elastic IP Address to the Data Interface

This section is relevant when more than one ENI is attached to the Alteon VA instance.

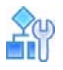

#### To define and associate Elastic IP address to the data interface

- 1. In order to externalize the secondary IP (the VIP address) to the Internet, you need to associate an Elastic IP address to the data interface. Make sure this address is an allowed address in your security group.
- 2. On the left side of the dashboard, select Network & Security > Elastic IPs.

| AMI Catalog                     | Elastic IP addresses (1/1)    |               |               | C Actions V A   | llocate Elastic IP address |
|---------------------------------|-------------------------------|---------------|---------------|-----------------|----------------------------|
| Elastic Block Store             | Q Filter Elastic IP addresses |               |               |                 | < 1 > ©                    |
| Volumes                         |                               |               |               |                 |                            |
| Snapshots                       | Name                          |               | ⊽ Туре        |                 |                            |
| Lifecycle Manager               | <ul> <li>–</li> </ul>         | 18.235.122.68 | Public IP     | eipalloc-06f4e5 | 43a8cee877b –              |
| Network & Security              | 4                             |               |               |                 | ,                          |
| Security Groups                 |                               |               |               |                 |                            |
| Elastic IPs                     |                               |               |               |                 |                            |
| Placement Groups -              |                               |               |               |                 |                            |
| Key Pairs<br>Network Interfaces | 18.235.122.68                 |               |               |                 |                            |
| Load Balancing                  | Summary Tags                  |               |               |                 |                            |
| Load Balancers                  |                               |               |               |                 |                            |
| Target Groups                   | Summary                       |               |               |                 |                            |
| Auto Scaling                    |                               |               |               |                 |                            |
| ▼                               | Allocated IPv4 address        | Туре          | Allocation ID | Reverse DNS     | record                     |

3. To allocate a new EIP, click Allocate Elastic IP Address.

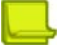

Note: If you have an available EIP address, skip to step 5 and use the available EIP address.

| llocate Elastic IP address Info                                                           |                           |
|-------------------------------------------------------------------------------------------|---------------------------|
| Elastic IP address settings Info                                                          |                           |
| Network Border Group Info                                                                 |                           |
| Q us-east-1                                                                               | ×                         |
| Public IPv4 address pool                                                                  |                           |
| Amazon's pool of IPv4 addresses                                                           |                           |
| Public IPv4 address that you bring to your AWS account (op pools found) Learn more        | ption disabled because no |
| Customer owned pool of IPv4 addresses (option disabled b<br>owned pools found) Learn more | iecause no customer       |

AWS Global Accelerator can provide global static IP addresses that are announced worldwide using anycast from AWS edge locations. This can help improve the availability and latency for your user traffic by using the Amazon global network. Learn more

| Create accelerator 🛛                                                                                                    |                                              |              |
|----------------------------------------------------------------------------------------------------|----------------------------------------------|--------------|
| Tags - <i>optional</i>                                                                                                    |                                              |              |
| A tag is a label that you assign to an AWS resource. Each tag consists of a key and<br>your resources or track your AWS costs. | an optional value. You can use tags to searc | h and filter |
| No tags associated with the resource.                                                                                          |                                              |              |
| Add new tag                                                                                                    |                                              |              |
| You can add up to 50 more tag                                                                                                  |                                              |              |
|                                                                                                    |                                              |              |
|                                                                                                    | Cancel                                       | Allocate     |

- 4. Fill in the Network Boarder Group details and click Allocate.
- 5. Click on the newly created EIP address (or a free EIP) to view the details and click **Associate Address**.

| EC2 > Elastic IP addresses > 44.215.45.87                                                                                                    |                                    |                            |                                        |
|----------------------------------------------------------------------------------------------------|------------------------------------|----------------------------|----------------------------------------|
| 44.215.45.87                                                                                                    |                                    |                            | Actions V Associate Elastic IP address |
| Summary                                                                                                    |                                    |                            |                                        |
| Allocated IPv4 address                                                                                                    | Туре                               | Allocation ID              | Reverse DNS record                     |
| <b>0</b> 44.215.45.87                                                                                                    | D Public IP                        | eipatloc-07190a68a7dd46e64 | -                                      |
| Association ID                                                                                                    | Scope                              | Associated instance ID     | Private IP address                     |
| in the second states in the second states in the se | O VPC                              |                            | n na se transfer and the same to       |
| Network interface ID                                                                                                    | Network interface owner account ID | Public DNS                 | NAT Gateway ID                         |
| =                                                                                                    | -                                  | *                          | -                                      |
| Address pool                                                                                                    | Network Border Group               |                            |                                        |
| 🗗 Amazon                                                                                                    | 🗗 us-east-1                        |                            |                                        |

6. Choose the resource type as Network Interface. In the Network Interface option, select the data network interface (ENI) that you previously noted down, and select the secondary private IP Address (VIP) on your instance. check Allow this Elastic IP Address to be reassociated. Then click Associate

## Associate Elastic IP address

Choose the instance or network interface to associate to this Elastic IP address (44.215.45.87)

| Resource type<br>Choose the type of resource with which to associate the Elastic                                               | IP address                                                                                                    |
|----------------------------------------------------------------------------------------------------|----------------------------------------------------------------------------------------------------|
| <ul> <li>Instance</li> </ul>                                                                                                   | n burch.                                                                                                    |
| Network interface                                                                                                    |                                                                                                    |
| ▲ If you associate an Elastic IP address with an in<br>previously associated Elastic IP address will be<br>account. Learn more | istance that already has an Elastic IP address associated, the disassociated, but the address will still be allocated to your |
| If no private IP address is specified, the Elastic address.                                                                    | IP address will be associated with the primary private IP                                                                     |
| Network interface                                                                                                    |                                                                                                    |
| Q eni-06fe1d0e78b5951bc                                                                                                    | ×C                                                                                                    |
| Private IP address<br>The private IP address with which to associate the Elastic IP add                                        | dress.                                                                                                    |
| Q 1.1.1.46                                                                                                    | ×                                                                                                    |
| Reassociation<br>Specify whether the Elastic IP address can be reassociated with                                               | a different resource if it already associated with a resource.                                                                |
|                                                                                                    |                                                                                                    |

7. Verify EIP allocation to secondary IP (VIP) from EC2 -> Network Interfaces -> <eniid> -> Manage IP addresses.

| To assign additional<br>and associate them | public IPv4 addresses to thi<br>with this network interfaces | network interface, you must allocate Elastic IP | addresses |
|--------------------------------------------|--------------------------------------------------------------|-------------------------------------------------|-----------|
| eth1: eni-06fe1d0e78b                      | 5951bc - data1 - 1.1.1.0/24                                  | 4                                               |           |
| IPv4 addresses                             |                                                              |                                                 |           |
| Private IP address                         | Public IP address                                            |                                                 |           |
| 1.1.1.154                                  |                                                              | Unassign                                        |           |
| 1.1.1.46                                   | 44.215.45.87                                                 | Unassign                                        |           |
| Assign new IP addr                         | ess                                                          |                                                 |           |
|                                            |                                                              |                                                 |           |

# Defining and Associating Multiple External IP Addresses for Multiple VIPs

This section is necessary if you want to configure more than one VIP in your Alteon VA AWS cloud. The number of IP addresses available depends on your instance size.

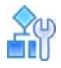

#### To define and associate multiple external IP address for multiple VIPs

- Refer to <u>Adding secondary IP addresses to ENIs</u> for adding more number of secondary IP addresses to the data network interface. The secondary IP addresses are configured as VIPs in Alteon VA.
- Refer to <u>Defining and Associating Elastic IP Address to the Data Interface</u> to associate EIP to the VIP. In step 6 of the above topic , please make sure to select correct secondary private IP (VIP) to which the EIP is to be attached.
- 3. Repeat steps 1 and 2 to define and associate multiple EIPs for multiple VIPs.
- 4. Configure your Alteon VA to use the private IPs you chose

# **Obtaining and Installing a License**

By default, a newly spined-up BYOL Alteon VA instance has Deliver capabilities license and 1 Mbps throughput license.

There are two options to acquire and install appropriate capabilities and capacity licenses:

• GEL (Global Elastic License) entitlement.

The Alteon Global Elastic License (GEL) provides an ADC purchasing model that cuts costs eliminates planning risks, ensures complete agility in deploying ADC services wherever and whenever you need them, and with any number of ADC instances you need, limited only by the total ADC capacity you purchased for your entire organization. For instructions on GEL license installation on Alteon see Alteon VA Installation Guide.

• Purchase individual permanent Alteon VA license/s. Combined with the three capabilities packages (Deliver, Perform, Secure), a wide range of throughput license options are available for Alteon VA, starting from 200 Mbps.

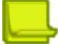

**Note:** Since the Alteon VA license is generated based on the VM MAC or IP addresses, generating the license based on the VM IP address and having the IP address being static, prevents the license from becoming outdated.

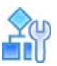

#### To obtain and install a permanent license

To obtain a permanent license, the device management IP address or MAC address is required. Once the Alteon instance is up and the necessary information is available, follow these steps:

- 1. Log in to Radware Customer portal and select **Tools > VA License Generator**.
- 2. Search in your VA inventory for the Serial Number you want to use for this instance.
- 3. Click Generate License.
- 4. In the pop-up window enter the MAC address or IP address of the VA instance and click **Generate License**. The list of license strings for this serial number appears.
- 5. To install the license via Web UI:
  - Login to the Alteon VA instance via HTTPS.
  - Select System > Licenses.
  - Enter the first license string from the list and click Set License.
  - Repeat for each license string in the list.
- 6. To install the license via CLI:
  - Login to the Alteon VA instance via SSH or Telnet.
  - Enter the CLI command **/oper/swkey license\_string**, where *license\_string* is the first license string from the list.
  - Repeat for each license string in the list.

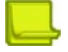

#### Notes

- When deploying a VM from a snapshot, the MAC address of the virtual machine changes and the license becomes invalid. For the VA to operate properly, you must either get a new VA license with the new MAC address or manually set the old MAC address on the new VM.
- If the VA license expires, the SLB traffic will be limited to the default throughput of 1 Mbps, even if there is a separate throughput license with higher limit installed.

# **Configure Alteon VA on AWS**

This section describes the basic steps to configure your Alteon VA on AWS to perform load balancing between servers.

You need to perform the following steps:

- 1. Configuring the Interface IP, page 67
- 2. Configuring the Gateway, page 68
- 3. Setting the Proxy IP, page 69
- 4. Configuring the Real Servers, page 70
- 5. Defining the Real Server Group, page 71
- 6. Define the Virtual Server, page 72

Your Alteon VA will then be ready to perform load balancing for your application.

The following sections will guide you step by step to perform this configuration.

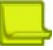

**Note:** If you are running in a Single IP address mode, the IP interface, Proxy IP and the Gateway configurations are set automatically. You should therefore skip to **Configuring the Real Servers**.

For more enhanced capabilities refer to the Alteon OS Application Guide.

## Configuring the Interface IP

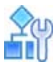

#### To configure the interface IP

1. Go to \Configuration\Network\Layer 3\IP Interfaces.

| Alteon 54.229.67.19                                                                   | Apply<br>Apply<br>IP Inter | Save Required Revert<br>faces Edit IP Interface * | CQ<br>Sync |
|---------------------------------------------------------------------------------------|----------------------------|---------------------------------------------------|------------|
| Version: 30.0.0.0<br>MAC: 03:3A:32:68:89:3A                                           | Interface ID:              | 1                                                 |            |
| Configuration Monitoring                                                              | IP Version:                | ipv4                                              | •          |
| Overview                                                                              | IP Address:                | 15.0.2.181                                        | Z          |
| System<br>Network                                                                     | Mask:                      | 255.255.255.0                                     | 5)         |
| Physical Ports                                                                        | VLAN:                      | 1                                                 | •          |
| <ul> <li>Layer 2</li> <li>Port Trunking</li> <li>Port Teams</li> </ul>                | Peer IP:<br>Advanced       | 0.0.0.0                                           |            |
| <ul> <li>VLAN</li> <li>Spanning Tree</li> <li>Layer 3</li> </ul>                      | BOOTP Relay:               | Enable                                            | •          |
| <ul> <li>IP Interfaces</li> <li>Gateways</li> <li>Static Routes</li> </ul>            |                            |                                                   |            |
| Dynamic Routing     Static ARP     BOOTP Relay                                        |                            |                                                   |            |
| <ul> <li>Proxy IP</li> <li>High Availability</li> <li>Bandwidth Management</li> </ul> |                            |                                                   |            |

- 2. Click on the + icon to create a new interface.
- 3. Select Enable IP Interface.
- 4. Enter the IP interface parameters:
  - Interface ID
  - IP Address (the primary IP address of data interface 1)
  - Mask
  - VLAN
- 5. Press Submit.

## Configuring the Gateway

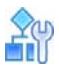

#### To configure the gateway

1. Go to \Configuration\Network\Layer 3\Gateways.

| 🐮 radware                                                                                                    |                                 |            |                               |           |      |
|----------------------------------------------------------------------------------------------------|---------------------------------|------------|-------------------------------|-----------|------|
| Alteon 54.229.67.19                                                                                                | Apply Sa<br>Gateways            | Edit Gatew | <b>5</b> ▼<br>Revert<br>vay × | Q<br>Sync |      |
| Version: 30.0.0.0<br>MAC: 03:3A:32:68:B9:3A                                                                        | Gateway ID: 1<br>IP Version: ip | →<br>v4    |                               | •         |      |
| Overview                                                                                                    | IP Address: 15                  | .0.2.1     | >                             |           |      |
| System                                                                                                    |                                 | Health Ch  | uerk                          |           |      |
| Network                                                                                                    | Health Check                    | Type:      | ICMP O ARP                    |           |      |
| <ul> <li>Physical Ports</li> <li>Layer 2</li> <li>Port Trunking</li> </ul>                                         | Advanced                        | Interval:  | 2                             |           | Sec. |
| <ul> <li>Port Teams</li> <li>VLAN</li> </ul>                                                                       |                                 | Retries:   | 8                             |           |      |
| <ul> <li>Spanning Tree</li> <li>Layer 3</li> <li>IP Interfaces</li> <li>Gateways</li> <li>Static Routes</li> </ul> |                                 |            |                               |           |      |

- 2. Click on the + icon to create a new gateway.
- 3. Select Enable Gateway.
- 4. Enter the Gateway ID.
- 5. Enter the Gateway IP Address (usually it will be your subnet with extension 1).
- 6. Press Submit.

## Setting the Proxy IP

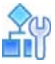

To configure the proxy IP

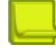

----

This procedure is not required when running in Single IP address mode. Note:

1. Go to \Configuration\Network\Proxy IP.

| Alteon 54.229.67.19<br>Life and alone<br>Host J17: \$4.229.67.19<br>Version: 30.0.0<br>McT: 30.3A:32:68:B9:3A<br>Configuration<br>Network<br>Network<br>Network<br>Physical Ports<br>Layer 2<br>Port Taums<br>Layer 3<br>Layer 3<br>Layer 3<br>Layer 3<br>Pi Pinterfaces                                                                                                    |                |             |                         |                |             | ware                        | radv                                                  |                               |
|----------------------------------------------------------------------------------------------------|----------------|-------------|-------------------------|----------------|-------------|-----------------------------|-------------------------------------------------------|-------------------------------|
| Wa (Standalone)   Host/IP:   Yersion:   30.0.0.0   MAC:   03:3A:32:68:B9:3A      Port Range:   Monitoring   Overview   System   Network   Image:   Network   Image:   Port ID   Image:   Network   Port ID   Image:   Network   Port Trunking   Image:   Image:                                                                                                    | t Sync         | 5<br>Revert | save Save               | v.             | Apply       | 229.67.19                   | eon 54.2                                              | Alte                          |
| Matter Outpart 3216516913A   Port Range:   Image: Port Range:   Available: Image: Port ID   Image: Image: Port ID   Port ID   Image: Image: Port ID   Port ID   Image: Image: Port ID   Port ID   Image: Image: Port ID   Port ID   Image: Image: Port ID   Port ID   Image: Image: Port ID   Port ID   Image: Image: Port ID   Image: Image: Image: Port ID   Image: Image: Ima |                | ×           | Add Proxy IP<br>0.2.182 | ss: 15.        | IP Address  | tandalone)<br>0.67.19<br>.0 | VA (Sta<br>54.229.0<br>30.0.0.0                       | Type:<br>Host/IP:<br>Version: |
| Overview   System   Network   ©   Physical Ports   ©   Layer 2   ©   Port Trunking   ©   Port Teams   ©   VLAN   ©   Spanning Tree   ©   Layer 3   ©   IP Interfaces                                                                                                    | Selected:      |             | ٩                       | ge:            | Port Range  | Monitoring                  | 03:3A:3                                               | MAC:                          |
| System   Network   Physical Ports   Layer 2   Port Trunking   Port Teams   VLAN   Spanning Tree   Layer 3   IP Interfaces                                                                                                    | Port ID        |             |                         |                | Port ID     |                             | view                                                  | Overv                         |
| <ul> <li>Physical Ports</li> <li>Layer 2</li> <li>Port Trunking</li> <li>Port Teams</li> <li>VLAN</li> <li>Spanning Tree</li> <li>Total Rows: 0</li> </ul>                                                                                                    | )              | $\odot$     | splay.                  | no data to dis | There is no |                             | rork                                                  | Syster<br>Netwo               |
| <ul> <li>Port Teams</li> <li>VLAN</li> <li>Spanning Tree</li> <li>Layer 3</li> <li>IP Interfaces</li> </ul>                                                                                                    |                |             |                         |                |             | ts                          | ayer 2<br>Port Trunk                                  | C Ph                          |
| <ul> <li>Layer 3</li> <li>IP Interfaces</li> </ul>                                                                                                    | Tabal Dawer 1  |             |                         | vc: 0          | Total Pows: | ms<br>  Tree                | Port Team<br>VLAN<br>Spanning                         |                               |
| Gateways Static Routes                                                                                                    | I Otal Rows: 1 |             |                         |                |             | aces<br>is<br>butes         | ayer 3<br>IP Interfa<br>Gateways<br>Static Rou        |                               |
| <ul> <li>Dynamic Routing</li> <li>Static ARP</li> <li>BOOTP Relay</li> <li>Proxy IP</li> </ul>                                                                                                    |                |             |                         |                |             | Routing<br>RP<br>Relay      | Dynamic R<br>Static ARF<br>BOOTP Re<br><b>roxy IP</b> | ©<br>©<br>©<br>P              |

- 2. Click on the + icon to add a new proxy IP.
- 3. Enter the proxy IP Address. It is the same as the VIP IP address (the secondary IP address of data interface 1).
- 4. Select the relevant port from the Available port list and click  $\longrightarrow$  to move it to the Selected list.
- 5. Press Submit.

## Configuring the Real Servers

**Note:** To configuring real servers that are part of an *AWS Auto Scaling Group*, refer to <u>Server</u> <u>Scaling Support</u>, page 79.

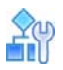

To configure the real servers

1. Go to \Configuration\Application Delivery\Virtual Services\Real Servers.

| Type: VA (Standalone)<br>Host/IP: 54.229.67.19                                                                                                    | Real Servers                                       | Edit Real Server ×   |
|----------------------------------------------------------------------------------------------------|----------------------------------------------------|----------------------|
| Version: 30.0.0.0<br>MAC: 03:3A:32:68:B9:3A                                                                                                    | Real Server ID:                                    | 1                    |
| Configuration Monitoring                                                                                                    | Description:                                       | Application Server 1 |
| Overview                                                                                                    | IP Version:                                        | IPv4                 |
| System                                                                                                    | Server IP Address:                                 | 15.0.2.221           |
| Network                                                                                                    | + =                                                | Q                    |
| <ul> <li>Virtual Services</li> <li>Real Servers</li> <li>Server Groups</li> <li>Virtual Servers</li> <li>Content Switching</li> <li>Health Check</li> <li>AppShape++</li> <li>Application Services</li> <li>Filters</li> <li>Global Traffic Redirection</li> <li>Port Processing</li> <li>Network Classes</li> </ul> | Service Port<br>Search<br>There is no data to disp | of 1 >> •            |
| Data Classes                                                                                                    |                                                    | Properties           |

- 2. Click on the + icon to create a new real server.
- 3. Select Enable Real Server.
- 4. Enter the Real Server ID.
- 5. Enter the Real Server IP Address.
- 6. If required, define the service ports and their parameters.

#### 7. Press Submit.

Repeat the procedure for all your real servers.

## Defining the Real Server Group

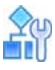

To configure the real server group

1. Go to \Configuration\Application Delivery\Virtual Services\Server Groups.

| Alteon 54.229.67.19                                                                   | Apply 5a             | ve Revert                    | • Q<br>Sync       |        |                             |                   |
|---------------------------------------------------------------------------------------|----------------------|------------------------------|-------------------|--------|-----------------------------|-------------------|
| pe: VA (Standalone)<br>st/IP: 54.229.67.19<br>rsion: 30.0.0.0<br>C: 03:3A:32:68:89:3A | Server Group ID      | Edit Server Grou             | iroup             | >      |                             |                   |
| Configuration Monitoring                                                              | IP Version:          | Pv4                          | •                 |        |                             |                   |
| verview                                                                               |                      | Real Servers                 |                   |        |                             |                   |
| etwork                                                                                | Group Settings       | Avertable:<br>Real Server ID | Q                 |        | Selected:<br>Real Server ID | +<br>Description  |
| Virtual Services                                                                      | Group Status Thresho | Search                       | Search            |        | 1                           | Application Serve |
| Real Servers     Server Groups     Virtual Servers                                    | Backup               | 2                            | Application Serve | ><br>< |                             |                   |
| Content Switching                                                                     | Advanced             |                              |                   |        |                             |                   |
| AppShape++<br>Application Services                                                    |                      | _                            |                   |        |                             |                   |
| Filters<br>Global Traffic Redirection                                                 |                      | Total Rows: 1                |                   |        | Total Rows: 1               |                   |
| Port Processing<br>Network Classes                                                    |                      |                              |                   |        |                             |                   |

- 2. Click on the + icon to create a new server group.
- 3. Enter the Server Group ID.
- 4. Enter a server group Description.
- 5. Select the relevant real servers from the **Available** Real Servers list and click is to move it to the **Selected** list.
- 6. If required, change the system defaults and modify any parameters.
- 7. Press Submit.

## **Define the Virtual Server**

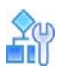

To configure the virtual servers

1. Go to \Configuration\Application Delivery\Virtual Services

| Alteon 54,229,67,19                                                                                                    | Apply Sa<br>Virtual Servers<br>Enable Virtual Server | ve Revert<br>Edit Virtual Server | CQ<br>Sync                 |        |                            |
|----------------------------------------------------------------------------------------------------|------------------------------------------------------|----------------------------------|----------------------------|--------|----------------------------|
| MAC: 03/34/32/68/89/3A                                                                                                    | Virtual Server ID:                                   | 1                                |                            |        |                            |
| Carfiguratian Hantaring                                                                                                    | Description:                                         |                                  |                            |        |                            |
| Overview                                                                                                    | IP Version:                                          | IPv4                             | •                          |        |                            |
| System                                                                                                    | IP Address:                                          | 15.0.2.182                       |                            |        |                            |
| Network Application Delivery                                                                                                    | Source Network:                                      |                                  | • / +                      |        |                            |
| <ul> <li>Virtual Services</li> <li>Real Servers</li> <li>Server Groups</li> </ul>                                                                                                    | Virtual Services                                     | Virtual Services                 |                            |        |                            |
| Virtual Servers                                                                                                    | Global Server Load B                                 | Application                      | Service Port               | Action | Target                     |
| C Health Check                                                                                                    | Advanced                                             | Search                           | <ul> <li>Search</li> </ul> | Search | <ul> <li>Search</li> </ul> |
| <ul> <li>AppShape++</li> <li>Application Services</li> <li>Filters</li> <li>Global Traffic Redirection</li> <li>Port Processing</li> <li>Network Classes</li> <li>Data Classes</li> <li>Advanced</li> </ul> |                                                      |                                  |                            |        |                            |

2. Click on the + icon to create a new virtual server.

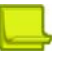

**Note:** If you are running in a single IP address mode, double click on the already-configured virtual server and skip to step 6 to the *Virtual Service* tab.

- 3. Select Enable Virtual Server.
- 4. Enter the Virtual Server ID.
- 5. Enter the Virtual Server IP Address. (It is the secondary IP address on the AWS instance data network interface card 1 (eth1) you previously created.)

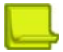

**Note:** If you are operating in a GSLB environment, make sure to configure the EIP of the VIP as the NAT, by updating the **NAT Address** in the *Global Server Load balancing* tab.
|                       | Global Server Load Balanci       | ng |                      |   |
|-----------------------|----------------------------------|----|----------------------|---|
| Virtual Services      | Domain Name:                     |    | service1.radware.com |   |
| Global Server Load B* |                                  |    |                      |   |
|                       | Weight:                          |    | 1                    |   |
| Advanced              | Priority for Availability Metric |    | 1                    |   |
|                       | Thorey for evaluabling freeter.  |    |                      |   |
|                       | Availability Persistence:        |    | Disable              | • |
| [                     | NAT Address:                     |    | 176.188.145.110      |   |
|                       | Site Selection Rules:            |    |                      |   |
|                       | Available:                       | Q  | Selected:            |   |

6. In the Virtual Services tab, click the + icon to add the real servers group to the virtual server.

| Alteon 54.229.67.19                                                                                                    | Apply                                                                                                    | Save            | 5<br>Revert                                                                      | - Q<br>Sync                                                                   |
|----------------------------------------------------------------------------------------------------|----------------------------------------------------------------------------------------------------|-----------------|----------------------------------------------------------------------------------|-------------------------------------------------------------------------------|
| Type:         VA (Standalone)           Host/IP:         54.229.67.19           Version:         30.0.0.0           MAC:         03.134.321.66.899.3A                                                                                                    | Server Index:                                                                                                    | rvers<br>1      | Edit Virtual Serve                                                               | Add Virtual Service* =                                                        |
| Configuration Monitering                                                                                                    | Application:<br>Service Port:                                                                                                    | 80              |                                                                                  |                                                                               |
| Overview<br>System<br>Network                                                                                                    | Protocol:<br>Action:                                                                                                    | TCP             | p 🔘 Redirect 🎯 🕻                                                                 | •<br>hiscard                                                                  |
| Application Delivery                                                                                                    | Group ID:                                                                                                    | 1               |                                                                                  | • / ±                                                                         |
| <ul> <li>Virtual Services</li> <li>Real Servers</li> <li>Server Groups</li> <li>Virtual Servers</li> <li>Content Switching</li> <li>Health Check</li> <li>AppShape++</li> <li>Application Services</li> <li>Filters</li> <li>Global Traffic Redirection</li> <li>Port Processing</li> <li>Network Classes</li> <li>Data Classes</li> <li>Advanced</li> </ul> | Properties<br>Persistency<br>Client NAT (PIP)<br>Content Based Ri<br>HTTP<br>SSL<br>HTTP Content Mo<br>HTTP Server Sele<br>AppShape++<br>Submit Ca | ales C<br>dific | Properties<br>Description:<br>Leal Server Port:<br>lostname:<br>Delayed Binding: | <ul> <li>Enable  <ul> <li>Disable</li> <li>Force Proxy</li> </ul> </li> </ul> |

- 7. Enter the Service Port.
- 8. Select the Real Servers Group from the Group ID drop down list.
- 9. If required, change the system defaults and modify any parameters.
- 10. Press Submit.

## Enabling HA Mode in the AWS Cloud

Alteon in the AWS cloud can be configured to work in High Availability mode with a pair of master and backup VA platforms. Both can run on the same availability, or each in a different availability zone of the same region. With one configured as master and the second as backup, they both have a private IP address for internal access. Should the master Alteon VA fail, the backup takes over, replacing the failed platform and becoming the master.

The Alteon pairs should be configured with an elastic IP address for its virtual IP addresses (VIPs) enabling access from clients that are outside the AWS cloud, or for accessing the Alteon for management purposes from outside the AWS cloud network.

The elastic IP addresses configured to be attached to the VIPs on the master VA of the Alteon VA HA pair and will act as the floating IP address.

When there is a failure in the master, and a failover to the backup occurs, the elastic IP addresses are removed from the master and attached to the addresses of the backup (now the new master) platform to support the failover.

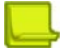

**Note:** This mechanism is not available in AWS for IPv6 addresses, hence HA mode cannot be achieved for IPv6.

If you are configuring the Alteon VA to work in High Availability (HA) mode you should enable the high availability advertisement ports for UDP, port 2090 as inbound and port 2091 as outbound. The Initial Configuration is shown below.

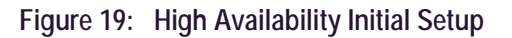

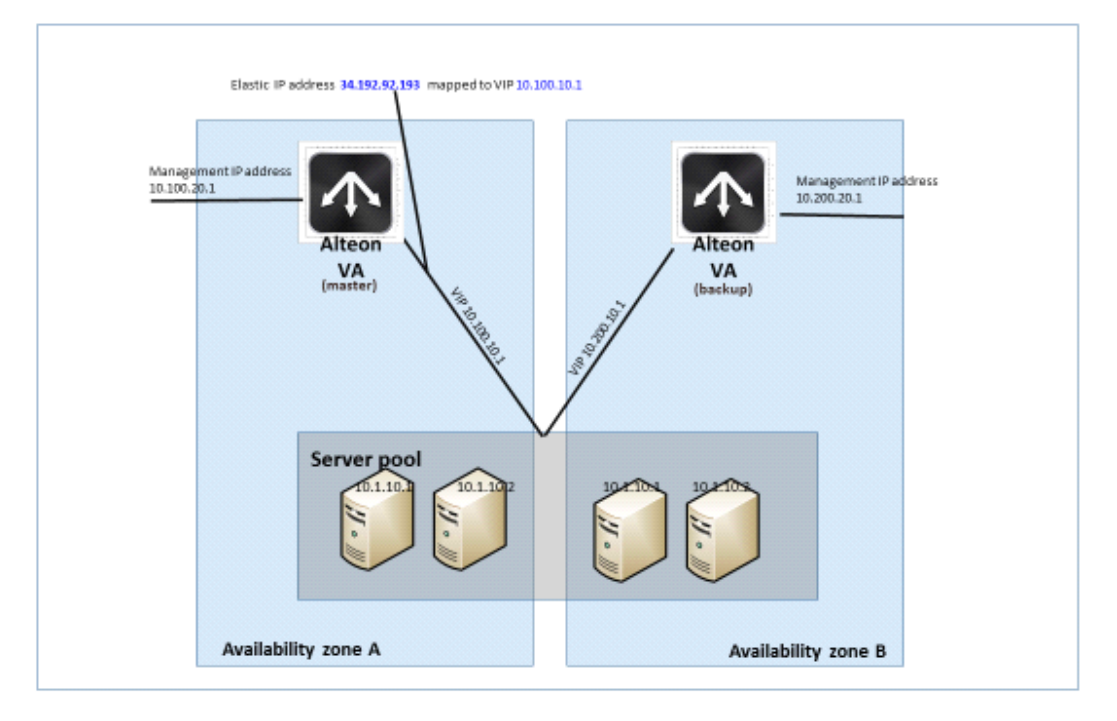

Alteon VA on availability Zone A acts as the master, and the elastic IP address is mapped to its VIP (10.100.10.1).

In case of a failure on the master, a failover occurs and the backup Alteon VA becomes active and acts as the master. The Elastic IP address is detached from the Alteon VIP on availability Zone A (10.100.10.1) and being attached to VIP 10.200.10.1 on availability Zone B, as shown in Figure 2.

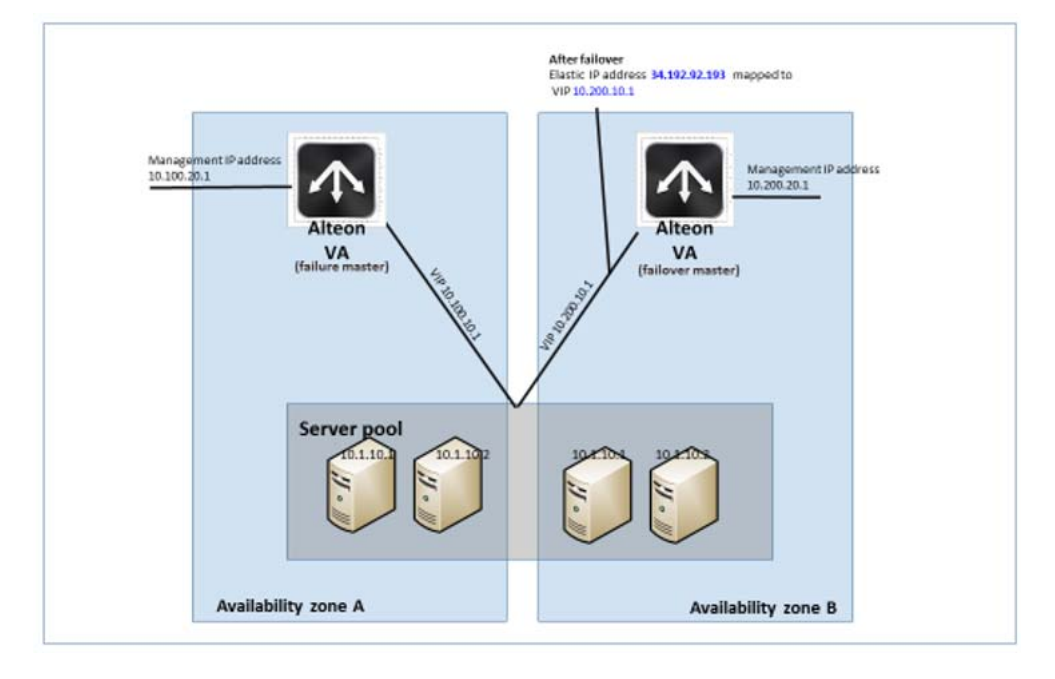

#### Figure 20: Configuration After Failover

Alteon VA supports HA mode in the Amazon Web Server (AWS) cloud.

Configuring the HA consists of defining the elastic (floating) IP address that enables moving from the IP of your Alteon to the IP of the peer to provide for high availability functioning.

Since the AWS cloud does not have the provision to support floating IP addresses, which is essential in HA environment, you cannot have two instances with the same IP address, where just one of them will be actually active. Alteon must therefore transfer the pubic IP addresses among the VMs.

When Alteon VA operates in HA mode on AWS, upon failover the backup Alteon VA takes ownership on the Master Alteon Elastic IP address that is exposed to the outside world. (This elastic IP address will act as a floating IP address.)

In order to enable to transfer the master public IP address to the backup, Alteon should have access to the AWS account running the Alteon VA virtual machines.

For this purpose you must enter the AWS credentials to the AWS portal as well as additional information of the IP addresses of the VMs running the Alteon, to both Alteon Master and backup platforms.

After defining the AWS credentials, you should define the association between the IP addresses on the Master Alteon VA, the backup Alteon VA and the elastic IP address.

If a failover occurs, the backup Alteon associates the elastic IP addresses with the relevant IP addresses on the backup Alteon in order to take control.

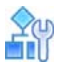

#### To configure AWS HA (using the WebUI)

Configuring the HA consists of defining the elastic (floating) IP address that enables moving from the IP of your Alteon to the IP of the peer to provide for high availability functioning.

- 1. Go to Configuration > System > AWS.
- 2. Enter the AWS Access ID (the ID of the Access keys) and the AWS Secret Access Key to access the AWS features.

If you do not know the AWS access and key, contact your AWS administrator.

#### Alteon VA for AWS Getting Started Guide Getting Started

| 🐮 radware                                                                                                    |   |                   |                |                 |                    |
|----------------------------------------------------------------------------------------------------|---|-------------------|----------------|-----------------|--------------------|
| Alteon 35.170.176.100                                                                                                  |   | Apply Save Revert | ÇQ<br>Sync     |                 |                    |
| Type: VA (Standalone)<br>Mgmt IP: 35.170.176.100<br>HA Status: Master<br>Version: 32.0.1.100<br>MAC: 00:CE:B0:09:BA:16 |   | AWS Access ID:    |                |                 |                    |
| Configuration Monitoring Overview                                                                                      |   | + / =             | C <sub>2</sub> |                 |                    |
| System                                                                                                    |   | ID                | IP Address     | Peer IP Address | Elastic IP Address |
| Management Access                                                                                                    |   | Search            | Search         | Search          | Search             |
|                                                                                                    | T |                   |                |                 |                    |

3. Select the + Enter icon.

| Ð                |               |                | 0    |  |
|------------------|---------------|----------------|------|--|
| Apply            | Save          | Revert         | Sync |  |
| AWS*             | Edit Floating | IP addresses × |      |  |
| ID:              | 1             |                |      |  |
| IP Address:      | 10.0.1.53     |                |      |  |
|                  |               |                |      |  |
| Peer IP Address: | 10.0.1.212    |                |      |  |

- 4. Enter the ID (alphanumerical field) of your Alteon platform.
- 5. Enter the local IP Address of your Alteon platform.
- 6. Enter the IP Address of the peer (for HA) platform.
- 7. Enter the Elastic (floating) IP Address that enables moving from the IP of your Alteon to the IP of the peer to provide for high availability functioning.

In case the master and backup are configured on different availability zones on the same region, you should also create an Internet gateway through the VPC dashboard, and attach it to your VPC. Refer to the *Alteon Application Guide* to configure the Alteon VA to work in HA mode.

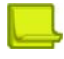

**Note:** Configuration sync does not synchronize the virts because the same IP address cannot be configured on both instances. It needs to be added to the secondary NIC.

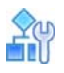

#### To configure AWS HA (using the CLI)

Enter the CLI command info/sys/aws to displays the AWS VM public IP information.

If HA is configured, the elastic IP address, the NIC resource name, the peer IP address name are presented.

In order the Alteon VA to work in HA mode, configure the following:

- 1. Access the AWS floating IP menu, enter: cfg/sys/aws/fip
- 2. Enter ID (alphanumerical field) of your Alteon platform.
- 3. Enter the local IP address of your Alteon platform, enter: cfg/sys/aws/fip/addr
- 4. Enter the IP Address of the peer (for HA) platform, enter: cfg/sys/aws/fip/peerip
- 5. Enter the Elastic (floating) IP Address that enables moving from the IP of your Alteon to the IP of the peer to provide for high availability functioning, enter: **cfg/sys/aws/fip/elasip**

Alteon VA for AWS Getting Started Guide Getting Started

ALE LOV

# CHAPTER 3 – SERVER SCALING SUPPORT

# Background

In traditional deployments, to ensure that an application with varying loads is available at all times, an adequate amount of application servers, capable of supporting the peak load, are provisioned, resulting in a significant amount of computer resources that are most of the time unused. As part of the application configuration, the user is also required to define the real servers serving the application within the ADC.

As applications are migrating to the cloud, this method of resources reservations becomes more expensive and irrelevant. Cloud servers scaling capabilities (for example AWS Auto Scaling) provide a cost-effective solution for coping with varying loads. It enables starting with a given server capacity, sufficient at the time to deal with the application load, having the agility to automatically add servers when the load on the application increases, and to remove servers when the need for the additional computing power diminishes.

When the application is configured as part of an AWS Scaling Group (ASG), the application configuration on the ADC becomes more challenging, as servers are dynamically added and removed, causing a static configuration to be irrelevant.

This section details how to configure the Alteon VA to serve an application where its servers are part of an AWS Auto Scaling Group.

## **Solution Architecture**

Alteon support of real servers auto-scaling group takes advantage of the AWS services interoperability with the Alteon VA deployed on AWS.

Following, is a high-level architecture diagram of the solution, followed by a description of the solution and its components.

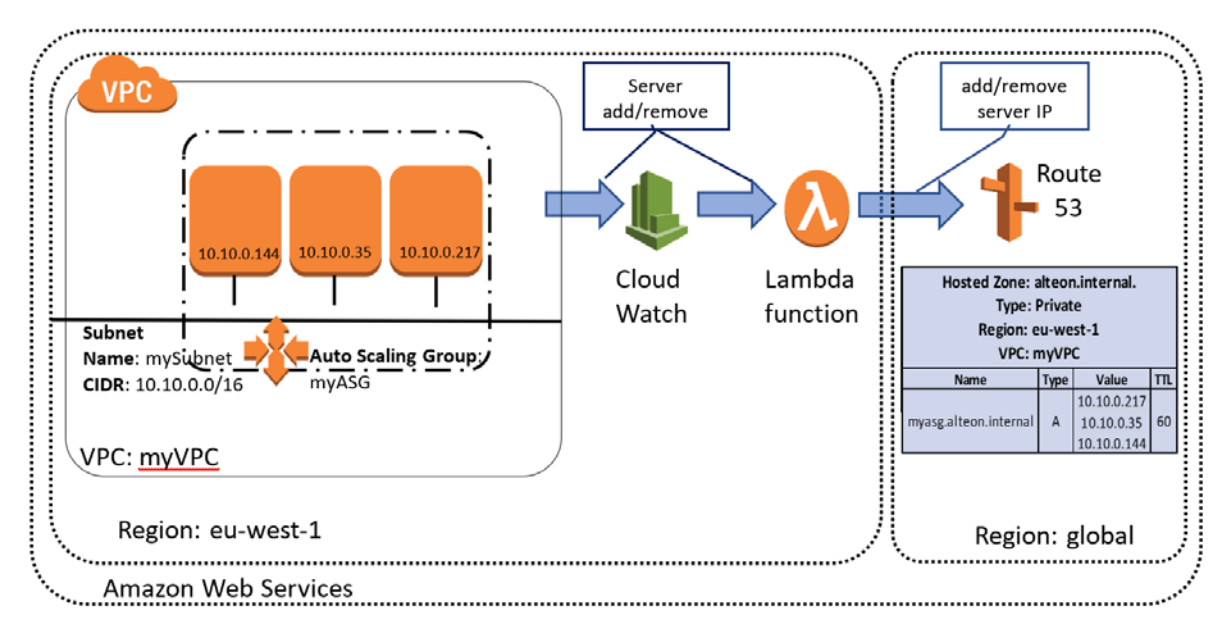

### AWS ASG

The AWS auto-scaling group (ASG) hosts and monitors the application servers and upon change of the application load, adds or removes servers according to configured scaling metrics.

### AWS Cloud Watch

Upon the creation of the ASG, and when a server is added to the ASG or removed from it, the AWS cloud watch triggers an event to Radware's *aws\_lambda\_autoscale\_ddns* lambda function. Such an event is also triggered upon the deletion of the ASG.

AWS *Cloud Watch* should be configured to send events from ASGs of applications processed by the Alteon.

### Route 53

Route53, the AWS Domain Name System, hosts the ASG domain name and the IP address of its members (application servers)

## Radware's "aws\_lambda\_autoscale\_ddns" Function

As result of changes of the application ASG members, Cloud Watch events are received by Radware's *aws\_lambda\_autoscale\_ddns* function.

Once an event is received, the function checks whether a domain name entry for that ASG exists in Route53. If no such entry exists, it creates it with entries as an internal domain with the IP address of each of the ASG members (real servers). If an entry already exists, it updates it with the updated IP addresses of the ASG members.

The domain name entry is in the format of <ASG name>.<region>.<domain name suffix > where the suffix can be configured in the lambda function. (alteon.intenral is the default domain name suffix.)

Radware's *aws\_lambda\_autoscale\_ddns* function can be found at <u>https://github.com/Radware/</u> aws\_lambda\_autoscale\_ddns\_

### Alteon FQDN Feature

The Alteon FQDN feature allows real servers to be defined by a domain name instead of by a static IP address. Traffic can be forwarded to a server when its IP address changes, or even when additional servers are added, without any change in the Alteon configuration. Once an FQDN server is created, and every time it is reconfigured, Alteon contacts the DNS servers to resolve the IP addresses of the FQDN server.

In our case, AWS Route53 is configured in the Alteon as the DNS server. Alteon updates the real servers according to the DNS records, which is periodically updated by the lambda function according to the changes in the ASG. This assures that Alteon is updated with changes on the ASG.

# Configuration

In order for Alteon to support applications using the AWS Auto Scaling Group (ASG), the AWS services as well as the Alteon VA must be configured.

A demonstration of the configuration process can be found at: <u>https://www.youtube.com/</u> watch?v=Zagk5VADxd8

### Real Server Auto Scaling Group

In order to benefit from the AWS scaling capabilities, configure your application servers to run in Auto Scaling Group. AWS Auto Scaling monitors your applications and automatically adjusts capacity to maintain steady, predictable performance at the lowest possible cost.

Details on AWS auto scaling capabilities and how to configure it can be found at: <u>https://</u>aws.amazon.com/autoscaling/

### Lambda Function

As described above, there is a need to create the *Lambda* function that gets notification from the Cloud Watch on changes in the ASG and updates Route53.

The following diagram shows a flowchart of the Lambda function followed by the configuration procedure.

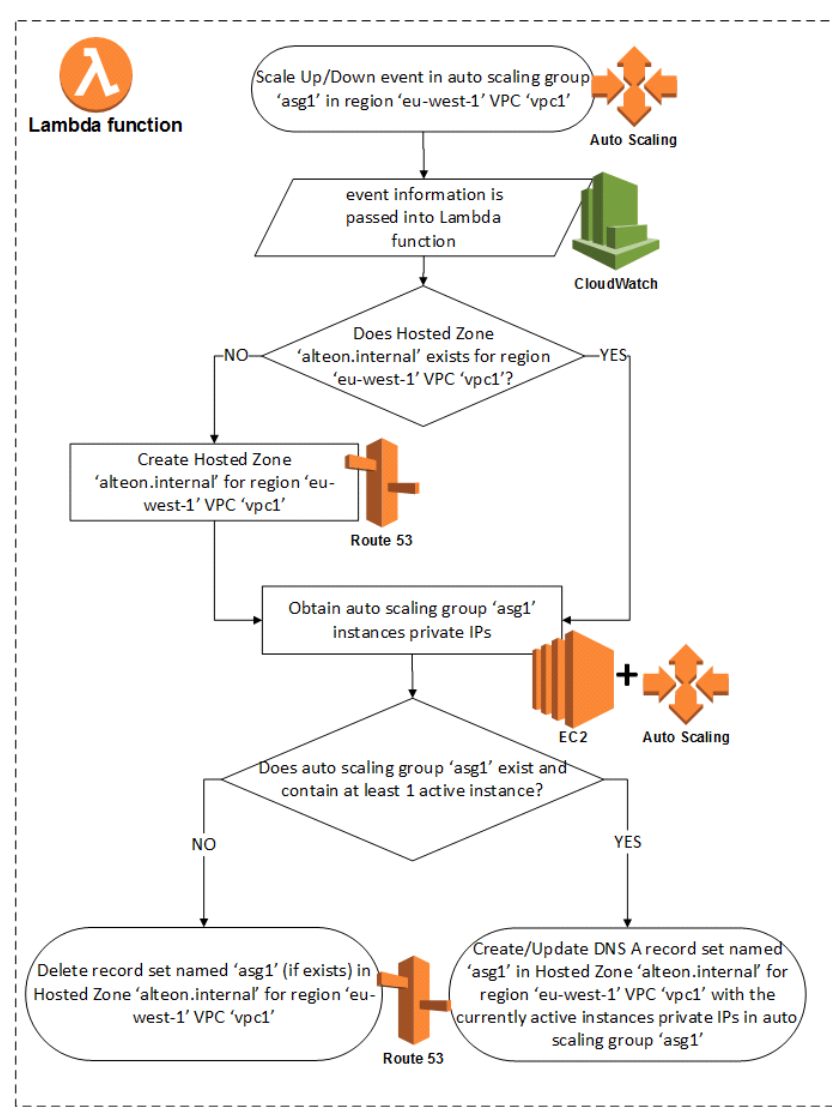

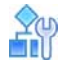

#### To create the Lambda function

1. Go the EC2 console.

| History                                   | Find a service by name or feature (for example, EC2, 03 of VM, sharage) A-                                                                                                    |
|-------------------------------------------|----------------------------------------------------------------------------------------------------|
| EC2<br>Support<br>Console Home<br>Billing | Compute         mess Blockchain         Image: Analytics         Image: Customer Engagement           EC2         Amazon Managed Blockchain         Amazon Connect           Lightsail (#         EMR         Pinpoint                                                                                                    |
|                                           | ECR CNUdSearCn Simple Email Senice Email Senice Email Senice Email Senice Email Senice Email Senice Email Senice Exist Coround Station Kinesis Cround Station Kinesis Email Senice Email Senice Email Senice Email Senice Councy Single Email Senice Advect Senice Councy Single Email Senice Advect Senice Email Senice Councy Single Email Senice Advect Senice Councy Single Email Senice Councy Single Email Senice Councy Single Email Senice Councy Single Email Senice Councy Single Email Senice Councy Single Email Senice Senice Senice Councy Single Email Senice Councy Single Email Senice Coun |
|                                           | Storage         Cloudromation           S3         Cloudromation           S3         Cloudromation           ErS         Confg           FSX         OpsWorks           FSX         OpsWorks           S3 Glacier         Service Catalog           Storage Cateway         System Manager           Storage Cateway         Turked Advisor           GuardDuty         Opstream of Thinns                                                                                                    |
|                                           | Managed Services         Inspector         Impector           Database         Control Torker         Anazon Macie C         IoT Core           RDS         AVVB Licente Manager         AVVB Organizations         Anazon TreeRTOS           DynamoDB         AVVS Viel-Architected Tool         AVVS Single Sign-On         IoT Analytics           ExistiCache         Personal Health Dashboard C         Centrol Tor Device Managerent         IoT Device Delender           Nepture         Key Management Services         IoT Device Delender         Could+SM         IoT Device Management           Madia Services         Directory Service         IoT Events         Directory Service         IoT Events                                                                                                    |
|                                           | Elastic Transcoder VAF & Shield Int Greengrass     Migration & Transfer Kinesis Video Streams Antifect IoT StevVise     Avv5 Migration Hub MediaConnet Security Hub IoT Things Graph     Application Discovery Service MediaConnet     Database Migration Service MediaLive     Game Development                                                                                                    |

In the Compute group, click on the Lambda service.
 You will be prompted with the AWS Lambda landing page.

| AWS Lambda<br>lets you run code without<br>thinking about servers.                                                                                                    | Get started<br>Author a Lambda function from scratch, or choos<br>from one of many preconfigured examples. |
|----------------------------------------------------------------------------------------------------|----------------------------------------------------------------------------------------------------|
| You pay only for the compute time that you consume — there is no charge when your code is:<br>With Lambda, you can run code for virtually any type of application or backend service, all with<br>administration.<br>How it works<br>1 = exports.handler = (event, context, callback) => { | Run Nest: Lambda responds to even                                                                          |
| <pre>2 // Succeed with the string 'Mello world!" 3 callback(null, 'Hello world!'); 4 );</pre>                                                                                                    |                                                                                                    |
|                                                                                                    |                                                                                                    |

3. Click Create Function.

You will be prompted with the Create function window.

| Author from scratch                                                                                                    | o Blueprints O                                                                            | AWS Serverless Application Repository                                                          |
|----------------------------------------------------------------------------------------------------|-------------------------------------------------------------------------------------------|------------------------------------------------------------------------------------------------|
| Start with a simple "hello world" example.                                                                                                    | Choose a preconfigured template as a starting point for your Lambda<br>function.          | Find and deploy serverless applications published by AWS, AW<br>partners and other developers. |
|                                                                                                    |                                                                                           | 0                                                                                              |
|                                                                                                    |                                                                                           | 200                                                                                            |
|                                                                                                    |                                                                                           |                                                                                                |
|                                                                                                    |                                                                                           |                                                                                                |
| Author from scratch Info                                                                                                    |                                                                                           |                                                                                                |
| Author from scratch unfo                                                                                                    |                                                                                           |                                                                                                |
| Author from scratch wife Name rtg/functionstance                                                                                                    |                                                                                           |                                                                                                |
| Author from scratch w/s Name gryfanction/Name Runtime Runtime Runtime                                                                                           | e as part of the fuertion designment package or Lambda laws after svertige the fuertion.  |                                                                                                |
| Author from scratch Info Name                                                                                                    | e as part of the function deployment package or Lambda layer after orvering the function. |                                                                                                |
| Author from scratch w/s Name  regriner l'excloses Rumme Rumme Node js 8.10 Role Bole Defres the generalizes of your function. Nest that new reles may not be an | e as part of the function deployment package or Lambda layer after orvering the function. |                                                                                                |

- 4. Enter the name of the function (for example, *radware\_autoscale-lambda*).
- 5. Select the runtime as **Python 2.7**.
- In order to set the permissions for the function, select Create a custom role.
   The IAM console window opens in a new tab. (Pop-up windows should be enabled.)
- 7. In the IAM Role field, select Create a new IAM Role option.
- 8. In the Role Name, enter the name to give this role (for example, *radware\_autoscale\_lambda\_basic\_execution*).
- 9. Click the View Policy document link.
- 10. Click Edit.
- 11. Replace the existing policy with the policy in the *execution\_role.json* file. This file can be found at <a href="https://github.com/Radware/aws\_lambda\_autoscale\_ddns.">https://github.com/Radware/aws\_lambda\_autoscale\_ddns.</a>

#### AWS Lambda requires access to your resources

AWS Lambda uses an IAM role that grants your custom code permissions to access AWS resources it needs.

| e summary 😈                             |                                                                                                    |                                       |
|-----------------------------------------|----------------------------------------------------------------------------------------------------|---------------------------------------|
| Role Description                        | Lambda execution role permissions                                                                                                    |                                       |
| IAM Role                                | Create a new IAM Role •                                                                                                    |                                       |
| Role Name                               | my_lambda_basic_execution                                                                                                    |                                       |
| <ul> <li>Hide Policy Documer</li> </ul> | nt                                                                                                    | Edit                                  |
| {<br>"S                                 | /ersion": "2012-10-17",<br>Statement": [<br>{<br>"Sid": "VisualEditor0",<br>"Effect": "Allow",<br>"Action": [<br>"autoscaling:DescribeAutoScalingGroups",<br>"ec2:DescribeInstances",<br>"ec2:DescribeSubnets", | Policy from the<br>excution.role.json |

- 12. Click Allow, and return to the *Create function* screen.
- 13. Click Create Function, and the Lambda function is created.
- 14. From the Lambda management console you can associate triggers with the function.

|                                  | . In male also                                           |                                            |                         |                      |                           |                |         |
|----------------------------------|----------------------------------------------------------|--------------------------------------------|-------------------------|----------------------|---------------------------|----------------|---------|
| radware_autoscale                | e_lambda                                                 | Throttle                                   | Qualifiers ¥            | Actions ¥            | Select a test event.      | • Te           | st      |
| Congratulations! Your Lambe      | da function "radware_autoscale_lambda" has been successf | Ily created. You can now change its code a | and configuration. Choo | se Test to input a t | est event when you want t | o test your fu | nction. |
| Configuration Monitoring         |                                                          |                                            |                         |                      |                           |                |         |
| ▼ Designer                       |                                                          |                                            |                         |                      |                           |                |         |
| Add triggers                     |                                                          |                                            |                         |                      |                           |                |         |
| Choose a trigger from the list   |                                                          | radware_autoscal                           | e_lambda                |                      |                           |                |         |
| being in and it to have recently |                                                          | S Lavers                                   |                         | (0)                  |                           |                |         |
| API Gateway                      |                                                          | S                                          | 1.5                     | (197) j              |                           |                |         |
| AWS IoT                          | Add triggers from the list on the left                   |                                            | Co Amaz                 | on CloudWatcl        | h Logs                    |                |         |
| Alexa Skills Kit                 |                                                          |                                            |                         | 4.015                |                           |                |         |
| Alexa Smart Home                 |                                                          |                                            | - O Amaz                | on EC2               |                           |                |         |
| Application Load Balancer        |                                                          |                                            | fin Amaz                | on Route 53          |                           |                |         |
| CloudWatch Events                |                                                          |                                            | 0                       |                      |                           |                |         |
| CloudWatch Logs                  |                                                          |                                            |                         | Scaling              |                           |                |         |
| encontration code                |                                                          |                                            | 1                       |                      |                           |                |         |
| CodeCommit                       |                                                          |                                            |                         |                      |                           |                |         |

Now you configure the function to be triggered as results of auto scaling events.

15. Click the CloudWatch Events trigger.

The trigger configuration dialog expands.

- 16. Select Create a new rule option.
- 17. Enter the trigger name (for example, radware\_autoscale\_cloudwatch\_trigger).
- 18. Enter a description of this rule.
- 19. Select the rule type to be Even pattern.
- 20. Set the events to be Auto Scaling and Instance launch and terminate.
- 21. Select all the available events type.
- 22. if you want the lambda function to deal with specific autoscaling groups (recommended) click the **Detail** check box and enter the name of the autoscaling groups you want to trigger the lambda function.

| Configure triggers                                                                                                    |                                                                                                    |
|----------------------------------------------------------------------------------------------------|----------------------------------------------------------------------------------------------------|
| Rule                                                                                                    |                                                                                                    |
| Create a new rule                                                                                                    | *                                                                                                    |
| Select or smote a new rule                                                                                                    |                                                                                                    |
| Rule name*<br>Enter a name to uniquely identify your rule.                                                                                                    |                                                                                                    |
| radware_autoscale_cloudwatch_trigger                                                                                                    |                                                                                                    |
| Rule description                                                                                                    |                                                                                                    |
| Extended in Extended in American State Land                                                                                                    |                                                                                                    |
|                                                                                                    |                                                                                                    |
| Rule type<br>Tracer your target based on an event pattern, or based on an automated sciencial                                                                                                    |                                                                                                    |
| Event pattern                                                                                                    |                                                                                                    |
| C Schedule expression                                                                                                    |                                                                                                    |
| Auto Scaling                                                                                                    |                                                                                                    |
| Instance launch and terminate                                                                                                    |                                                                                                    |
|                                                                                                    |                                                                                                    |
| 🗇 Detail                                                                                                    |                                                                                                    |
| Event tune                                                                                                    |                                                                                                    |
| [xEC2 Instance Launch Successful] [xEC2 Instance Terminate Successful] [xEC2                                                                                                    | 2 Instance Launch Lineuccessful x FC2 Instance Terminate Lineuccessful x FC2 Instance-Jaunch Lifecucle Action x FC2 Instance-terminate Lifecucle 4 |
| Erre united entropy of Erre united strength (Erre                                                                                                    |                                                                                                    |
| 2                                                                                                    |                                                                                                    |
| Event pattern preview                                                                                                    |                                                                                                    |
| ( Tenuce": I                                                                                                    |                                                                                                    |
| 100. de 1 1                                                                                                    |                                                                                                    |
| "aws.autoscaling"                                                                                                    |                                                                                                    |
| "aws.autoscaling"<br>],                                                                                                    |                                                                                                    |
| "Bws.autoscaling"<br>],<br>"detail-type": [<br>"EC2 Instance Launch Successful",                                                                                                    |                                                                                                    |
| "max.autossiling"<br>],<br>"detail-type": [<br>"ECZ Instance Launch Successful",<br>"ECZ Instance Terminate Successful",                                                                                                    |                                                                                                    |
| "mus.autoscaling"<br>],<br>"etail-type": [<br>"E22 Instance Launch Successful",<br>"E22 Instance Teminate Successful",<br>"E22 Instance Launch Unsuccessful",<br>"E22 Instance Launch Unsuccessful",<br>"E22 Instance Teminate Autocensful"                                                                                                 |                                                                                                    |
| "mes.sundosaling"<br>],<br>"detall-type": [<br>"62 Instance Launch Successful",<br>"62 Instance Launch Unsuccessful",<br>"62 Instance Launch Unsuccessful",<br>"62 Instance Terminate Buscessful",<br>"62 Instance Terminate Buscessful",                                                                                                   |                                                                                                    |
| "mes.autostaling"<br>],<br>"eterati-type": [<br>"EE Instance Lawnch Successful",<br>"EE2 Instance Terministe Successful",<br>"EE2 Instance Terministe Successful",<br>"EE2 Instance Terministe Unsuccessful",<br>"EE2 Instance-Lawnch Lifecycle Action",<br>Lambda will add the necessary permissions for Amazon CloudWatch Events to invol | ke your Lambda function from this trigger. Learn more about the Lambda permissions model.                                                          |

#### 23. Click Add.

24. On the Lambda management console, click Created function.

| radware_autoscale_lambda |     |
|--------------------------|-----|
| Search Layers            | (0) |

The function code window expands.

- 25. Copy the function code from the *aws\_lambda\_autoscale\_ddns.py* file (that is found at <u>https://github.com/Radware/aws\_lambda\_autoscale\_ddns</u>).
- 26. At the beginning of the script is the *default parameters*, *domain name*, and *ttl*. You can modify as desired.

27. On the upper left side of the Lambda management console, click Save.

| ue e        | ntry type              |                                                                                                    | Runtime                                                                                                    |                                                                                                    | Handler Info                                                                                                    |                                                                        |
|-------------|------------------------|----------------------------------------------------------------------------------------------------|----------------------------------------------------------------------------------------------------|----------------------------------------------------------------------------------------------------|----------------------------------------------------------------------------------------------------|------------------------------------------------------------------------|
| dit         | code inline            | •                                                                                                    | Node.js 8.10                                                                                                    | •                                                                                                    | index.handler                                                                                                    |                                                                        |
|             | File Edit Find View Go | to Tools Window                                                                                                    |                                                                                                    |                                                                                                    |                                                                                                    | 5.3<br>2 1                                                             |
| Environment | , v                    | <pre>index.p × 0 in index.p × 0 in til = 60 index.particle index.particle (index.particle (ind</pre> | <pre>ttim gets triggered for every event in acto<br/>the states triggered for every event in acto<br/>the siles.iterns1: hosted Zome exists<br/>with at obtains its ID<br/>deen't exist in creates it and obtains its<br/>empty (hich hears its and obtains its<br/>empty (hich hears the auto scaling group &amp;<br/>deex1:['[[/intscaling/broughtes']<br/>acting group (] under WC ID ()'r format(we<br/>about['Weil]<br/>caling group (] under WC ID ()'r format(we<br/>about['weil]<br/>caling group (] under WC ID ()'n format(we<br/>about['weil]<br/>caling croup (] under WC ID () in region () exist i<br/>doesn't exist in Routs5) create it and obta<br/>" to Totel_posted_zome(domain, event_specin)<br/>" effective () under WC ID () in region () exist i<br/>" effective () under WC ID () in region () exist i<br/>" effective () under WC ID () in region () exist i<br/>" effective () under WC ID () in region () exist i<br/>" effective () under WC ID () in region () exist i<br/>" effective () under WC ID () in region () exist<br/>" effective () under WC ID () in region () exist<br/>" effective () under WC ID () in region () exist<br/>" effective () under WC ID () in region () exist<br/>" effective () under WC ID () in region () exist<br/>" effective () under WC ID () in region () exist<br/>" effective () under WC ID () in region () exist<br/>" effective () under WC ID () in region () exist<br/>" effective () under WC ID () in region () exist<br/>" effective () under WC ID () effective () effective () effective () effective() effective()</pre> | scaling group (Instance Launch/Insta<br>for same VC from which the actual<br>is an arcord set many set of the actual<br>is a set of the set of the set of the set of the<br>solution of the set of the set of the set of the<br>stall [['bescription'], segments<br>['detail']['bescription'], segments<br>in its ID.<br>(), format(domain, event_v<br>in its ID. | <pre>mcs Tarrinste) ising proop event was triggered gered this event geroup pases.slicon.internal.' with the private is geroup pases.slicon.internal.' with the private is geroup pases.slicon.internal.' with the private donats']: , event_vpc_id) pc_id, event_region, hosted_zone_id) (donain, event_vpc_id, event_region) mat(donain, event_vpc_id, event_region, hosted_zon </pre> | UPs of the instances as A records<br>traccaling_group_name>.alteon.int |
|             |                        | 39 print "Ho<br>40 sys.exit()<br>41 # Obtain Private 1<br>42 servers = get_asg<br>43 # If there are Pr<br>44 if servers:<br>45                                                                                                    | tedZone {} under VPC ID {} in region {} was<br>Ps of all active instances in the auto scali<br>private_ips(asg_name)<br>vate IPS it means the autoscaling group exis                                                                                                    | already created by other instance of<br>ng group which triggered this event.<br>ts and contains at least one active :                                                                                                    | f the lambda function - aborting".format(domain, et<br>instances. Create/Update record set in Route53 Ho:                                                                                                    | vent_vpc_id, event_region)<br>sted Zone.                               |

The Auto Scaling Lambda function is now ready to run.

Whenever instances are added or removed from the autoscaling groups, the Cloudwatch triggers the function which updates the Route53 on the changes.

### **Alteon VA Configuration**

After the lambda function is created and configured to update Route53 on any changes on the members of the autoscaling group, you must configure the Alteon VA to communicate with Route53 and update the real servers group with the instances of the autoscaling groups.

The solution takes advantage of the Alteon FQDN servers support.

First, you need to spin up an Alteon VA (or a pair of Alteon VAs for redundancy purposes) in the same VPC of the application autoscaling group. Then, configure the Alteon VA to use Route53 DNS records updated by the Lambda function, and to configure the FQDN servers in order to update the real server group with the application servers members of the ASG.

### **DNS Server Configuration**

Every VPC in AWS comes with a local DNS server. (Its IP is the base CIDR of the VPC plus two). For Example, if the VPC subnet is CIDR:10.10.0.0/16, its DNS server IP address will be 10.10.0.2.

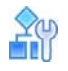

#### To configure the DNS server

- 1. In the Alteon WebUI go to System > DNS Client.
- 2. Enter the DNS server IP address (10.10.0.2).
- 3. Click Submit and Save.

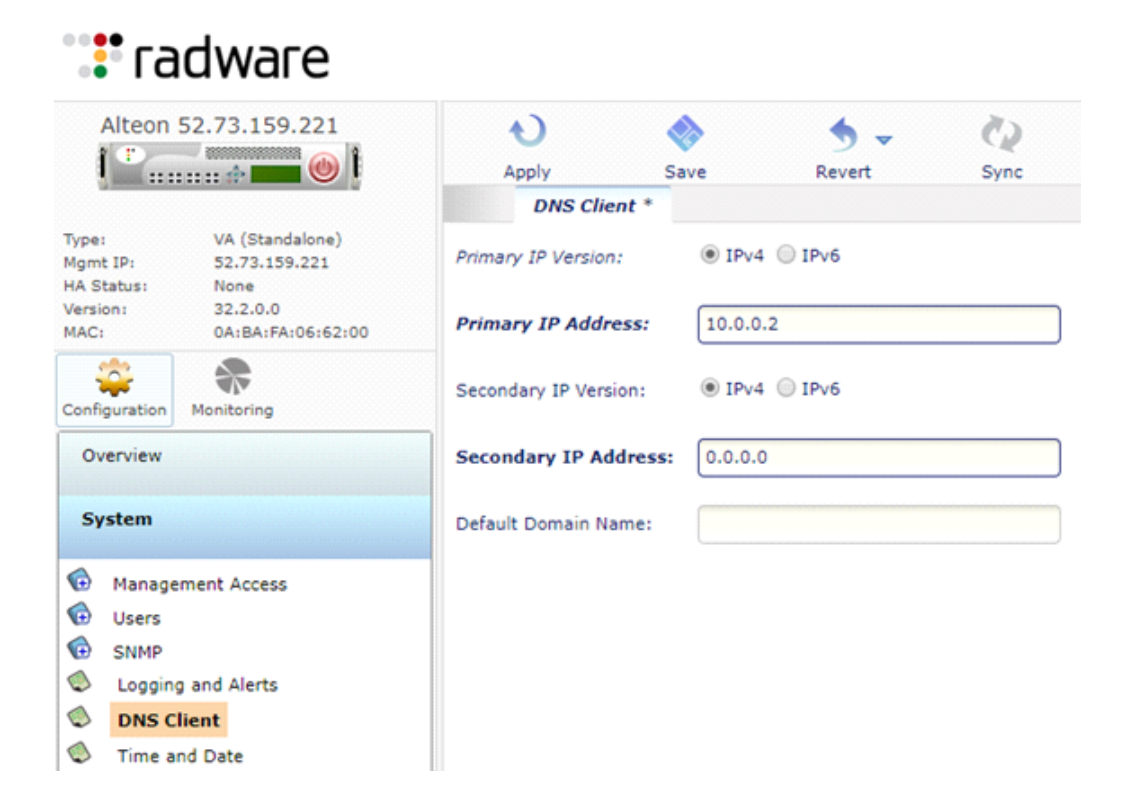

### FQDN Server Configuration

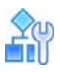

### To configure the FQDN server

- 1. Go to Configuration > Application Delivery > FQDN Servers.
- 2. Click the + button to add a new FQDN server entry in the Alteon.
- 3. Set the FQDN server ID. It is recommended to give it the same name of the AWS autoscaling group name.
- 4. In the *Fully Qualified Domain Name* field enter the *Route53 domain name*, which is a concatenation of the ASG name, the region and the extension defined in the function. The default extension is **alteon.internal**.
- 5. It is recommended to change the TTL from its default value (5 minutes) to **1 minute** in order that scaling changes be populated to the Alteon faster.
- 6. Add a new real server group by clicking the + button. It is recommended to name the group with the *ASG name*.
- 7. select the checkbox to Enable the FQDN server.
- 8. Apply and Save your changes.

| ( · · · · · · · · · · · · · · · · · · ·                                                 | Apply Required Save Required | S - 🖗                        |       |
|-----------------------------------------------------------------------------------------|------------------------------|------------------------------|-------|
|                                                                                         | FQDN Servers Add             | New FQDN Servers* ×          |       |
| Type: VA (Standalone)<br>Mgmt IP: 10.171.20.130<br>HA Status: None<br>Version: 32.1.1.0 | Enable FQDN Server           |                              |       |
| MAC: 00:0C:29:8E:4B:ED                                                                  | ID:                          | asgl                         |       |
| Configuration Monitoring                                                                | Fully Qualified Domain Name: | asg1.us-east.alteon.internal |       |
| Overview                                                                                | IP Version:                  | IPv4                         | •     |
| System                                                                                  | Minimal TTL:                 | 1                            | Min.  |
| Network                                                                                 | Group ID:                    | asg1-grp                     | • / + |
| Application Delivery                                                                    | Template Real Server ID:     |                              | • / + |
| Quick Service Setup                                                                     |                              |                              |       |
| Virtual Services                                                                        |                              |                              |       |
| Filters                                                                                 |                              |                              |       |
| Server Resources                                                                        |                              |                              |       |
| Real Servers                                                                            |                              |                              |       |
| Server Groups                                                                           |                              |                              |       |
| Health Check                                                                            |                              |                              |       |

0

FQDN Servers

# RADWARE LTD. END USER LICENSE AGREEMENT

By accepting this End User License Agreement (this "License Agreement") you agree to be contacted by Radware Ltd.'s ("Radware") sales personnel.

If you would like to receive license rights different from the rights granted below or if you wish to acquire warranty or support services beyond the scope provided herein (if any), please contact Radware's sales team.

THIS LICENSE AGREEMENT GOVERNS YOUR USE OF ANY SOFTWARE DEVELOPED AND/OR DISTRIBUTED BY RADWARE AND ANY UPGRADES, MODIFIED VERSIONS, UPDATES, ADDITIONS, AND COPIES OF THE SOFTWARE FURNISHED TO YOU DURING THE TERM OF THE LICENSE GRANTED HEREIN (THE "SOFTWARE"). THIS LICENSE AGREEMENT APPLIES REGARDLESS OF WHETHER THE SOFTWARE IS DELIVERED TO YOU AS AN EMBEDDED COMPONENT OF A RADWARE PRODUCT ("PRODUCT"), OR WHETHER IT IS DELIVERED AS A STANDALONE SOFTWARE PRODUCT. FOR THE AVOIDANCE OF DOUBT IT IS HEREBY CLARIFIED THAT THIS LICENSE AGREEMENT APPLIES TO PLUG-INS, CONNECTORS, EXTENSIONS AND SIMILAR SOFTWARE COMPONENTS DEVELOPED BY RADWARE THAT CONNECT OR INTEGRATE A RADWARE PRODUCT WITH THE PRODUCT OF A THIRD PARTY (COLLECTIVELY, "CONNECTORS") FOR PROVISIONING, DECOMMISSIONING, MANAGING, CONFIGURING OR MONITORING RADWARE PRODUCTS. THE APPLICABILITY OF THIS LICENSE AGREEMENT TO CONNECTORS IS REGARDLESS OF WHETHER SUCH CONNECTORS ARE DISTRIBUTED TO YOU BY RADWARE OR BY A THIRD PARTY PRODUCT VENDOR. IN CASE A CONNECTOR IS DISTRIBUTED TO YOU BY A THIRD PARTY PRODUCT VENDOR PURSUANT TO THE TERMS OF AN AGREEMENT BETWEEN YOU AND THE THIRD PARTY PRODUCT VENDOR, THEN, AS BETWEEN RADWARE AND YOURSELF, TO THE EXTENT THERE IS ANY DISCREPANCY OR INCONSISTENCY BETWEEN THE TERMS OF THIS LICENSE AGREEMENT AND THE TERMS OF THE AGREEMENT BETWEEN YOU AND THE THIRD PARTY PRODUCT VENDOR, THE TERMS OF THIS LICENSE AGREEMENT WILL GOVERN AND PREVAIL. PLEASE READ THE TERMS AND CONDITIONS OF THIS LICENSE AGREEMENT CAREFULLY BEFORE OPENING THE PACKAGE CONTAINING RADWARE'S PRODUCT, OR BEFORE DOWNLOADING, INSTALLING, COPYING OR OTHERWISE USING RADWARE'S STANDALONE SOFTWARE (AS APPLICABLE). THE SOFTWARE IS LICENSED (NOT SOLD). BY OPENING THE PACKAGE CONTAINING RADWARE'S PRODUCT, OR BY DOWNLOADING, INSTALLING, COPYING OR USING THE SOFTWARE (AS APPLICABLE), YOU CONFIRM THAT YOU HAVE READ AND UNDERSTAND THIS LICENSE AGREEMENT AND YOU AGREE TO BE BOUND BY THE TERMS OF THIS LICENSE AGREEMENT. FURTHERMORE, YOU HEREBY WAIVE ANY CLAIM OR RIGHT THAT YOU MAY HAVE TO ASSERT THAT YOUR ACCEPTANCE AS STATED HEREINABOVE IS NOT THE EQUIVALENT OF, OR DEEMED AS, A VALID SIGNATURE TO THIS LICENSE AGREEMENT. IF YOU ARE NOT WILLING TO BE BOUND BY THE TERMS OF THIS LICENSE AGREEMENT, YOU SHOULD PROMPTLY RETURN THE UNOPENED PRODUCT PACKAGE OR YOU SHOULD NOT DOWNLOAD, INSTALL, COPY OR OTHERWISE USE THE SOFTWARE (AS APPLICABLE). THIS LICENSE AGREEMENT REPRESENTS THE ENTIRE AGREEMENT CONCERNING THE SOFTWARE BETWEEN YOU AND RADWARE, AND SUPERSEDES ANY AND ALL PRIOR PROPOSALS, REPRESENTATIONS, OR UNDERSTANDINGS BETWEEN THE PARTIES. "YOU" MEANS THE NATURAL PERSON OR THE ENTITY THAT IS AGREEING TO BE BOUND BY THIS LICENSE AGREEMENT, THEIR EMPLOYEES AND THIRD PARTY CONTRACTORS. YOU SHALL BE LIABLE FOR ANY FAILURE BY SUCH EMPLOYEES AND THIRD PARTY CONTRACTORS TO COMPLY WITH THE TERMS OF THIS LICENSE AGREEMENT.

1. License Grant. Subject to the terms of this Agreement, Radware hereby grants to you, and you accept, a limited, nonexclusive, nontransferable license to install and use the Software in machine-readable, object code form only and solely for your internal business purposes ("Commercial License"). If the Software is distributed to you with a software development kit (the "SDK"), then, solely with regard to the SDK, the Commercial License above also includes a limited, nonexclusive, nontransferable license to install and use the SDK solely on computers within your organization, and solely for your internal development of an integration or interoperation of the Software and/or other Radware Products with software or hardware products owned, licensed and/or controlled by you (the "SDK Purpose"). To the extent an SDK is

distributed to you together with code samples in source code format (the "Code Samples") that are meant to illustrate and teach you how to configure, monitor and/or control the Software and/or any other Radware Products, the Commercial License above further includes a limited, nonexclusive, nontransferable license to copy and modify the Code Samples and create derivative works based thereon solely for the SDK Purpose and solely on computers within your organization. The SDK shall be considered part of the term "Software" for all purposes of this License Agreement. You agree that you will not sell, assign, license, sublicense, transfer, pledge, lease, rent or share your rights under this License Agreement nor will you distribute copies of the Software or any parts thereof. Rights not specifically granted herein, are specifically prohibited.

- 2. Evaluation Use. Notwithstanding anything to the contrary in this License Agreement, if the Software is provided to you for evaluation purposes, as indicated in your purchase order or sales receipt, on the website from which you download the Software, as inferred from any timelimited evaluation license keys that you are provided with to activate the Software, or otherwise. then You may use the Software only for internal evaluation purposes ("Evaluation Use") for a maximum of 30 days or such other duration as may specified by Radware in writing at its sole discretion (the "Evaluation Period"). The evaluation copy of the Software contains a feature that will automatically disable it after expiration of the Evaluation Period. You agree not to disable, destroy, or remove this feature of the Software, and any attempt to do so will be a material breach of this License Agreement. During or at the end of the evaluation period, you may contact Radware sales team to purchase a Commercial License to continue using the Software pursuant to the terms of this License Agreement. If you elect not to purchase a Commercial License, you agree to stop using the Software and to delete the evaluation copy received hereunder from all computers under your possession or control at the end of the Evaluation Period. In any event, your continued use of the Software beyond the Evaluation Period (if possible) shall be deemed your acceptance of a Commercial License to the Software pursuant to the terms of this License Agreement, and you agree to pay Radware any amounts due for any applicable license fees at Radware's then-current list prices.
- 3. Lab/Development License. Notwithstanding anything to the contrary in this License Agreement, if the Software is provided to you for use in your lab or for development purposes, as indicated in your purchase order, sales receipt, the part number description for the Software, the Web page from which you download the Software, or otherwise, then You may use the Software only in your lab and only in connection with Radware Products that you purchased or will purchase (in case of a lab license) or for internal testing and development purposes (in case of a development license) but not for any production use purposes.
- 4. **Subscription Software**. If you licensed the Software on a subscription basis, your rights to use the Software are limited to the subscription period. You have the option to extend your subscription. If you extend your subscription, you may continue using the Software until the end of your extended subscription period. If you do not extend your subscription, after the expiration of your subscription, you are legally obligated to discontinue your use of the Software and completely remove the Software from your system.
- 5. Feedback. Any feedback concerning the Software including, without limitation, identifying potential errors and improvements, recommended changes or suggestions ("Feedback"), provided by you to Radware will be owned exclusively by Radware and considered Radware's confidential information. By providing Feedback to Radware, you hereby assign to Radware all of your right, title and interest in any such Feedback, including all intellectual property rights therein. With regard to any rights in such Feedback that cannot, under applicable law, be assigned to Radware, you hereby irrevocably waives such rights in favor of Radware and grants Radware under such rights in the Feedback, a worldwide, perpetual royalty-free, irrevocable, sub-licensable and non-exclusive license, to use, reproduce, disclose, sublicense, modify, make, have made, distribute, sell, offer for sale, display, perform, create derivative works of and otherwise exploit the Feedback without restriction. The provisions of this Section 5 will survive the termination or expiration of this Agreement.
- 6. Limitations on Use. You agree that you will not: (a) copy, modify, translate, adapt or create any derivative works based on the Software; or (b) sublicense or transfer the Software, or include the Software or any portion thereof in any product; or (b) reverse assemble, disassemble, decompile, reverse engineer or otherwise attempt to derive source code (or the

underlying ideas, algorithms, structure or organization) from the Software, in whole or in part, except and only to the extent: (i) applicable law expressly permits any such action despite this limitation, in which case you agree to provide Radware at least ninety (90) days advance written notice of your belief that such action is warranted and permitted and to provide Radware with an opportunity to evaluate if the law's requirements necessitate such action, or (ii) required to debug changes to any third party LGPL-libraries linked to by the Software; or (c) create, develop, license, install, use, or deploy any software or services to circumvent, enable, modify or provide access, permissions or rights which violate the technical restrictions of the Software; (d) in the event the Software is provided as an embedded or bundled component of another Radware Product, you shall not use the Software other than as part of the combined Product and for the purposes for which the combined Product is intended; (e) remove any copyright notices, identification or any other proprietary notices from the Software (including any notices of Third Party Software (as defined below); or (f) copy the Software onto any public or distributed network or use the Software to operate in or as a time-sharing, outsourcing, service bureau, application service provider, or managed service provider environment. Notwithstanding the foregoing, if you provide hosting or cloud computing services to your customers, you are entitled to use and include the Software in your IT infrastructure on which you provide your services. Lastly, if you acquire Software under Radware's Global Elastic License (GEL) model, you commit to use any such Software only as an Alteon VA on COTS server or on GEL-dedicated hardware platforms as indicated in the part description of such hardware (be it hardware originally purchased as GEL-dedicated or later upgraded to be GEL-dedicated). Use of Software under a GEL model on a non-GEL-dedicated hardware platform is prohibited. If you deploy GEL model Software on a virtual platform, you can do so without the virtual platform being GEL-dedicated. It is hereby clarified that the prohibitions on modifying, or creating derivative works based on, any Software provided by Radware, apply whether the Software is provided in a machine or in a human readable form. Human readable Software to which this prohibition applies includes (without limitation) "Radware AppShape++ Script Files" that contain "Special License Terms". It is acknowledged that examples provided in a human readable form may be modified by a user.

- 7. Intellectual Property Rights. You acknowledge and agree that this License Agreement does not convey to you any interest in the Software except for the limited right to use the Software, and that all right, title, and interest in and to the Software, including any and all associated intellectual property rights, are and shall remain with Radware or its third party licensors. You further acknowledge and agree that the Software is a proprietary product of Radware and/or its licensors and is protected under applicable copyright law.
- No Warranty. The Software, and any and all accompanying software, files, libraries, data and 8. materials, are distributed and provided "AS IS" by Radware or by its third party licensors (as applicable) and with no warranty of any kind, whether express or implied, including, without limitation, any non-infringement warranty or warranty of merchantability or fitness for a particular purpose. Neither Radware nor any of its affiliates or licensors warrants, guarantees, or makes any representation regarding the title in the Software, the use of, or the results of the use of the Software. Neither Radware nor any of its affiliates or licensors warrants that the operation of the Software will be uninterrupted or error-free, or that the use of any passwords, license keys and/or encryption features will be effective in preventing the unintentional disclosure of information contained in any file. You acknowledge that good data processing procedure dictates that any program, including the Software, must be thoroughly tested with non-critical data before there is any reliance on it, and you hereby assume the entire risk of all use of the copies of the Software covered by this License. Radware does not make any representation or warranty, nor does Radware assume any responsibility or liability or provide any license or technical maintenance and support for any operating systems, databases, migration tools or any other software component provided by a third party supplier and with which the Software is meant to interoperate.

This disclaimer of warranty constitutes an essential and material part of this License.

In the event that, notwithstanding the disclaimer of warranty above, Radware is held liable under any warranty provision, Radware shall be released from all such obligations in the event that the Software shall have been subject to misuse, neglect, accident or improper installation, or if repairs or modifications were made by persons other than by Radware's authorized service personnel.

- 9. Limitation of Liability. Except to the extent expressly prohibited by applicable statutes, in no event shall Radware, or its principals, shareholders, officers, employees, affiliates, licensors, contractors, subsidiaries, or parent organizations (together, the "Radware Parties"), be liable for any direct, indirect, incidental, consequential, special, or punitive damages whatsoever relating to the use of, or the inability to use, the Software, or to your relationship with, Radware or any of the Radware Parties (including, without limitation, loss or disclosure of data or information, and/or loss of profit, revenue, business opportunity or business advantage, and/or business interruption), whether based upon a claim or action of contract, warranty, negligence, strict liability, contribution, indemnity, or any other legal theory or cause of action, even if advised of the possibility of such damages. If any Radware Party is found to be liable to You or to any third-party under any applicable law despite the explicit disclaimers and limitations under these terms, then any liability of such Radware Party, will be limited exclusively to refund of any license or registration or subscription fees paid by you to Radware.
- 10. Third Party Software. The Software includes software portions developed and owned by third parties (the "Third Party Software"). Third Party Software shall be deemed part of the Software for all intents and purposes of this License Agreement; provided, however, that in the event that a Third Party Software is a software for which the source code is made available under an open source software license agreement, then, to the extent there is any discrepancy or inconsistency between the terms of this License Agreement and the terms of any such open source license agreement (including, for example, license rights in the open source license agreement that are broader than the license rights set forth in Section 1 above and/or no limitation in the open source license agreement on the actions set forth in Section 6 above), the terms of any such open source license agreement will govern and prevail. The terms of open source license agreements and copyright notices under which Third Party Software is being licensed to Radware or a link thereto, are included with the Software documentation or in the header or readme files of the Software. Third Party licensors and suppliers retain all right, title and interest in and to the Third Party Software and all copies thereof, including all copyright and other intellectual property associated therewith. In addition to the use limitations applicable to Third Party Software pursuant to Section 6 above, you agree and undertake not to use the Third Party Software as a general SQL server, as a stand-alone application or with applications other than the Software under this License Agreement.
- 11. **Term and Termination**. This License Agreement is effective upon the first to occur of your opening the package of the Product, purchasing, downloading, installing, copying or using the Software or any portion thereof, and shall continue until terminated. However, sections 5-15 shall survive any termination of this License Agreement. The Licenses granted under this License Agreement are not transferable and will terminate upon: (i) termination of this License Agreement, or (ii) transfer of the Software, or (iii) in the event the Software is provided as an embedded or bundled component of another Radware Product, when the Software is unbundled from such Product or otherwise used other than as part of such Product. If the Software is licensed on subscription basis, this Agreement will automatically terminate upon the termination of your subscription period if it is not extended.
- 12. Export. The Software or any part thereof may be subject to export or import controls under applicable export/import control laws and regulations including such laws and regulations of the United States and/or Israel. You agree to comply with such laws and regulations, and, agree not to knowingly export, re-export, import or re-import, or transfer products without first obtaining all required Government authorizations or licenses therefor. Furthermore, You hereby covenant and agree to ensure that your use of the Software is in compliance with all other foreign, federal, state, and local laws and regulations, including without limitation all laws and regulations relating to privacy rights, and data protection. You shall have in place a privacy policy and obtain all of the permissions, authorizations and consents required by applicable law for use of cookies and processing of users' data (including without limitation pursuant to Directives 95/46/EC, 2002/58/EC and 2009/136/EC of the EU if applicable) for the purpose of provision of any services.
- 13. **US Government**. To the extent you are the U.S. government or any agency or instrumentality thereof, you acknowledge and agree that the Software is a "commercial computer software" and "commercial computer software documentation" pursuant to applicable regulations and your use of the Software is subject to the terms of this License Agreement.

- 14. Federal Acquisition Regulation (FAR)/Data Rights Notice. Radware's commercial computer software is created solely at private expense and is subject to Radware's commercial license rights.
- 15. **Governing Law**. This License Agreement shall be construed and governed in accordance with the laws of the State of Israel.
- 16. **Miscellaneous**. If a judicial determination is made that any of the provisions contained in this License Agreement is unreasonable, illegal or otherwise unenforceable, such provision or provisions shall be rendered void or invalid only to the extent that such judicial determination finds such provisions to be unreasonable, illegal or otherwise unenforceable, and the remainder of this License Agreement shall remain operative and in full force and effect. In any event a party breaches or threatens to commit a breach of this License Agreement, the other party will, in addition to any other remedies available to, be entitled to injunction relief. This License Agreement constitutes the entire agreement between the parties hereto and supersedes all prior agreements between the parties hereto with respect to the subject matter hereof. The failure of any party hereto to require the performance of any provisions of this License Agreement shall in no manner affect the right to enforce the same. No waiver by any party hereto of any provisions or of any breach of any provisions of this License Agreement shall be deemed or construed either as a further or continuing waiver of any such provisions or breach waiver or as a waiver of any other provision or breach of any other provision of this License Agreement.

# IF YOU DO NOT AGREE WITH THE TERMS OF THIS LICENSE YOU MUST REMOVE THE SOFTWARE FROM ANY DEVICE OWNED BY YOU AND IMMEDIATELY CEASE USING THE SOFTWARE.

COPYRIGHT © 2023, Radware Ltd. All Rights Reserved.